71362555 Obowiązuje od wers 01.02.zz (Oprogramowanie sprzętowe urządzenia)

BA01283D/06/PL/01.14

# Instrukcja obsługi **CNGmass Modbus RS485**

Przepływomierz Coriolisa

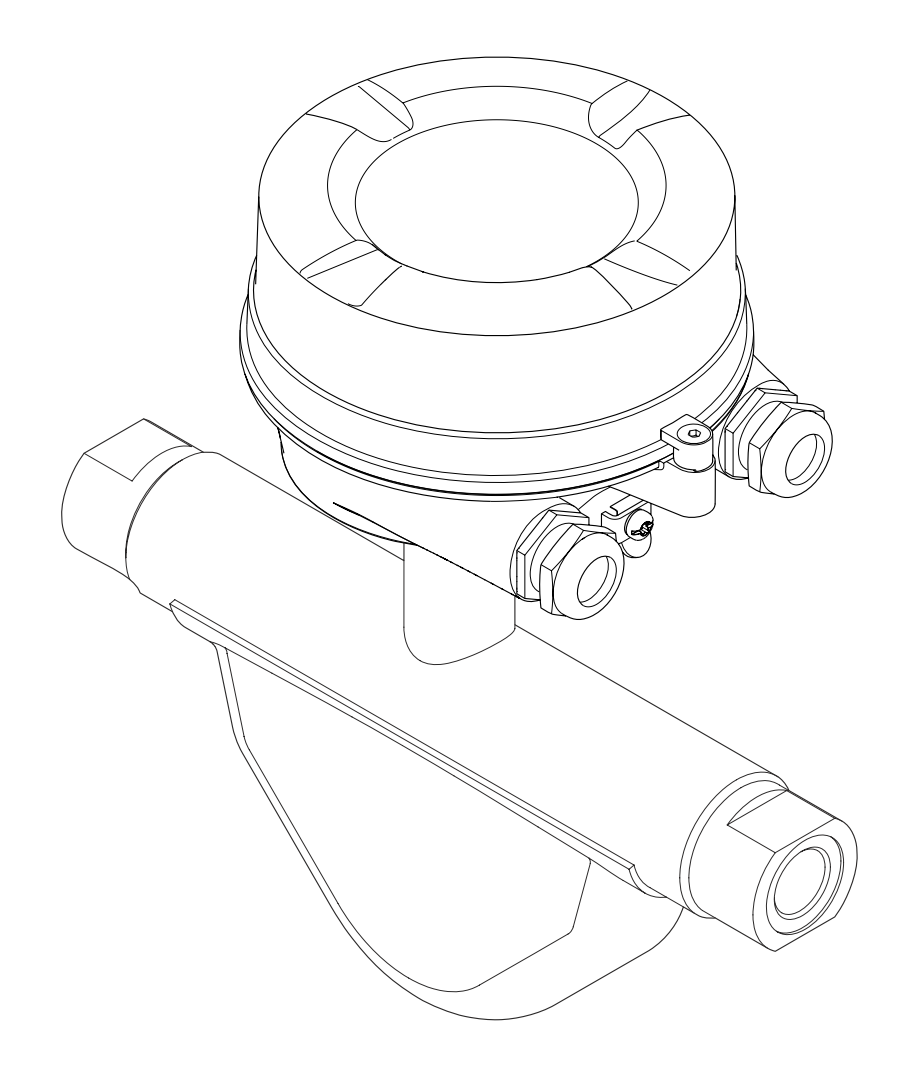

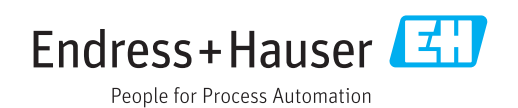

- Dokument niniejszy należy przechowywać w bezpiecznym miejscu tak, aby był on zawsze dostępny podczas pracy z przyrządem.
- Aby uniknąć zagrożeń dla osób i obiektu, należy dokładnie przeczytać rozdział "Podstawowe wskazówki bezpieczeństwa" oraz wszelkie inne zalecenia dotyczące bezpieczeństwa podane w niniejszym dokumencie, odnoszące się do procedur postępowania.
- Producent zastrzega sobie prawo zmiany danych technicznych bez wcześniejszego zawiadomienia. Aby otrzymać najbardziej aktualne informacje i najaktualniejszą wersję niniejszej instrukcji obsługi, należy zwrócić się do oddziału Endress+Hauser.

# Spis treści

| 1                                      | Informa                                                                                                    | cje o dokumencie                                                                                                    | 5                                              |
|----------------------------------------|----------------------------------------------------------------------------------------------------|----------------------------------------------------------------------------------------------------|------------------------------------------------|
| 1.1<br>1.2<br>1.3<br>1.4               | Przeznacze<br>Stosowane<br>1.2.1 Sy<br>1.2.2 Sy<br>1.2.3 Sy<br>1.2.4 Sy<br>in<br>1.2.5 Sy<br>Oznaczeni<br>1.3.1 Do<br>1.3.2 Do<br>Zastrzeżor | enie dokumentu<br>e symbole<br>mbole bezpieczeństwa<br>mbole elektryczne<br>mbole narzędzi<br>mbole oznaczające rodzaj<br>formacji<br>mbole na rysunkach<br>e dokumentacji<br>okumentacja standardowa<br>okumentacja uzupełniająca<br>ne znaki towarowe | 5<br>5<br>5<br>6<br>6<br>6<br>7<br>7<br>7<br>7 |
| 2                                      | Podstawowe wskazówki                                                                                                    |                                                                                                    |                                                |
|                                        | bezpiecz                                                                                                    | eństwa                                                                                                    | 8                                              |
| 2.1<br>2.2<br>2.3<br>2.4<br>2.5<br>2.6 | Wymagan<br>Przewidzia<br>Przepisy B<br>Bezpieczen<br>Bezpieczen<br>Bezpieczen                                                                | ia dotyczące personelu                                                                                                    | 8<br>9<br>9<br>9<br>10                         |
| 3                                      | Opis pro                                                                                                    | duktu                                                                                                    | 11                                             |
| 3.1                                    | Konstrukc<br>3.1.1 Pr<br>RS                                                                                                    | ja wyrobu                                                                                                    | 11<br>11                                       |
| 4                                      | Odbiór d                                                                                                    | lostawy i identyfikacja                                                                                                    |                                                |
|                                        | produkt                                                                                                    | <b>u</b>                                                                                                    | 12                                             |
| 4.1<br>4.2                             | Odbiór dos<br>Identyfika<br>4.2.1 Ta                                                                                                    | stawy                                                                                                    | 12<br>12                                       |
|                                        | 4.2.2 Ta                                                                                                    | abliczka znamionowa czujnika                                                                                                    | 12                                             |
|                                        | 4.2.3 Ba                                                                                                    | ariera obiektowa Promass 100 -<br>bliczka znamionowa                                                                                                    | 14                                             |
|                                        | 4.2.4 Sy                                                                                                    | mbole na urządzeniu                                                                                                    | 14                                             |
| 5                                      | Transpo                                                                                                    | rt i składowanie                                                                                                    | 15                                             |
| 5.1<br>5.2<br>5.3                      | Warunki s<br>Transporto<br>Utylizacja                                                                                                    | kładowania                                                                                                    | 15<br>15<br>16                                 |
| 6                                      | Montaż                                                                                                    |                                                                                                    | 17                                             |
| 6.1                                    | Zalecenia (<br>6.1.1 Pc<br>6.1.2 W<br>6.1.3 Sp                                                                                               | montażowe                                                                                                    | 17<br>17<br>17<br>17                           |

| 6.2  | Montaż przyrządu6.2.1Niezbędne narzędzia6.2.2Przygotowanie przetwornika | 18<br>18 |
|------|-------------------------------------------------------------------------|----------|
|      | pomiarowego                                                             | 18       |
| 6.3  | 6.2.3 Montaż przyrządu<br>Kontrola po wykonaniu montażu                 | 19<br>19 |
| 7    | Podłączenie elektryczne                                                 | 20       |
| 7.1  | Warunki podłączenia                                                     | 20       |
|      | 7.1.1 Niezbędne narzędzia                                               | 20       |
|      | 7.1.2 Specyfikacja kabli podłączeniowych                                | 20       |
|      | 7.1.3 Rozmieszczenie zacisków                                           | 22       |
|      | 7.1.4 Ekranowanie i uziemienie                                          | 23       |
|      | 7.1.5 Przygotowanie przetwornika                                        | าว       |
| 7 2  | Podłaczenie przyrządu                                                   | 25<br>24 |
| 7.2  | 7 2 1 Podłaczenie przetwornika                                          | 74       |
|      | pomiarowego                                                             | 24       |
|      | 7.2.2 Podłączenie bariery iskrobezpiecznej                              |          |
|      | Promass 100                                                             | 25       |
| 7.3  | Ustawienia sprzętowe                                                    | 26       |
|      | 7.3.1 Włączenie rezystora zamykającego                                  | 26       |
| 7.4  | Zapewnienie stopnia ochrony                                             | 27       |
| 7.5  | Kontrola po wykonaniu podłączeń                                         | 07       |
|      | elektrycznych                                                           | 27       |
| 8    | Warianty obsługi                                                        | 28       |
| 8.1  | Przegląd wariantów obsługi                                              | 28       |
| 8.2  | Struktura i funkcje menu obsługi                                        | 29       |
|      | 8.2.1 Struktura menu obsługi                                            | 29       |
|      | 8.2.2 Koncepcja obsługi                                                 | 30       |
| 8.3  | Dostęp do menu obsługi za pomocą                                        |          |
|      | oprogramowania obsługowego                                              | 31       |
|      | 8.3.1 Podłączenie oprogramowania                                        | 21       |
|      | 8 3 2 FieldCare                                                         | 21<br>31 |
|      |                                                                         | 1        |
| 9    | Interfejsy do systemów sterowania                                       |          |
|      | procesem                                                                | 33       |
| 9.1  | Informacje podane w plikach opisu                                       |          |
|      | urządzenia (DD)                                                         | 33       |
|      | 9.1.1 Dane aktualnej wersji przyrządu                                   | 33       |
|      | 9.1.2 Oprogramowanie obsługowe                                          | 33       |
| 9.2  | Informacje dotyczące wersji Modbus RS485                                | 33       |
|      | 9.2.1 Kody funkcji                                                      | 33       |
|      | 9.2.2 Informacje dotyczące rejestrow                                    | 54<br>27 |
|      | 9.2.4 Mana namieri Modhus                                               | 54<br>34 |
|      |                                                                         | 51       |
| 10   | Uruchomienie                                                            | 37       |
| 10.1 | Kontrola funkcjonalna                                                   | 37       |
| 10.2 | Połączenie za pośrednictwem FieldCare                                   | 37       |

| 10.3                                                                                                    | Konfiguracia przyrzadu                                                                                                    | 37                                                                                                    |
|----------------------------------------------------------------------------------------------------|----------------------------------------------------------------------------------------------------|----------------------------------------------------------------------------------------------------|
|                                                                                                    | 10.3.1 Definiowanie etykiety                                                                                                    | 37                                                                                                    |
|                                                                                                    | 10.3.2. Ustawianie jednostek systemowych                                                                                                    | 38                                                                                                    |
|                                                                                                    | 1033 Wybór typu medium                                                                                                    | 40                                                                                                    |
|                                                                                                    | 10.3.4 Konfigurowanie interfeisu                                                                                                    | 10                                                                                                    |
|                                                                                                    | cyfrowego                                                                                                    | 41                                                                                                    |
|                                                                                                    | 1035 Konfigurowanie funkcji odciecia                                                                                                    | TT                                                                                                    |
|                                                                                                    | niskich nrzenływów                                                                                                    | 43                                                                                                    |
|                                                                                                    | 1036 Konfigurowanie funkcij detekcij                                                                                                    | 15                                                                                                    |
|                                                                                                    | częściowego wypełnienia rury                                                                                                    | 44                                                                                                    |
| 10 /                                                                                                    | Lictawionia zaawancowano                                                                                                    | 44<br>45                                                                                                    |
| 10.4                                                                                                    | 10 / 1 Wartości obliczano                                                                                                    | 4)<br>/5                                                                                                    |
|                                                                                                    | 10.4.1 Waltosci obliczane                                                                                                    | 4)                                                                                                    |
|                                                                                                    | 10.4.2 Fizepiowauzanie regulacji czujilika                                                                                                    | 40                                                                                                    |
| 10 F                                                                                                    |                                                                                                    | 47                                                                                                    |
| 10.5                                                                                                    |                                                                                                    | 48                                                                                                    |
| 10.6                                                                                                    | Zabezpieczenie ustawien przed                                                                                                    | 10                                                                                                    |
|                                                                                                    | nieuprawnionym dostępem                                                                                                    | 49                                                                                                    |
|                                                                                                    | 10.6.1 Blokada zapisu za pomocą                                                                                                    |                                                                                                    |
|                                                                                                    | przełącznika blokady zapisu                                                                                                    | 49                                                                                                    |
|                                                                                                    |                                                                                                    |                                                                                                    |
| 11                                                                                                    | Obsługa                                                                                                    | 51                                                                                                    |
| 11.1                                                                                                    | Odczyt stanu blokady urządzenia                                                                                                    | 51                                                                                                    |
| 11.2                                                                                                    | Odczyt wartości mierzonych                                                                                                    | 51                                                                                                    |
|                                                                                                    | 11.2.1 Podmenu ZmienneProcesowe                                                                                                    | 51                                                                                                    |
|                                                                                                    | 11.2.2 Licznik                                                                                                    | 52                                                                                                    |
| 113                                                                                                    | Dostosowanie przyrządu do warunków                                                                                                    | 20                                                                                                    |
| 11.9                                                                                                    | procesu                                                                                                    | 52                                                                                                    |
| 114                                                                                                    | Zerowanie licznika                                                                                                    | 53                                                                                                    |
|                                                                                                    |                                                                                                    | 22                                                                                                    |
|                                                                                                    |                                                                                                    |                                                                                                    |
| 12                                                                                                    | Diagnostyka i usuwanie usterek                                                                                                    | 54                                                                                                    |
| <b>12</b>                                                                                                    | Diagnostyka i usuwanie usterek                                                                                                    | <b>54</b>                                                                                                    |
| <b>12</b><br>12.1                                                                                                    | <b>Diagnostyka i usuwanie usterek</b><br>Ogólne wskazówki diagnostyczne                                                                                                    | <b>54</b><br>54                                                                                                    |
| <b>12</b><br>12.1<br>12.2                                                                                                    | <b>Diagnostyka i usuwanie usterek</b><br>Ogólne wskazówki diagnostyczne<br>Informacje diagnostyczne sygnalizowane za<br>pomoca diod sygnalizowinych LED                                                                                                    | <b>54</b><br>54                                                                                                    |
| <b>12</b><br>12.1<br>12.2                                                                                                    | <b>Diagnostyka i usuwanie usterek</b><br>Ogólne wskazówki diagnostyczne<br>Informacje diagnostyczne sygnalizowane za<br>pomocą diod sygnalizacyjnych LED                                                                                                    | <b>54</b><br>54<br>54                                                                                                    |
| <b>12</b><br>12.1<br>12.2                                                                                                    | <b>Diagnostyka i usuwanie usterek</b><br>Ogólne wskazówki diagnostyczne<br>Informacje diagnostyczne sygnalizowane za<br>pomocą diod sygnalizacyjnych LED<br>12.2.1 Przetwornik                                                                                                    | <b>54</b><br>54<br>54<br>54                                                                                                    |
| <b>12</b><br>12.1<br>12.2                                                                                                    | <b>Diagnostyka i usuwanie usterek</b><br>Ogólne wskazówki diagnostyczne<br>Informacje diagnostyczne sygnalizowane za<br>pomocą diod sygnalizacyjnych LED<br>12.2.1 Przetwornik<br>12.2.2 Bariera iskrobezpieczna Promass                                                                                                    | <b>54</b><br>54<br>54<br>54                                                                                                    |
| <b>12</b><br>12.1<br>12.2                                                                                                    | <b>Diagnostyka i usuwanie usterek</b><br>Ogólne wskazówki diagnostyczne<br>Informacje diagnostyczne sygnalizowane za<br>pomocą diod sygnalizacyjnych LED<br>12.2.1 Przetwornik<br>12.2.2 Bariera iskrobezpieczna Promass<br>100                                                                                                    | <b>54</b><br>54<br>54<br>54<br>55                                                                                                    |
| <b>12</b><br>12.1<br>12.2<br>12.3                                                                                                    | Diagnostyka i usuwanie usterek<br>Ogólne wskazówki diagnostyczne<br>Informacje diagnostyczne sygnalizowane za<br>pomocą diod sygnalizacyjnych LED<br>12.2.1 Przetwornik<br>12.2.2 Bariera iskrobezpieczna Promass<br>100<br>Informacje diagnostyczne w oprogramowaniu                                                                                                    | <b>54</b><br>54<br>54<br>54<br>55                                                                                                    |
| <b>12</b><br>12.1<br>12.2<br>12.3                                                                                                    | Diagnostyka i usuwanie usterek<br>Ogólne wskazówki diagnostyczne<br>Informacje diagnostyczne sygnalizowane za<br>pomocą diod sygnalizacyjnych LED<br>12.2.1 Przetwornik<br>12.2.2 Bariera iskrobezpieczna Promass<br>100<br>Informacje diagnostyczne w oprogramowaniu<br>FieldCare                                                                                                    | <b>54</b><br>54<br>54<br>55<br>55                                                                                                    |
| <b>12</b><br>12.1<br>12.2<br>12.3                                                                                                    | Diagnostyka i usuwanie usterek<br>Ogólne wskazówki diagnostyczne<br>Informacje diagnostyczne sygnalizowane za<br>pomocą diod sygnalizacyjnych LED<br>12.2.1 Przetwornik<br>12.2.2 Bariera iskrobezpieczna Promass<br>100<br>Informacje diagnostyczne w oprogramowaniu<br>FieldCare<br>12.3.1 Funkcje diagnostyczne                                                                                                    | <b>54</b><br>54<br>54<br>55<br>55<br>55                                                                                                 |
| <b>12</b><br>12.1<br>12.2<br>12.3                                                                                                    | Diagnostyka i usuwanie usterek<br>Ogólne wskazówki diagnostyczne<br>Informacje diagnostyczne sygnalizowane za<br>pomocą diod sygnalizacyjnych LED<br>12.2.1 Przetwornik<br>12.2.2 Bariera iskrobezpieczna Promass<br>100<br>Informacje diagnostyczne w oprogramowaniu<br>FieldCare<br>12.3.1 Funkcje diagnostyczne<br>12.3.2 Informacje o środkach zaradczych                                                                                                    | <b>54</b><br>54<br>54<br>55<br>55<br>55<br>56                                                                                           |
| <b>12</b><br>12.1<br>12.2<br>12.3                                                                                                    | Diagnostyka i usuwanie usterek<br>Ogólne wskazówki diagnostyczne<br>Informacje diagnostyczne sygnalizowane za<br>pomocą diod sygnalizacyjnych LED<br>12.2.1 Przetwornik<br>12.2.2 Bariera iskrobezpieczna Promass<br>100<br>Informacje diagnostyczne w oprogramowaniu<br>FieldCare<br>12.3.1 Funkcje diagnostyczne<br>12.3.2 Informacje o środkach zaradczych<br>Informacje diagnostyczne przesyłane poprzez                                                                                                    | <b>54</b><br>54<br>54<br>55<br>55<br>55<br>56                                                                                           |
| <b>12</b><br>12.1<br>12.2<br>12.3                                                                                                    | Diagnostyka i usuwanie usterek<br>Ogólne wskazówki diagnostyczne<br>Informacje diagnostyczne sygnalizowane za<br>pomocą diod sygnalizacyjnych LED<br>12.2.1 Przetwornik<br>12.2.2 Bariera iskrobezpieczna Promass<br>100<br>Informacje diagnostyczne w oprogramowaniu<br>FieldCare<br>12.3.1 Funkcje diagnostyczne<br>12.3.2 Informacje o środkach zaradczych<br>Informacje diagnostyczne przesyłane poprzez<br>interfejs komunikacyjny                                                                                                    | <b>54</b><br>54<br>54<br>55<br>55<br>55<br>56<br>57                                                                                     |
| <b>12</b><br>12.1<br>12.2<br>12.3<br>12.4                                                                                                    | Diagnostyka i usuwanie usterek<br>Ogólne wskazówki diagnostyczne<br>Informacje diagnostyczne sygnalizowane za<br>pomocą diod sygnalizacyjnych LED<br>12.2.1 Przetwornik<br>12.2.2 Bariera iskrobezpieczna Promass<br>100<br>Informacje diagnostyczne w oprogramowaniu<br>FieldCare<br>12.3.1 Funkcje diagnostyczne<br>12.3.2 Informacje o środkach zaradczych<br>Informacje diagnostyczne przesyłane poprzez<br>interfejs komunikacyjny<br>12.4.1 Odczyt informacji diagnostycznych                                                                                                    | <b>54</b><br>54<br>55<br>55<br>55<br>56<br>57<br>57                                                                                     |
| <b>12</b><br>12.1<br>12.2<br>12.3                                                                                                    | Diagnostyka i usuwanie usterek<br>Ogólne wskazówki diagnostyczne<br>Informacje diagnostyczne sygnalizowane za<br>pomocą diod sygnalizacyjnych LED<br>12.2.1 Przetwornik<br>12.2.2 Bariera iskrobezpieczna Promass<br>100<br>Informacje diagnostyczne w oprogramowaniu<br>FieldCare<br>12.3.1 Funkcje diagnostyczne<br>12.3.2 Informacje o środkach zaradczych<br>Informacje diagnostyczne przesyłane poprzez<br>interfejs komunikacyjny<br>12.4.1 Odczyt informacji diagnostycznych<br>12.4.2 Konfigurowanie trybu obsługi                                                                                                    | <b>54</b><br>54<br>55<br>55<br>55<br>56<br>57<br>57                                                                                     |
| <b>12</b><br>12.1<br>12.2<br>12.3<br>12.4                                                                                                    | Diagnostyka i usuwanie usterekOgólne wskazówki diagnostyczneInformacje diagnostyczne sygnalizowane zapomocą diod sygnalizacyjnych LED12.2.1Przetwornik12.2.2Bariera iskrobezpieczna Promass100Informacje diagnostyczne w oprogramowaniuFieldCare12.3.1Funkcje diagnostyczne12.3.2Informacje o środkach zaradczych16Informacje diagnostyczne przesyłane poprzezinterfejs komunikacyjny12.4.1Odczyt informacji diagnostycznych12.4.2Konfigurowanie trybu obsługibłędów                                                                                                    | 54<br>54<br>55<br>55<br>55<br>56<br>57<br>57<br>57                                                                                      |
| <b>12</b><br>12.1<br>12.2<br>12.3<br>12.4                                                                                                    | <ul> <li>Diagnostyka i usuwanie usterek</li> <li>Ogólne wskazówki diagnostyczne</li> <li>Informacje diagnostyczne sygnalizowane za pomocą diod sygnalizacyjnych LED</li> <li>12.2.1 Przetwornik</li> <li>12.2.2 Bariera iskrobezpieczna Promass 100</li> <li>Informacje diagnostyczne w oprogramowaniu FieldCare</li> <li>12.3.1 Funkcje diagnostyczne w oprogramowaniu FieldCare</li> <li>12.3.2 Informacje o środkach zaradczych</li> <li>Informacje diagnostyczne przesyłane poprzez interfejs komunikacyjny</li> <li>12.4.1 Odczyt informacji diagnostycznych</li> <li>12.4.2 Konfigurowanie trybu obsługi błędów</li> <li>Zmiana statusu przyrządu na informacje</li> </ul>                                                                                       | 54<br>54<br>55<br>55<br>55<br>56<br>57<br>57<br>57                                                                                      |
| <b>12</b><br>12.1<br>12.2<br>12.3<br>12.4                                                                                                    | Diagnostyka i usuwanie usterek<br>Ogólne wskazówki diagnostyczne<br>Informacje diagnostyczne sygnalizowane za<br>pomocą diod sygnalizacyjnych LED<br>12.2.1 Przetwornik<br>12.2.2 Bariera iskrobezpieczna Promass<br>100<br>Informacje diagnostyczne w oprogramowaniu<br>FieldCare<br>12.3.1 Funkcje diagnostyczne<br>12.3.2 Informacje o środkach zaradczych<br>Informacje diagnostyczne przesyłane poprzez<br>interfejs komunikacyjny<br>12.4.1 Odczyt informacji diagnostycznych<br>12.4.2 Konfigurowanie trybu obsługi<br>błędów<br>Zmiana statusu przyrządu na informacje<br>diagnostyczne                                                                                                    | 54<br>54<br>55<br>55<br>55<br>56<br>57<br>57<br>57<br>57                                                                                |
| <ul> <li>12</li> <li>12.1</li> <li>12.2</li> <li>12.3</li> <li>12.4</li> <li>12.5</li> </ul>                                                                                       | Diagnostyka i usuwanie usterek<br>Ogólne wskazówki diagnostyczne<br>Informacje diagnostyczne sygnalizowane za<br>pomocą diod sygnalizacyjnych LED<br>12.2.1 Przetwornik<br>12.2.2 Bariera iskrobezpieczna Promass<br>100<br>Informacje diagnostyczne w oprogramowaniu<br>FieldCare<br>12.3.1 Funkcje diagnostyczne<br>12.3.2 Informacje o środkach zaradczych<br>Informacje diagnostyczne przesyłane poprzez<br>interfejs komunikacyjny<br>12.4.1 Odczyt informacji diagnostycznych<br>12.4.2 Konfigurowanie trybu obsługi<br>błędów<br>Zmiana statusu przyrządu na informacje<br>diagnostyczne<br>12.5.1 Zmiana reakcji na zdarzenie                                                                                                    | <b>54</b><br>54<br>55<br>55<br>55<br>56<br>57<br>57<br>57<br>57<br>57                                                                   |
| <ul> <li>12</li> <li>12.1</li> <li>12.2</li> <li>12.3</li> <li>12.4</li> <li>12.5</li> <li>12.6</li> </ul>                                                                         | Diagnostyka i usuwanie usterekOgólne wskazówki diagnostyczneInformacje diagnostyczne sygnalizowane zapomocą diod sygnalizacyjnych LED12.2.1Przetwornik12.2.2Bariera iskrobezpieczna Promass100Informacje diagnostyczne w oprogramowaniuFieldCare12.3.1Funkcje diagnostyczne12.3.2Informacje o środkach zaradczych12.3.4Informacje diagnostyczne przesyłane poprzezinterfejs komunikacyjny12.4.1Odczyt informacji diagnostycznych12.4.2Konfigurowanie trybu obsługi<br>błędówbłędów12.5.1Zmiana statusu przyrządu na informacjediagnostyczne12.5.1Zmiana reakcji na zdarzeniePrzegląd informacji diagnostycznych                                                                                                    | <b>54</b><br>54<br>55<br>55<br>55<br>56<br>57<br>57<br>57<br>57<br>57<br>57<br>57                                                       |
| <ul> <li>12</li> <li>12.1</li> <li>12.2</li> <li>12.3</li> <li>12.4</li> <li>12.5</li> <li>12.6</li> <li>12.7</li> </ul>                                                           | Diagnostyka i usuwanie usterekOgólne wskazówki diagnostyczneInformacje diagnostyczne sygnalizowane zapomocą diod sygnalizacyjnych LED12.2.1Przetwornik12.2.2Bariera iskrobezpieczna Promass100Informacje diagnostyczne w oprogramowaniuFieldCare12.3.1Funkcje diagnostyczne zanadczych12.3.2Informacje o środkach zaradczych12.3.4Informacje diagnostyczne przesyłane poprzezinterfejs komunikacyjny12.4.1Odczyt informacji diagnostycznych12.4.2Konfigurowanie trybu obsługi<br>błędówbłędów12.5.1Zmiana statusu przyrządu na informacjediagnostyczne12.5.1Zmiana reakcji na zdarzeniePrzegląd informacji diagnostycznychBieżące zdarzenia diagnostyczne                                                                                                    | <b>54</b><br>54<br>55<br>55<br>55<br>56<br>57<br>57<br>57<br>57<br>57<br>57<br>57<br>58<br>60                                           |
| <ul> <li>12</li> <li>12.1</li> <li>12.2</li> <li>12.3</li> <li>12.4</li> <li>12.5</li> <li>12.6</li> <li>12.7</li> <li>12.8</li> </ul>                                             | Diagnostyka i usuwanie usterekOgólne wskazówki diagnostyczneInformacje diagnostyczne sygnalizowane zapomocą diod sygnalizacyjnych LED12.2.1Przetwornik12.2.2Bariera iskrobezpieczna Promass100Informacje diagnostyczne w oprogramowaniuFieldCare12.3.1Funkcje diagnostyczne przesyłane poprzezinterfejs komunikacyjny12.4.1Odczyt informacji diagnostycznych12.4.2Konfigurowanie trybu obsługibłędów12.5.1Zmiana statusu przyrządu na informacjediagnostyczne12.5.1Zmiana reakcji na zdarzeniePrzegląd informacji diagnostycznychBieżące zdarzenia diagnostycznePodmenu Lista Diagnost                                                                                                    | <b>54</b><br>54<br>55<br>55<br>55<br>56<br>57<br>57<br>57<br>57<br>57<br>57<br>57<br>57<br>57<br>57<br>60<br>60                         |
| <ul> <li>12</li> <li>12.1</li> <li>12.2</li> <li>12.3</li> <li>12.4</li> <li>12.5</li> <li>12.6</li> <li>12.7</li> <li>12.8</li> <li>12.9</li> </ul>                               | Diagnostyka i usuwanie usterekOgólne wskazówki diagnostyczneInformacje diagnostyczne sygnalizowane zapomocą diod sygnalizacyjnych LED12.2.1Przetwornik12.2.2Bariera iskrobezpieczna Promass100Informacje diagnostyczne w oprogramowaniuFieldCare12.3.1Funkcje diagnostyczne zaradczych12.3.2Informacje o środkach zaradczych12.3.3Informacje diagnostyczne przesyłane poprzezinterfejs komunikacyjny12.4.1Odczyt informacji diagnostycznych12.4.2Konfigurowanie trybu obsługi<br>błędówbłędów12.5.1Zmiana statusu przyrządu na informacjediagnostyczne12.5.1Zmiana reakcji na zdarzeniePrzegląd informacji diagnostycznychBieżące zdarzenia diagnostycznePodmenu Lista DiagnostRejestr zdarzeń                                                                         | 54<br>54<br>55<br>55<br>55<br>56<br>57<br>57<br>57<br>57<br>57<br>57<br>57<br>57<br>57<br>60<br>60<br>60<br>61                          |
| <ul> <li>12</li> <li>12.1</li> <li>12.2</li> <li>12.3</li> <li>12.4</li> <li>12.5</li> <li>12.6</li> <li>12.7</li> <li>12.8</li> <li>12.9</li> </ul>                               | Diagnostyka i usuwanie usterekOgólne wskazówki diagnostyczneInformacje diagnostyczne sygnalizowane zapomocą diod sygnalizacyjnych LED12.2.1Przetwornik12.2.2Bariera iskrobezpieczna Promass100Informacje diagnostyczne w oprogramowaniuFieldCare12.3.1Funkcje diagnostyczne12.3.2Informacje o środkach zaradczych12.3.2Informacje diagnostyczne przesyłane poprzezinterfejs komunikacyjny12.4.1Odczyt informacji diagnostycznych12.4.2Konfigurowanie trybu obsługibłędów12.5.1Zmiana statusu przyrządu na informacjediagnostyczne12.5.1Zmiana reakcji na zdarzeniePrzegląd informacji diagnostycznychBieżące zdarzenia diagnostycznePodmenu Lista DiagnostRejestr zdarzeń12.9.1Historia zdarzeń                                                                        | <b>54</b><br>54<br>55<br>55<br>55<br>56<br>57<br>57<br>57<br>57<br>57<br>57<br>57<br>57<br>60<br>60<br>61<br>61                         |
| <ul> <li>12</li> <li>12.1</li> <li>12.2</li> <li>12.3</li> <li>12.4</li> <li>12.5</li> <li>12.6</li> <li>12.7</li> <li>12.8</li> <li>12.9</li> </ul>                               | Diagnostyka i usuwanie usterekOgólne wskazówki diagnostyczneInformacje diagnostyczne sygnalizowane zapomocą diod sygnalizacyjnych LED12.2.1Przetwornik12.2.2Bariera iskrobezpieczna Promass100Informacje diagnostyczne w oprogramowaniuFieldCare12.3.1Funkcje diagnostyczne12.3.2Informacje o środkach zaradczych12.3.3Informacje diagnostyczne przesyłane poprzezinterfejs komunikacyjny12.4.1Odczyt informacji diagnostycznych12.4.2Konfigurowanie trybu obsługi<br>błędówbłędów25.1Zmiana statusu przyrządu na informacjediagnostyczne12.5.1Zmiana reakcji na zdarzeniePrzegląd informacji diagnostycznychBieżące zdarzenia diagnostycznePodmenu Lista DiagnostRejestr zdarzeń12.9.1Historia zdarzeń12.9.2Filtrowanie rejestru zdarzeń                              | <b>54</b><br>54<br>55<br>55<br>55<br>56<br>57<br>57<br>57<br>57<br>57<br>57<br>57<br>57<br>60<br>61<br>61<br>61<br>61                   |
| <ul> <li>12</li> <li>12.1</li> <li>12.2</li> <li>12.3</li> <li>12.4</li> <li>12.5</li> <li>12.6</li> <li>12.7</li> <li>12.8</li> <li>12.9</li> </ul>                               | Diagnostyka i usuwanie usterekOgólne wskazówki diagnostyczneInformacje diagnostyczne sygnalizowane zapomocą diod sygnalizacyjnych LED12.2.1Przetwornik12.2.2Bariera iskrobezpieczna Promass100Informacje diagnostyczne w oprogramowaniuFieldCare12.3.1Funkcje diagnostyczne12.3.2Informacje o środkach zaradczych12.3.3Informacje diagnostyczne przesyłane poprzezinterfejs komunikacyjny12.4.1Odczyt informacji diagnostycznych12.4.2Konfigurowanie trybu obsługibłędówL2.5.1Zmiana statusu przyrządu na informacjediagnostyczne12.5.1Zmiana reakcji na zdarzeniePrzegląd informacji diagnostycznychBieżące zdarzenia diagnostycznePodmenu Lista DiagnostRejestr zdarzeń12.9.1Historia zdarzeń12.9.2Filtrowanie rejestru zdarzeń12.9.3Przegląd zdarzeń informacyjnych | <b>54</b><br>54<br>55<br>55<br>55<br>56<br>57<br>57<br>57<br>57<br>57<br>57<br>57<br>57<br>60<br>61<br>61<br>61<br>61<br>61             |
| <ul> <li>12</li> <li>12.1</li> <li>12.2</li> <li>12.3</li> <li>12.4</li> <li>12.5</li> <li>12.6</li> <li>12.7</li> <li>12.8</li> <li>12.9</li> <li>12.10</li> </ul>                | Diagnostyka i usuwanie usterekOgólne wskazówki diagnostyczneInformacje diagnostyczne sygnalizowane zapomocą diod sygnalizacyjnych LED12.2.1Przetwornik12.2.2Bariera iskrobezpieczna Promass100Informacje diagnostyczne w oprogramowaniuFieldCare12.3.1Funkcje diagnostyczne12.3.2Informacje o środkach zaradczych12.3.3Informacje diagnostyczne przesyłane poprzezinterfejs komunikacyjny12.4.1Odczyt informacji diagnostycznych12.4.2Konfigurowanie trybu obsługibłędówZmiana statusu przyrządu na informacjediagnostyczne12.5.1Zmiana reakcji na zdarzeniePrzegląd informacji diagnostycznychBieżące zdarzenia diagnostycznePodmenu Lista Diagnost12.9.1Historia zdarzeń12.9.2Filtrowanie rejestru zdarzeń12.9.3Przegląd zdarzeń informacyjnychResetowanie przyrządu | <b>54</b><br>54<br>55<br>55<br>55<br>56<br>57<br>57<br>57<br>57<br>57<br>57<br>57<br>57<br>60<br>61<br>61<br>61<br>61<br>61<br>61<br>62 |
| <ul> <li>12</li> <li>12.1</li> <li>12.2</li> <li>12.3</li> <li>12.4</li> <li>12.5</li> <li>12.6</li> <li>12.7</li> <li>12.8</li> <li>12.9</li> <li>12.10</li> <li>12.10</li> </ul> | Diagnostyka i usuwanie usterekOgólne wskazówki diagnostyczneInformacje diagnostyczne sygnalizowane zapomocą diod sygnalizacyjnych LED12.2.1Przetwornik12.2.2Bariera iskrobezpieczna Promass100Informacje diagnostyczne w oprogramowaniuFieldCare12.3.1Funkcje diagnostyczne przesyłane poprzezinterfejs komunikacyjny12.4.1Odczyt informacji diagnostycznych12.4.2Konfigurowanie trybu obsługibłędów12.5.1Zmiana statusu przyrządu na informacjediagnostyczne12.5.1Zmiana reakcji na zdarzeniePrzegląd informacji diagnostycznychBieżące zdarzenia diagnostycznePodmenu Lista Diagnost12.9.1Historia zdarzeń12.9.2Filtrowanie rejestru zdarzeń12.9.3Przegląd zdarzeń informacyjnychResetowanie przyrząduInformacje o urządzeniu                                        | <b>54</b><br>54<br>55<br>55<br>55<br>56<br>57<br>57<br>57<br>57<br>57<br>57<br>57<br>57<br>57<br>60<br>61<br>61<br>61<br>61<br>62<br>62 |

| 13                                                                                                    | Konserwacja                                                                                                    | 65                                                                                                    |
|----------------------------------------------------------------------------------------------------|----------------------------------------------------------------------------------------------------|----------------------------------------------------------------------------------------------------|
| 13.1                                                                                                    | Czynności konserwacyjne                                                                                                    | 65                                                                                                    |
|                                                                                                    | 13.1.1 Czyszczenie zewnętrzne                                                                                                    | 65                                                                                                    |
|                                                                                                    | 13.1.2 Czyszczenie wewnętrzne                                                                                                    | 65                                                                                                    |
| 13.2                                                                                                    | Wyposażenie do pomiarów i prób                                                                                                    | 65                                                                                                    |
| 13.3                                                                                                    | Serwis Endress+Hauser                                                                                                    | 65                                                                                                    |
| 14                                                                                                    | Naprawa                                                                                                    | 66                                                                                                    |
| 14 1                                                                                                    | -<br>Informacie ogólne                                                                                                    | 66                                                                                                    |
| 14.2                                                                                                    | Cześci zamienne                                                                                                    | 66                                                                                                    |
| 14.3                                                                                                    | Serwis Endress+Hauser                                                                                                    | 66                                                                                                    |
| 14.4                                                                                                    | Procedura zwrotu                                                                                                    | 66                                                                                                    |
| 14.5                                                                                                    | Utylizacja                                                                                                    | 66                                                                                                    |
|                                                                                                    | 14.5.1 Demontaż przyrządu                                                                                                    | 66                                                                                                    |
|                                                                                                    | 14.5.2 Utylizacja przyrządu                                                                                                    | 67                                                                                                    |
| 15                                                                                                    | Akcesoria                                                                                                    | 68                                                                                                    |
| 15 1                                                                                                    |                                                                                                    | 00                                                                                                    |
| 15.1                                                                                                    | Akcesoria do komunikacji                                                                                                    | 68                                                                                                    |
| 15.2                                                                                                    | diagnostyli                                                                                                    | 60                                                                                                    |
|                                                                                                    |                                                                                                    | 00                                                                                                    |
|                                                                                                    |                                                                                                    |                                                                                                    |
| 16                                                                                                    | Dane techniczne                                                                                                    | 69                                                                                                    |
| <b>16</b><br>16.1                                                                                                    | Dane techniczne                                                                                                    | <b>69</b><br>69                                                                                                    |
| <b>16</b><br>16.1<br>16.2                                                                                                    | Dane techniczne<br>Zastosowanie<br>Konstrukcja systemu pomiarowego                                                                                                    | <b>69</b><br>69<br>69                                                                                                    |
| <b>16</b><br>16.1<br>16.2<br>16.3                                                                                                    | Dane techniczne                                                                                                    | <b>69</b><br>69<br>69<br>69                                                                                                    |
| <b>16</b><br>16.1<br>16.2<br>16.3<br>16.4                                                                                                    | Dane techniczne                                                                                                    | <b>69</b><br>69<br>69<br>69<br>70                                                                                                    |
| <b>16</b><br>16.1<br>16.2<br>16.3<br>16.4<br>16.5                                                                                                    | Dane techniczne                                                                                                    | 69<br>69<br>69<br>69<br>70<br>71                                                                                                    |
| <b>16</b> .1<br>16.2<br>16.3<br>16.4<br>16.5<br>16.6                                                                                                 | Dane techniczne                                                                                                    | 69<br>69<br>69<br>70<br>71<br>72                                                                                                    |
| <b>16</b><br>16.1<br>16.2<br>16.3<br>16.4<br>16.5<br>16.6<br>16.7                                                                                    | Dane techniczne                                                                                                    | 69<br>69<br>69<br>70<br>71<br>72<br>73                                                                                                    |
| <b>16</b><br>16.1<br>16.2<br>16.3<br>16.4<br>16.5<br>16.6<br>16.7<br>16.8                                                                            | Dane techniczne                                                                                                    | 69<br>69<br>69<br>70<br>71<br>72<br>73<br>73                                                                                                    |
| <b>16</b><br>16.1<br>16.2<br>16.3<br>16.4<br>16.5<br>16.6<br>16.7<br>16.8<br>16.9                                                                    | Dane techniczne<br>Zastosowanie<br>Konstrukcja systemu pomiarowego<br>Wielkości wejściowe<br>Wielkości wyjściowe<br>Zasilanie<br>Cechy metrologiczne<br>Montaż<br>Warunki pracy: środowisko<br>Warunki pracy: proces                                                                                         | 69<br>69<br>69<br>70<br>71<br>72<br>73<br>73<br>74                                                                                                    |
| <b>16</b><br>16.1<br>16.2<br>16.3<br>16.4<br>16.5<br>16.6<br>16.7<br>16.8<br>16.9<br>16.10                                                           | Dane techniczne                                                                                                    | 69<br>69<br>69<br>70<br>71<br>72<br>73<br>73<br>74<br>75                                                                                                    |
| <b>16</b><br>16.1<br>16.2<br>16.3<br>16.4<br>16.5<br>16.6<br>16.7<br>16.8<br>16.9<br>16.10<br>16.11                                                  | Dane techniczne                                                                                                    | 69<br>69<br>69<br>70<br>71<br>72<br>73<br>74<br>75<br>76<br>76                                                                                                    |
| <b>16</b><br>16.1<br>16.2<br>16.3<br>16.4<br>16.5<br>16.6<br>16.7<br>16.8<br>16.9<br>16.10<br>16.11<br>16.12                                         | Dane techniczne                                                                                                    | <b>69</b><br>69<br>69<br>70<br>71<br>72<br>73<br>73<br>74<br>75<br>76<br>77                                                                                                    |
| <b>16</b><br>16.1<br>16.2<br>16.3<br>16.4<br>16.5<br>16.6<br>16.7<br>16.8<br>16.9<br>16.10<br>16.11<br>16.12<br>16.13<br>16.14                       | Dane techniczne                                                                                                    | <b>69</b><br>69<br>69<br>70<br>71<br>72<br>73<br>73<br>74<br>75<br>76<br>77<br>77                                                                                                    |
| <b>16</b><br>16.1<br>16.2<br>16.3<br>16.4<br>16.5<br>16.6<br>16.7<br>16.8<br>16.9<br>16.10<br>16.11<br>16.12<br>16.13<br>16.14<br>16.15              | Dane techniczne                                                                                                    | <b>69</b><br>69<br>69<br>70<br>71<br>72<br>73<br>73<br>74<br>75<br>76<br>77<br>77<br>77                                                                                                    |
| <b>16</b><br>16.1<br>16.2<br>16.3<br>16.4<br>16.5<br>16.6<br>16.7<br>16.8<br>16.9<br>16.10<br>16.11<br>16.12<br>16.13<br>16.14<br>16.15              | Dane techniczne<br>Zastosowanie<br>Konstrukcja systemu pomiarowego<br>Wielkości wejściowe<br>Zasilanie<br>Cechy metrologiczne<br>Montaż<br>Warunki pracy: środowisko<br>Warunki pracy: proces<br>Budowa mechaniczna<br>Obsługa<br>Certyfikaty i dopuszczenia<br>Pakiety aplikacji<br>Akcesoria               | <b>69</b><br>69<br>69<br>70<br>71<br>72<br>73<br>73<br>74<br>75<br>76<br>77<br>77<br>77<br>77                                                                                                    |
| <b>16</b><br>16.1<br>16.2<br>16.3<br>16.4<br>16.5<br>16.6<br>16.7<br>16.8<br>16.9<br>16.10<br>16.11<br>16.12<br>16.13<br>16.14<br>16.15<br><b>17</b> | Dane techniczneZastosowanieKonstrukcja systemu pomiarowegoWielkości wejścioweWielkości wyjścioweZasilanieCechy metrologiczneMontażWarunki pracy: środowiskoWarunki pracy: procesBudowa mechanicznaObsługaCertyfikaty i dopuszczeniaPakiety aplikacjiAkcesoriaDokumentacja uzupełniająca                      | 69<br>69<br>69<br>70<br>71<br>72<br>73<br>73<br>74<br>75<br>76<br>77<br>77<br>77<br>77<br>77<br>77<br>77                                                                                                    |
| <b>16</b><br>16.1<br>16.2<br>16.3<br>16.4<br>16.5<br>16.6<br>16.7<br>16.8<br>16.9<br>16.10<br>16.12<br>16.13<br>16.14<br>16.15<br><b>17</b><br>17.1  | Dane techniczneZastosowanieKonstrukcja systemu pomiarowegoWielkości wejścioweWielkości wyjścioweZasilanieCechy metrologiczneMontażWarunki pracy: środowiskoWarunki pracy: procesBudowa mechanicznaObsługaCertyfikaty i dopuszczeniaPakiety aplikacjiAkcesoriaDokumentacja uzupełniającaPrzegląd menu obsługi | <ul> <li><b>69</b></li> <li>69</li> <li>69</li> <li>70</li> <li>71</li> <li>72</li> <li>73</li> <li>73</li> <li>74</li> <li>75</li> <li>76</li> <li>77</li> <li>77</li></ul> |

# 1 Informacje o dokumencie

# 1.1 Przeznaczenie dokumentu

Niniejsza instrukcja obsługi zawiera wszelkie informacje, które są niezbędne na różnych etapach cyklu życia przyrządu: od identyfikacji produktu, odbiorze dostawy i składowaniu, przez montaż, podłączenie, obsługę i uruchomienie aż po wyszukiwanie usterek, konserwację i utylizację.

# 1.2 Stosowane symbole

# 1.2.1 Symbole bezpieczeństwa

| Symbol                     | Znaczenie                                                                                                    |
|----------------------------|----------------------------------------------------------------------------------------------------|
| A0011189-PL                | <b>NIEBEZPIECZEŃSTWO!</b><br>Ostrzega przed niebezpieczną sytuacją. Niemożność uniknięcia tej sytuacji<br>może spowodować poważne uszkodzenia ciała lub śmierć. |
| OSTRZEŻENIE<br>A0011190-PL | <b>OSTRZEŻENIE!</b><br>Ostrzega przed niebezpieczną sytuacją. Niemożność uniknięcia tej sytuacji<br>może spowodować poważne uszkodzenia ciała lub śmierć.       |
| PRZESTROGA                 | <b>UWAGA!</b><br>Ostrzega przed niebezpieczną sytuacją. Niemożność uniknięcia tej sytuacji<br>może spowodować średnie lub drobne uszkodzenia ciała.             |
| NOTYFIKACJA                | NOTYFIKACJA!<br>Ten symbol zawiera informacje o procedurach oraz innych czynnościach,<br>które nie powodują uszkodzenia ciała.                                  |

# 1.2.2 Symbole elektryczne

| Symbol   | Znaczenie                                                                                                    |
|----------|----------------------------------------------------------------------------------------------------|
| A0011197 | <b>Napięcie stałe</b><br>Oznaczenie zacisku WE/WY stałego prądu lub napięcia.                                                                                                    |
| ~~       | <b>Napięcie zmienne</b><br>Oznaczenie zacisku WE/WY prądu lub napięcia zmiennego.                                                                                                    |
| A0017381 | <ul> <li>Napięcie stałe lub zmienne</li> <li>Oznaczenie zasilania prądem stałym lub przemiennym.</li> <li>Oznaczenie zacisku prądu stałego lub przemiennego.</li> </ul>                                                                             |
| <br>     | Zacisk uziemienia roboczego (uziemienie elektroniki)<br>Zacisk uziemiony, tj. z punktu widzenia użytkownika jest już uziemiony poprzez system<br>uziemienia.                                                                                        |
| A0011199 | Zacisk uziemienia ochronnego (uziemienie obudowy)<br>Zacisk, który powinien być podłączony do uziemienia zanim wykonane zostaną jakiekolwiek inne<br>podłączenia przyrządu.                                                                         |
| A0011201 | Połączenie wyrównawcze (sieć ochronna)<br>Podłączenie do systemu uziemienia instalacji. Może to być linia wyrównania potencjałów lub<br>system uziemienia o topologii gwiazdy, w zależności od rozwiązań stosowanych w kraju lub w<br>danej firmie. |

| 1.2.3 Symb | ole narzędzi |
|------------|--------------|
|------------|--------------|

| Symbol                 | Znaczenie      |
|------------------------|----------------|
| A0011221               | Klucz imbusowy |
| <i>б</i> У<br>40011222 | Klucz płaski   |

# 1.2.4 Symbole oznaczające rodzaj informacji

| Symbol               | Znaczenie                                                                              |  |
|----------------------|----------------------------------------------------------------------------------------|--|
| A0011182             | <b>Dopuszczalne</b><br>Wskazuje dozwolone procedury, procesy lub czynności.            |  |
| A0011183             | Zalecane<br>Wskazuje zalecane procedury, procesy lub czynności.                        |  |
| A0011184             | Zabronione<br>Wskazuje zabronione procedury, procesy lub czynności.                    |  |
| A0011193             | Wskazówka<br>Dodatkowe informacje.                                                     |  |
| A0011194             | <b>Odsyłacz do dokumentacji</b><br>Odsyła do odpowiedniej dokumentacji przyrządu.      |  |
| A0011195             | <b>Odsyłacz do strony</b><br>Odsyła do odpowiedniej strony w dokumentacji.             |  |
| A0011196             | <b>Odsyłacz do rysunku</b><br>Odsyła do odpowiedniego rysunku lub strony dokumentacji. |  |
| 1. , 2. , 3          | Kolejne kroki procedury                                                                |  |
| ~                    | Wynik sekwencji działań                                                                |  |
| <b>?</b><br>A0013562 | Pomoc w razie problemu                                                                 |  |
| A0015502             | Kontrola wzrokowa                                                                      |  |

# 1.2.5 Symbole na rysunkach

| Symbol                | Znaczenie                                                                                 |
|-----------------------|-------------------------------------------------------------------------------------------|
| 1, 2, 3,              | Numery pozycji                                                                            |
| 1. , 2. , 3           | Kolejne kroki procedury                                                                   |
| A, B, C,              | Widoki                                                                                    |
| A-A, B-B, C-C,        | Oznaczenia przekrojów                                                                     |
| ≈ <b>→</b>            | Kierunek przepływu                                                                        |
| <b>EX</b><br>A0011187 | <b>Strefy zagrożone wybuchem</b><br>Oznacza strefę zagrożoną wybuchem.                    |
| A0011188              | <b>Strefa bezpieczna (niezagrożona wybuchem)</b><br>Oznacza strefę niezagrożoną wybuchem. |

# 1.3 Oznaczenie dokumentacji

Wykaz dostępnej dokumentacji technicznej, patrz:

- W@M Device Viewer: wprowadzić numer seryjny podany na tabliczce znamionowej (www.pl.endress.com/deviceviewer)
- Aplikacja *Endress+Hauser Operations*: wprowadzić numer seryjny podany na tabliczce znamionowej lub zeskanować kod QR z tabliczki znamionowej.

Szczegółowy wykaz dokumentów wraz z oznaczeniami: → 🗎 77

# 1.3.1 Dokumentacja standardowa

| Typ dokumentu                           | Cel i zawartość dokumentu                                                                                                    |
|-----------------------------------------|----------------------------------------------------------------------------------------------------|
| Karta katalogowa                        | <b>Pomoc w doborze przyrządu</b><br>Dokument ten zawiera wszystkie dane techniczne przyrządu oraz<br>przegląd akcesoriów i innych wyrobów, które można zamówić dla<br>przyrządu.         |
| Skrócona instrukcja obsługi             | <b>Umożliwia szybki dostęp do głównej wartości mierzonej</b><br>Skrócona instrukcja obsługi zawiera wszystkie najważniejsze informacje<br>od odbioru dostawy do pierwszego uruchomienia. |
| Informacje o rejestrach Modbus<br>RS485 | Informacje dotyczące rejestrów Modbus RS485<br>Dokument zawiera szczegółowy opis każdego parametru w menu obsługi<br>dla przyrządu w wersji Modbus.                                      |

# 1.3.2 Dokumentacja uzupełniająca

W zależności od zamówionej wersji dostarczana jest dodatkowa dokumentacja: należy zawsze ściśle przestrzegać wskazówek podanych w dokumentacji uzupełniającej. Dokumentacja uzupełniająca stanowi integralną część dokumentacji przyrządu.

# 1.4 Zastrzeżone znaki towarowe

### Modbus®

jest zastrzeżonym znakiem towarowym SCHNEIDER AUTOMATION, INC.

# 2 Podstawowe wskazówki bezpieczeństwa

# 2.1 Wymagania dotyczące personelu

Personel przeprowadzający montaż, uruchomienie, diagnostykę i konserwację powinien spełniać następujące wymagania:

- Przeszkoleni, wykwalifikowani operatorzy powinni posiadać odpowiednie kwalifikacje do wykonania konkretnych zadań i funkcji
- Posiadać zgodę właściciela/operatora obiektu
- Posiadać znajomość obowiązujących przepisów
- Przed rozpoczęciem prac personel specjalistyczny powinien przeczytać ze zrozumieniem zalecenia podane w instrukcji obsługi, dokumentacji uzupełniającej oraz certyfikatach (zależnie od zastosowania)
- Przestrzegać wskazówek i postępować odpowiednio do istniejących warunków

Personel obsługi powinien spełniać następujące wymagania:

- Być przeszkolony i posiadać zgody odpowiednie dla wymagań związanych z określonym zadaniem od właściciela/operatora obiektu
- Postępować zgodnie ze wskazówkami podanymi w niniejszej instrukcji obsługi

# 2.2 Przewidziane zastosowanie

### Zastosowanie i media mierzone

Przepływomierz opisany w niniejszej instrukcji obsługi jest przeznaczony wyłącznie do pomiaru przepływu cieczy i gazów.

W zależności od zamówionej wersji, może on również służyć do pomiaru poziomu cieczy wybuchowych, łatwopalnych, trujących i utleniających.

Przepływomierze przeznaczone do stosowania w strefach zagrożonych wybuchem, w aplikacjach higienicznych lub w aplikacjach, w których występuje zwiększone ryzyko spowodowane ciśnieniem medium, są odpowiednio oznakowane na tabliczce znamionowej.

Dla zapewnienia, aby przyrząd był w odpowiednim stanie technicznym przez cały okres eksploatacji należy:

- Używać go, zachowując parametry podane na tabliczce znamionowej oraz ogólne warunki podane w instrukcji obsługi oraz dokumentacji uzupełniającej.
- Sprawdzić na tabliczce znamionowej, czy zamówiony przyrząd jest dopuszczony do zamierzonego zastosowania w strefie zagrożenia wybuchem.
- Używać do pomiaru mediów, na które materiały wchodzące w kontakt z medium są wystarczająco odporne.
- ► Jeśli przepływomierz jest eksploatowany w temperaturze innej niż temperatura otoczenia, należy bezwzględnie przestrzegać podstawowych wskazówek podanych w dokumentacji dostarczonej wraz z przyrządem: patrz rozdział "Dokumentacja" →

#### Niewłaściwe zastosowanie przyrządu

Niewłaściwe zastosowanie lub zastosowanie niezgodne z przeznaczeniem może zagrażać bezpieczeństwu. Producent nie bierze żadnej odpowiedzialności za szkody spowodowane niewłaściwym zastosowaniem lub zastosowaniem niezgodnym z przeznaczeniem.

### NOTYFIKACJA

# Niebezpieczeństwo uszkodzenia rury pomiarowej czujnika przez media korozyjne lub zawierające cząstki ścierne!

Możliwe zniszczenie obudowy wskutek nadmiernego obciążenia!

- Sprawdzić zgodność medium procesowego z materiałem rury pomiarowej czujnika.
- Za dobór odpowiednich materiałów wchodzących w kontakt z medium procesowym a w szczególności za ich odporność odpowiada użytkownik.
- ▶ Należy przestrzegać podanego maks. ciśnienia procesu.

Objaśnienie dla przypadków granicznych:

W przypadku cieczy specjalnych, w tym cieczy stosowanych do czyszczenia, Endress +Hauser udzieli wszelkich informacji dotyczących odporności na korozję materiałów pozostających w kontakcie z medium, nie udziela jednak żadnej gwarancji, ponieważ niewielkie zmiany temperatury, stężenia lub zawartości zanieczyszczeń mogą spowodować zmianę odporności korozyjnej materiałów wchodzących w kontakt z medium procesowym.

#### Ryzyka szczątkowe

Ze względu na pobór mocy przez podzespoły elektroniczne, temperatura powierzchni zewnętrznej obudowy przyrządu może wzrosnąć o maks. 20 K. Podczas przepływu gorącego medium przez przyrząd dodatkowo zwiększa się temperatura powierzchni obudowy przyrządu. W szczególności powierzchnia czujnika przepływu może osiągnąć temperaturę bliską temperaturze medium procesowego.

Gorące ciecze stwarzają zagrożenie oparzeniem!

 W przypadku cieczy o podwyższonej temperaturze należy zapewnić odpowiednie zabezpieczenie przed oparzeniem.

# 2.3 Przepisy BHP

Przed przystąpieniem do pracy przy przyrządzie:

 Zawsze należy mieć nałożony niezbędny sprzęt ochrony osobistej, określony w przepisach krajowych.

W przypadku wykonywania robót spawalniczych na rurociągach:

 Niedopuszczalne jest uziemianie urządzenia spawalniczego z wykorzystaniem przyrządu.

W przypadku dotykania przyrządu mokrymi rękami:

 Ze względu na wysokie ryzyko porażenia elektrycznego, zalecane jest zakładanie rękawic ochronnych.

# 2.4 Bezpieczeństwo użytkowania

Ryzyko uszkodzenia ciała.

- Przyrząd można użytkować wyłącznie wtedy, gdy jest sprawny technicznie i wolny od usterek i wad.
- ► Za niezawodną pracę przyrządu odpowiedzialność ponosi operator.

#### Przeróbki przyrządu

Niedopuszczalne są nieautoryzowane przeróbki przyrządu, które mogą spowodować niebezpieczeństwo trudne do przewidzenia.

▶ Jeśli mimo to przeróbki są niezbędne, należy skontaktować się z E+H.

#### Naprawa

Dla zapewnienia bezpieczeństwa eksploatacji:

- ► Naprawy przyrządu wykonywać jedynie wtedy, gdy jest to wyraźnie dozwolone.
- Przestrzegać obowiązujących przepisów krajowych dotyczących naprawy urządzeń elektrycznych.
- ► Używać wyłącznie oryginalnych części zamiennych i akcesoriów Endress+Hauser.

# 2.5 Bezpieczeństwo produktu

Urządzenie zostało skonstruowane oraz przetestowane zgodnie z aktualnym stanem wiedzy technicznej i opuściło zakład producenta w stanie gwarantującym niezawodne działanie.

Spełnia ogólne wymagania bezpieczeństwa i wymogi prawne. Ponadto jest zgodny z dyrektywami unijnymi wymienionymi w Deklaracji Zgodności WE dla konkretnego przyrządu. Endress+Hauser potwierdza to poprzez umieszczenie na przyrządzie znaku CE.

# 2.6 Bezpieczeństwo systemów IT

Gwarancja producenta jest udzielana wyłącznie wtedy, gdy urządzenie jest zainstalowane i użytkowane zgodnie z instrukcją obsługi. Urządzenie posiada mechanizmy zabezpieczające przed przypadkową zmianą ustawień.

Użytkownik powinien wdrożyć środki bezpieczeństwa systemów IT, zgodne z obowiązującymi u niego standardami bezpieczeństwa, zapewniające dodatkową ochronę urządzenia i przesyłu danych do/z urządzenia.

W tym zakresie Endress+Hauser również udziela pomocy.

# 3 Opis produktu

# 3.1 Konstrukcja wyrobu

# 3.1.1 Przyrządy z komunikacją Modbus RS485

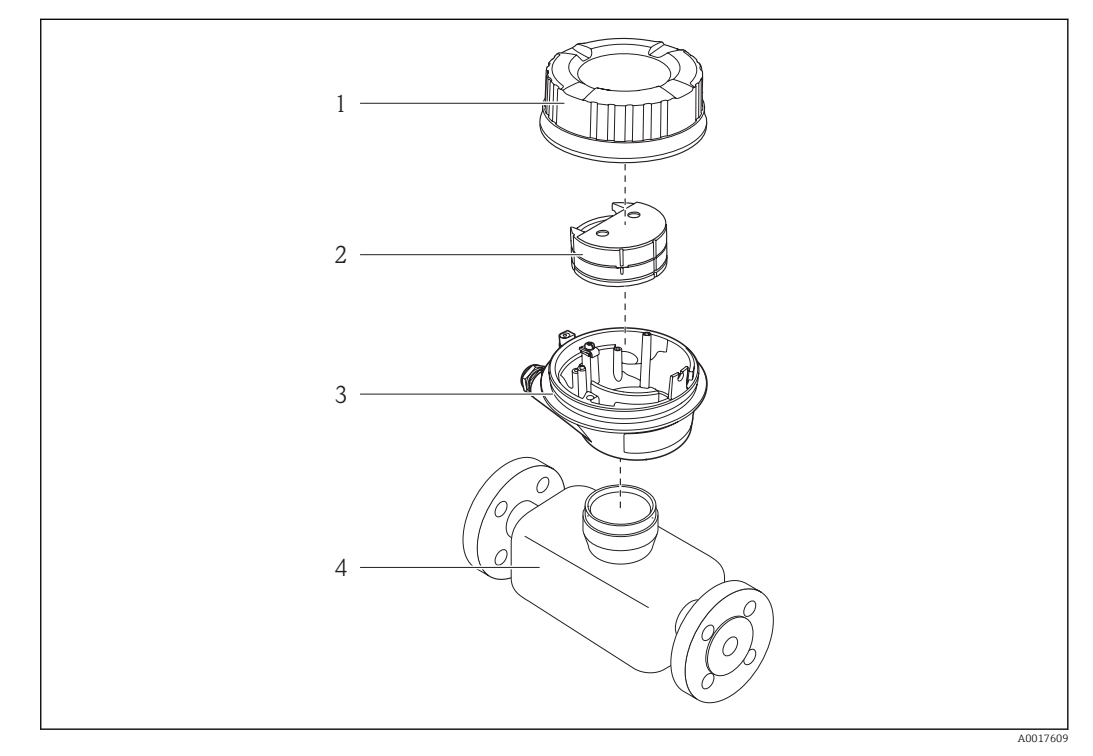

- 🖻 1 🔹 Najważniejsze podzespoły przyrządu
- 1 Pokrywa obudowy przetwornika
- 2 Główny moduł elektroniki
- 3 Obudowa przetwornika
- 4 Czujnik przepływu

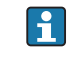

W przypadku iskrobezpiecznej wersji z interfejsem Modbus RS485, w skład dostawy wchodzi bariera iskrobezpieczna Promass 100.

# 4 Odbiór dostawy i identyfikacja produktu

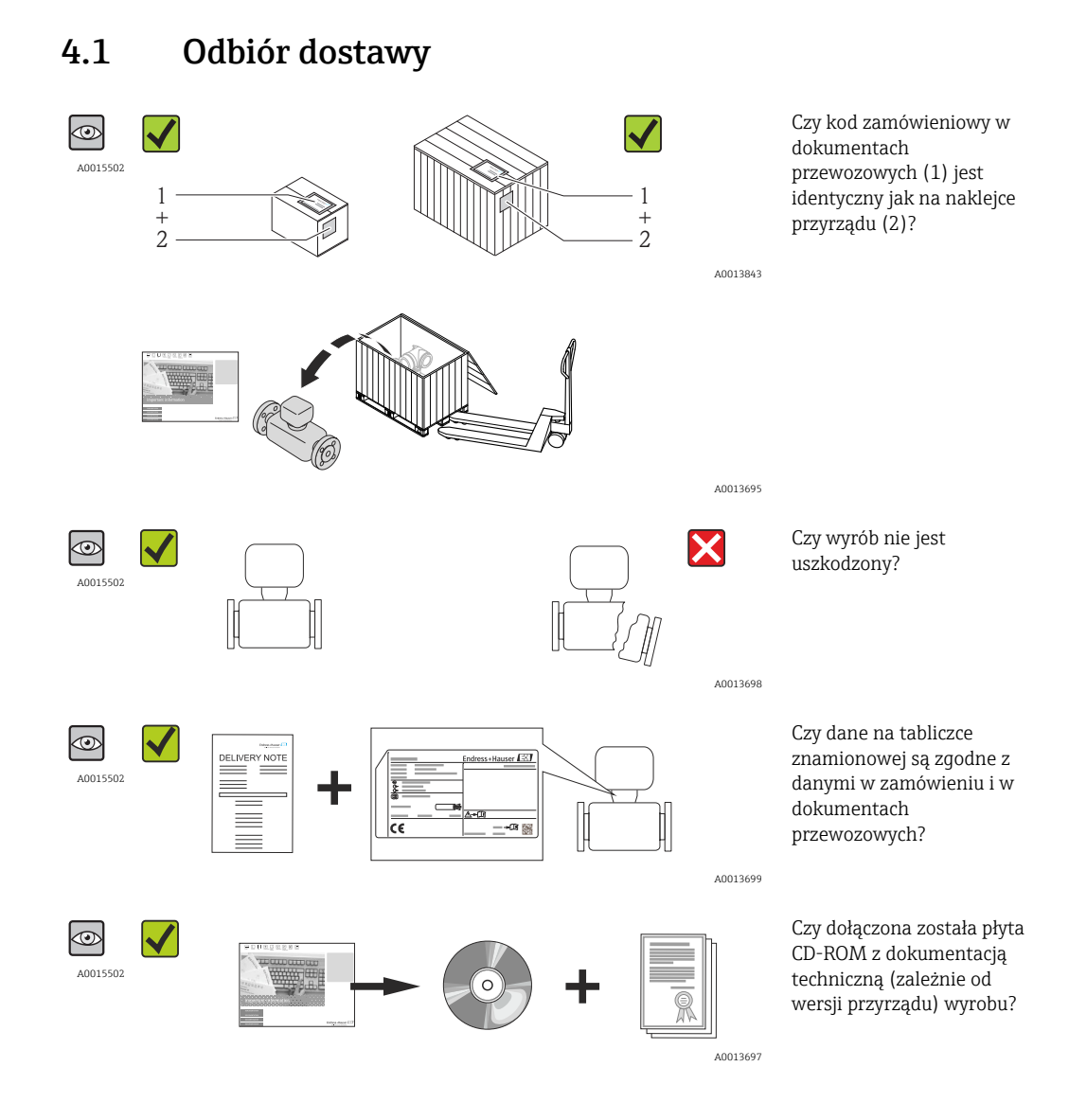

- Jeśli jeden z warunków nie jest spełniony, należy skontaktować się z oddziałem Endress+Hauser.
  - W zależności od wersji przyrządu, płyta CD-ROM może nie wchodzić w zakres dostawy! Wtedy dokumentacje techniczną można pobrać ze strony internetowej lub za pomocą aplikacji *Endress+Hauser Operations*, patrz rozdział "Dokumentacja"
     → 🗎 13.

# 4.2 Identyfikacja produktu

Możliwe opcje identyfikacji są następujące:

- Dane na tabliczce znamionowej
- Według pozycji kodu zamówieniowego podanych w dokumentach przewozowych
- Korzystając z narzędzia W@M Device Viewer ( www.pl.endress.com/deviceviewer ) i wprowadzając numer seryjny podany na tabliczce znamionowej: wyświetlane są szczegółowe informacje na temat przyrządu.
- Wprowadzić numer seryjny podany na tabliczce znamionowej do aplikacji *Endress* +Hauser Operations lub zeskanować kod QR z tabliczki znamionowej za pomocą aplikacji *Endress*+Hauser Operations: wyświetlone zostaną wszystkie informacje dotyczące danego przyrządu.

Przegląd zakresu dokumentacji technicznej, patrz:

- W@M Device Viewer: wprowadzić numer seryjny podany na tabliczce znamionowej (www.pl.endress.com/deviceviewer)
- Aplikacja *Endress+Hauser Operations*: wprowadzić numer seryjny podany na tabliczce znamionowej lub zeskanować kod QR z tabliczki znamionowej.

## 4.2.1 Tabliczka znamionowa przetwornika

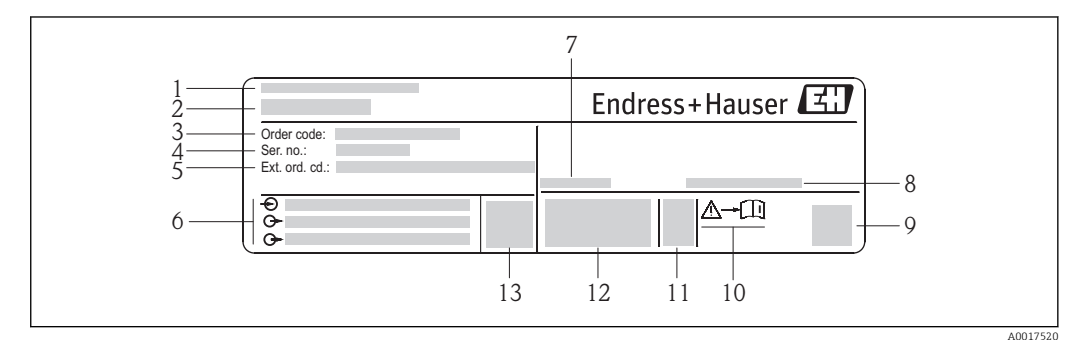

- 🖻 2 Przykładowa tabliczka znamionowa przetwornika
- 1 Zakład produkcyjny
- 2 Nazwa przetwornika
- 3 Kod zamówieniowy
- 4 Numer seryjny
- 5 Rozszerzony kod zamówieniowy
- 6 Dane podłączenia elektrycznego, np. dostępne wejścia i wyjścia, napięcie zasilania
- 7 Dopuszczalny zakres temperatur otoczenia ( $T_a$ )
- 8 Stopień ochrony
- 9 Dwuwymiarowy matrycowy kod kreskowy
   10 Numer dokumentacji zawierającej zalecenia dotyczące bezpieczeństwa → 
   <sup>∞</sup> 78
- Numer dokumentacji zawierającej zalecenia dotyczące bezpieczenstwa
   Data produkcji: rok-miesiąc
- 12 Znak CE. C-Tick
- 12 Znak CE, C-Tick
- 13 Wersja oprogramowania (FW)

## 4.2.2 Tabliczka znamionowa czujnika przepływu

# 📔 Kod zamówieniowy

Ponowne zamówienie przepływomierza wymaga podania kodu zamówieniowego.

#### Rozszerzony kod zamówieniowy

- Typ przyrządu i podstawowe dane techniczne (obowiązkowe pozycje) są zawsze podawane.
- Spośród danych (pozycji) opcjonalnych podane są tylko dane techniczne dotyczące bezpieczeństwa i stref zagrożonych wybuchem (np. LA) Jeśli zamówienie obejmuje także parametry opcjonalne, oznacza się je używając wieloznacznika "#" (np. #LA#).
- Jeśli parametry opcjonalne w zamówieniu nie obejmują żadnych parametrów związanych z bezpieczeństwem, czy certyfikatami, są one oznaczone wieloznacznikiem "+" (np. XXXXX-ABCDE+).

A0017854

| 1 | Safe area NON intrinsically safe circuit (grey terminals)         | Endress+Hauser                |      |
|---|-------------------------------------------------------------------|-------------------------------|------|
| 2 |                                                                   | Promass 100<br>Safety Barrier | 8    |
| 3 |                                                                   |                               |      |
| 4 |                                                                   |                               |      |
| 5 |                                                                   |                               |      |
| 6 |                                                                   |                               | 9 10 |
| 7 | Intrinsically safe circuits<br>(blue terminals)<br>HAZARDOUS area |                               | 11   |

## 4.2.3 Bariera obiektowa Promass 100 - tabliczka znamionowa

Image: Przykładowa tabliczka znamionowa bariery obiektowej Promass 100

- 1 Strefa niezagrożona wybuchem lub strefa 2/Div. 2
- 2 Numer seryjny, oznaczenia materiału i kod matrycowy bariery iskrobezpiecznej Promass 100
- 3 Dane podłączenia elektrycznego, np. dostępne wejścia i wyjścia, napięcie zasilania
- 4 Dane dotyczące typu ochrony przeciwwybuchowej
- 5 Ostrzeżenie bezpieczeństwa
- 6 Dane dotyczące interfejsu komunikacyjnego
- 7 Obszar zagrożony wybuchem
- 8 Zakład produkcyjny
- 9 Numer dokumentacji zawierającej zalecenia dotyczące bezpieczeństwa → 🖺 78
- 10 Dopuszczalna temperatura otoczenia ( $T_a$ )
- 11 Znak CE, C-Tick

# 4.2.4 Symbole na urządzeniu

| Symbol   | Znaczenie                                                                                                    |
|----------|----------------------------------------------------------------------------------------------------|
| ٨        | <b>OSTRZEŻENIE!</b><br>Ostrzega przed niebezpieczną sytuacją. Niemożność uniknięcia tej sytuacji może spowodować<br>poważne uszkodzenia ciała lub śmierć.                   |
| A0011194 | <b>Odsyłacz do dokumentacji</b><br>Odsyła do odpowiedniej dokumentacji przyrządu.                                                                                           |
| A0011199 | Zacisk uziemienia ochronnego (uziemienie obudowy)<br>Zacisk, który powinien być podłączony do uziemienia zanim wykonane zostaną jakiekolwiek inne<br>podłączenia przyrządu. |

# 5 Transport i składowanie

# 5.1 Warunki składowania

Podczas składowania przyrządu prosimy przestrzegać poniższych wskazówek:

- Przechowywać przyrząd w oryginalnym opakowaniu zabezpieczającym przed uderzeniami.
- Nie usuwać elementów zabezpieczających przyłącza procesowe. Zapobiegają one mechanicznemu uszkodzeniu powierzchni uszczelniających i zanieczyszczeniu rury pomiarowej.
- Chronić przed bezpośrednim nasłonecznieniem, aby uniknąć nagrzewania się powierzchni przyrządu.
- Temperatura składowania: -40 ... +80 °C (-40 ... +176 °F), zalecana: +20 °C (+68 °F)
- Składować w miejscu suchym i pozbawionym pyłu.
- Nie składować na wolnym powietrzu.

# 5.2 Transportowanie produktu

## 

Środek ciężkości zamontowanego przepływomierza znajduje się powyżej punktów podwieszenia.

Ryzyko uszkodzeń ciała w razie ześlizgnięcia się przepływomierza.

- ► Zabezpieczyć przyrząd przed obróceniem się lub zsunięciem.
- Sprawdzić masę podaną na opakowaniu (naklejka).
- Przestrzegać instrukcji transportowych podanych na etykiecie naklejonej na pokrywie przedziału elektroniki.

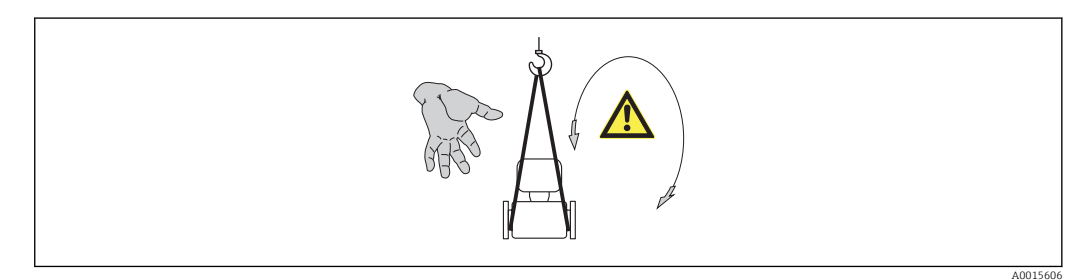

Podczas transportu przyrządu przestrzegać następujących wskazówek:

- Przyrząd należy transportować do miejsca instalacji w punkcie pomiarowym w oryginalnym opakowaniu.
- Urządzenia do podnoszenia
  - Zawiesia: nie używać łańcuchów, ponieważ mogą one uszkodzić obudowę.
  - W przypadku skrzyń drewnianych konstrukcja podłogi umożliwia ich podnoszenie wózkami widłowymi od dłuższej lub krótszej strony.
- Przepływomierze > DN 40 (1½ in): do podnoszenia przyrządu używać pasów parcianych, które należy mocować do przyłączy technologicznych, a nie do obudowy przetwornika.
- Nie usuwać elementów zabezpieczających przyłącza procesowe. Zapobiegają one mechanicznemu uszkodzeniu powierzchni uszczelniających i zanieczyszczeniu rury pomiarowej.

# 5.3 Utylizacja opakowania

Wszystkie materiały użyte na opakowania są nieszkodliwe dla środowiska i w można je w całości wykorzystać jako surowiec wtórny:

- Opakowanie zewnętrzne: opakowanie rozciągliwe z polimeru spełnia wymagania dyrektywy 2002/95/WE (RoHS).
- Opakowanie:
  - Skrzynie drewniane poddane obróbce zgodnie ze standardem ISPM nr 15, co jest potwierdzone znakiem IPPC naniesionym na skrzyniach. lub
  - Karton zgodnie z dyrektywą 94/62/WE w sprawie opakowań i odpadów opakowaniowych; możliwość użycia jako surowca wtórnego jest potwierdzona symbolem RESY naniesionym na opakowaniu.
- Opakowanie do transportu morskiego (opcja): skrzynie drewniane poddane obróbce zgodnie ze standardem ISPM nr 15, co jest potwierdzone znakiem IPPC naniesionym na skrzyniach.
- Oprzyrządowanie do przenoszenia i montażu:
  - Paleta z tworzywa sztucznego do jednorazowego użytku
  - Pasy z tworzywa sztucznego
  - Taśmy samoprzylepne z tworzywa sztucznego
- Wypełnienie: ścinki papieru

# 6 Montaż

# 6.1 Zalecenia montażowe

Przyrząd nie wymaga żadnych konstrukcji wsporczych. Siły zewnętrzne są całkowicie pochłaniane przez elementy konstrukcyjne przepływomierza.

# 6.1.1 Pozycja montażowa

### Prostoliniowe odcinki dolotowe i wylotowe

Nie istnieje konieczność stosowania jakichkolwiek odcinków prostych przed przepływomierzem nawet wtedy, gdy występują elementy powodujące turbulencje medium (zawory, kolana, trójniki). Warunkiem jest jednak, aby wyżej wymienione elementy nie powodowały kawitacji .

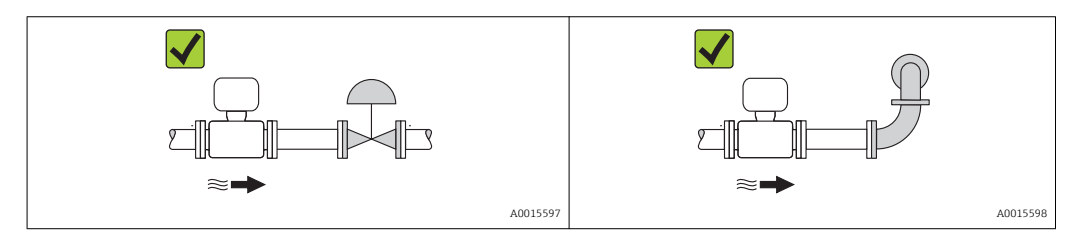

Wymiary zabudowy

Informacje dotyczące wymiarów i długości zabudowy przyrządu, patrz rozdział "Budowa mechaniczna" w odpowiedniej karcie katalogowej

# 6.1.2 Warunki pracy: środowisko i proces

### Temperatura otoczenia

| Przetwornik                         | -40 +60 °C (-40 +140 °F) |  |
|-------------------------------------|--------------------------|--|
| Bariera iskrobezpieczna Promass 100 | −40 +60 °C (−40 +140 °F) |  |

 W przypadku montażu na otwartej przestrzeni: Przetwornik nie powinien być narażony na bezpośrednie działanie promieni słonecznych (szczególnie w ciepłych strefach klimatycznych, gdyż może to doprowadzić

### Drgania

Wysoka częstotliwość drgań rur pomiarowych zapewnia dużą odporność przepływomierza na typowe drgania instalacji, pochodzące na przykład od elementów napędowych.

# 6.1.3 Specjalne zalecenia montażowe

do przegrzania układów elektroniki).

### Membrana bezpieczeństwa

Należy zapewnić, aby działanie ani obsługa membrany bezpieczeństwa po montażu nie było utrudnione. Położenie membrany bezpieczeństwa jest wskazywane przez etykietę naklejoną na niej. Rozerwanie membrany bezpieczeństwa powoduje zniszczenie etykiety. Umożliwia to wizualne sprawdzenie stanu membrany. Dodatkowe informacje, patrz  $\rightarrow \square 74$ .

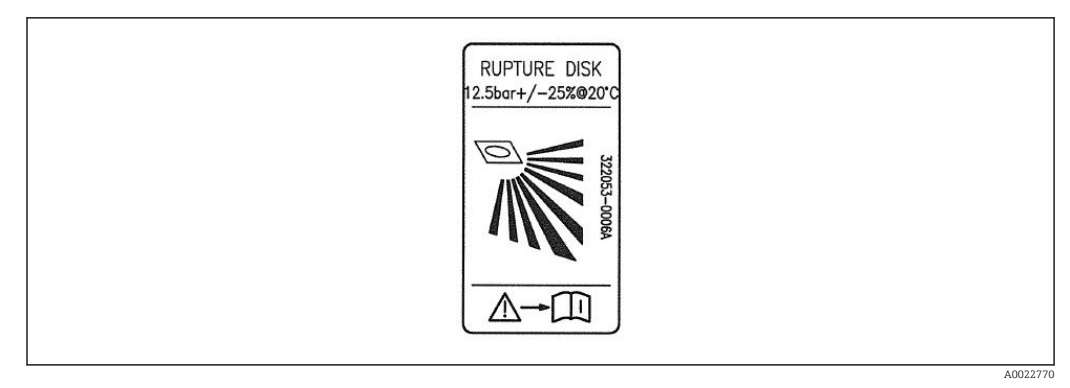

Etykieta membrany bezpieczeństwa

#### **A**OSTRZEŻENIE

#### Ograniczona niezawodność funkcjonalna membrany bezpieczeństwa.

Wyciek medium roboczego stwarza niebezpieczeństwo dla ludzi!

- ► Nie demontować membrany bezpieczeństwa.
- W obudowach wyposażonych w membranę bezpieczeństwa nie można stosować płaszcza grzewczego.
- Należy zapewnić, aby działanie ani obsługa membrany bezpieczeństwa po montażu nie było utrudnione.
- Należy podjąć odpowiednie kroki, aby w razie rozerwania membrany bezpieczeństwa nie pojawiło się ryzyko wystąpienia szkód ani zagrożenia dla ludzi.
- > Przestrzegać parametrów podanych na etykiecie membrany bezpieczeństwa.

#### Kalibracja zera

Wszystkie przepływomierze są kalibrowane metodami opartymi na najnowszej technologii. Kalibracja odbywa się w określonych warunkach odniesienia → 🗎 72. Z tego powodu, przepływomierz z reguły nie wymaga ustawiania punktu zerowego.

Ustawianie punktu zerowego zalecane jest jedynie w szczególnych przypadkach:

- Dla uzyskania najwyższej dokładności, nawet przy bardzo małych wartościach przepływu
- W ekstremalnych warunkach procesu (np. bardzo wysokie temperatury lub medium o wysokiej lepkości).

# 6.2 Montaż przyrządu

## 6.2.1 Niezbędne narzędzia

#### Do czujnika

Do kołnierzy lub innych przyłączy technologicznych: odpowiednie narzędzia montażowe

### 6.2.2 Przygotowanie przetwornika pomiarowego

- 1. Usunąć wszelkie pozostałości opakowania stosowanego podczas transportu.
- 2. Usuwać wszelkie elementy zabezpieczające przyłącza technologiczne czujnika.
- 3. Usunąć naklejkę na pokrywie na pokrywie przedziału elektroniki.

## 6.2.3 Montaż przyrządu

#### **A**OSTRZEŻENIE

Niebezpieczeństwo wskutek niewłaściwych uszczelek przyłącza technologicznego!

- Należy dopilnować, aby średnice wewnętrzne uszczelek były większe lub równe średnicy rury pomiarowej i rurociągu.
- Uszczelki powinny być czyste i nieuszkodzone.
- Zapewnić właściwy montaż uszczelek.
- 1. Sprawdzić, czy kierunek wskazywany przez strzałkę na tabliczce znamionowej czujnika jest zgodny z kierunkiem przepływu medium.
- 2. Przyrząd montować w taki sposób lub obrócić obudowę przetwornika tak, aby wprowadzenia przewodów nie były skierowane w górę.

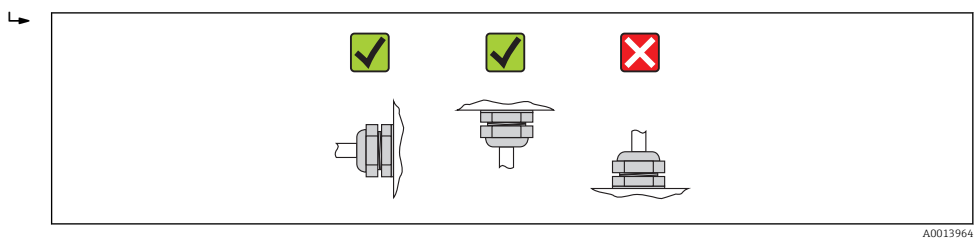

# 6.3 Kontrola po wykonaniu montażu

| Czy przyrząd nie jest uszkodzony (kontrola wzrokowa)                                                                                                    |  |
|----------------------------------------------------------------------------------------------------|--|
| Czy przepływomierz odpowiada parametrom w punkcie pomiarowym         Przykładowo:         • Temperatura procesu → 🖹 74         • Ciśnienie procesu (patrz rozdział "Diagramy obciążeniowe" w karcie katalogowej)         • Temperatura otoczenia → 🖺 17         • Zakres pomiarowy → 🗎 69 |  |
| Czy orientacja czujnika pomiarowego jest prawidłowa<br>Dla czujnika danego typu<br>Dla danej temperatury medium<br>Dla danych własności medium (ciecz odgazowująca, zawierająca cząstki stałe)                                                                                            |  |
| Czy kierunek wskazywany przez strzałkę na tabliczce znamionowej czujnika jest zgodny z<br>kierunkiem przepływu medium przez rurę pomiarową                                                                                                    |  |
| Czy oznaczenie punktu pomiarowego jest prawidłowe (kontrola wzrokowa)                                                                                                    |  |
| Czy przyrząd jest odpowiednio zabezpieczony przed wilgocią i bezpośrednim działaniem promieniowania słonecznego                                                                                                    |  |
| Czy śruba i zabezpieczenie są dokładnie dokręcone                                                                                                    |  |

# 7 Podłączenie elektryczne

Przyrząd nie posiada wewnętrznego wyłącznika zasilania. W związku z tym należy zainstalować przełącznik lub odłącznik zasilania umożliwiający odłączenie przyrządu od sieci zasilającej.

# 7.1 Warunki podłączenia

# 7.1.1 Niezbędne narzędzia

- Do dławików kablowych: użyć odpowiednich narzędzi
- Do odkręcenia zacisku zabezpieczającego (obudowa aluminiowa): klucz imbusowy 3 mm
- Do śruby mocującej (obudowa ze stali k.o.): klucz płaski 8 mm
- Przyrząd do zdejmowania izolacji
- W przypadku kabli linkowych: praska do tulejek kablowych

# 7.1.2 Specyfikacja kabli podłączeniowych

Kable podłączeniowe dostarczone przez użytkownika powinny być zgodne z następującą specyfikacją.

## Bezpieczeństwo elektryczne

Zgodność z obowiązującymi przepisami krajowymi.

### Dopuszczalny zakres temperatur

- -40 °C (-40 °F)do+80 °C (+176 °F)
- Wymóg minimalny: zakres temperatur przewodu ≥ temperatura otoczenia + 20 K

### Przewód zasilający

Standardowy kabel instalacyjny jest wystarczający.

## Przewód sygnałowy

#### Modbus RS485

Norma EIA/TIA-485 określa dwa typy kabli (A i B) dla przewodów sieci obiektowej, które mogą obsługiwać każdą prędkość transmisji. Zalecane są kable typu A.

| Typ kabla                       | A                                                                                                    |  |
|---------------------------------|----------------------------------------------------------------------------------------------------|--|
| Impedancja<br>charakterystyczna | 135 165 $\Omega$ dla częstotliwości pomiarowej 3 20 MHz                                                                                                    |  |
| Pojemność kabla                 | <30 pF/m                                                                                                    |  |
| Przekrój żył                    | >0,34 mm <sup>2</sup> (22 AWG)                                                                                                    |  |
| Typ kabla                       | Skrętka                                                                                                    |  |
| Rezystancja pętli               | <110 Ω/km                                                                                                    |  |
| Tłumienie sygnału               | Maks. 9 dB na całej długości przekroju kabla                                                                                                    |  |
| Ekran                           | Ekran z oplotu miedzianego lub kombinacji folii i oplotu. Podłączając ekran<br>przewodu do zacisku uziemiającego przestrzegać zaleceń dotyczących lokalnego<br>systemu uziemienia. |  |

#### Kabel połączeniowy między barierą iskrobezpieczną Promass 100 a przetwornikiem

| Typ kabla                       | Skrętka ekranowana 2x2 żyły. Podłączając ekran kabla do zacisku uziemiającego przestrzegać zaleceń dotyczących lokalnego systemu uziemienia. |
|---------------------------------|----------------------------------------------------------------------------------------------------|
| Maksymalna rezystancja<br>kabla | 2,5 Ω/ żyłę                                                                                                    |

 Aby zapewnić niezawodną pracę przetwornika, należy przestrzegać podanej maks. rezystancji kabla.

W poniższej tabeli podano maks. długości kabli w zależności od przekroju żył. Przestrzegać maks. dopuszczalnej pojemności i indukcyjności przewodów oraz parametrów podłączeniowych dla strefy zagrożonej wybuchem  $\rightarrow \square$  78.

| Przek              | rój żył | Maks. długość kable |      |  |
|--------------------|---------|---------------------|------|--|
| [mm <sup>2</sup> ] | [AWG]   | [m]                 | [ft] |  |
| 0,5                | 20      | 70                  | 230  |  |
| 0,75               | 18      | 100                 | 328  |  |
| 1,0                | 17      | 100                 | 328  |  |
| 1,5                | 16      | 200                 | 656  |  |
| 2,5                | 14      | 300                 | 984  |  |

## Średnica kabla

- Dławiki kablowe:
- M20 × 1.5, możliwe średnice zewnętrzne kabla: Ø 6 ... 12 mm (0,24 ... 0,47 in) • Zaciski sprężynowe:
- Możliwe przekroje żył: 0,5 ... 2,5 mm<sup>2</sup> (20 ... 14 AWG) • Z barierą iskrobezpieczną Promass 100:
- Zaciski wtykowe śrubowe, możliwe przekroje żył: 0.5...2.5 mm2 (20...14 AWG)

## 7.1.3 Rozmieszczenie zacisków

#### Przetwornik

#### Opcja M: Wersja Modbus RS485, do stref zagrożonych wybuchem

Pozycja kodu zam. "Wyjście; wejście", opcja **M** (podłączenie za pośrednictwem bariery iskrobezpiecznej Promass 100)

| Pozycja kodu      | Dostępne wersje podłączenia |                    | Możliwo opcie dla pozwcji kodu zam                                                                                                    |
|-------------------|-----------------------------|--------------------|----------------------------------------------------------------------------------------------------|
| zam.<br>"Obudowa" | Wyjście                     | Obwód<br>zasilania | "Podłączenie elektryczne"                                                                                                    |
| Opcje<br>A        | Zaciski                     | Zaciski            | <ul> <li>Opcja B: gwint M20x1</li> <li>Opcja C: gwint G <sup>1</sup>/<sub>2</sub>"</li> <li>Opcja D: gwint NPT <sup>1</sup>/<sub>2</sub>"</li> </ul> |

Pozycja kodu zam. "Obudowa":

Opcja **A**: Kompakt, aluminium malowane proszkowo

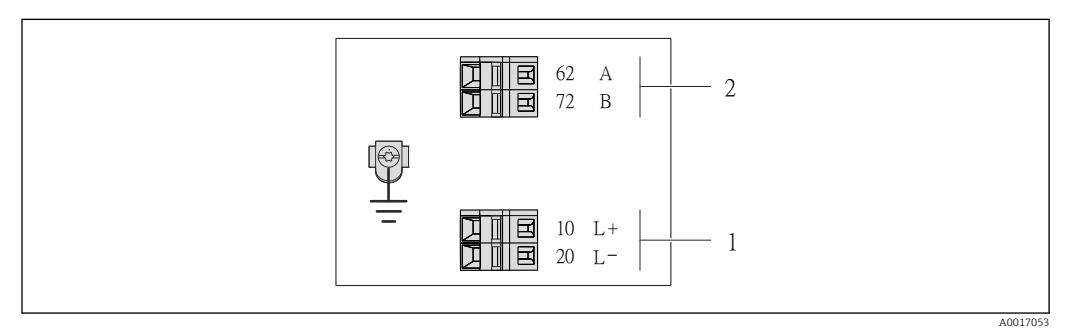

Image: Section 2015 Przyporządkowanie zacisków dla wersji Modbus RS485, do zastosowań w obszarach zagrożenia wybuchem (podłączenie za pośrednictwem Bariery iskrobezpiecznej Promass 100)

- 1 Obwód zasilania, napięcie iskrobezpieczne
- 2 Linia Modbus RS485

| Pozycja kodu zam.<br>"Wyjście; wejście"                                                                                                    | 20 (L-)                            | 10 (L+) | 72 (B)                                | 62 (A) |
|----------------------------------------------------------------------------------------------------|------------------------------------|---------|---------------------------------------|--------|
| Opcja <b>M</b>                                                                                                    | Napięcie zasilania iskrobezpieczne |         | Iskrobezpieczna linia Modbus<br>RS485 |        |
| Pozycja kodu zam. "Wyjście; wejście"<br>Opcja <b>M</b> : Modbus RS485, do zastosowań w obszarach zagrożenia wybuchem (podłączenie za pośrednictwem<br>bariery iskrobezpiecznej Promass 100) |                                    |         | oośrednictwem                         |        |

#### Bariera iskrobezpieczna Promass 100

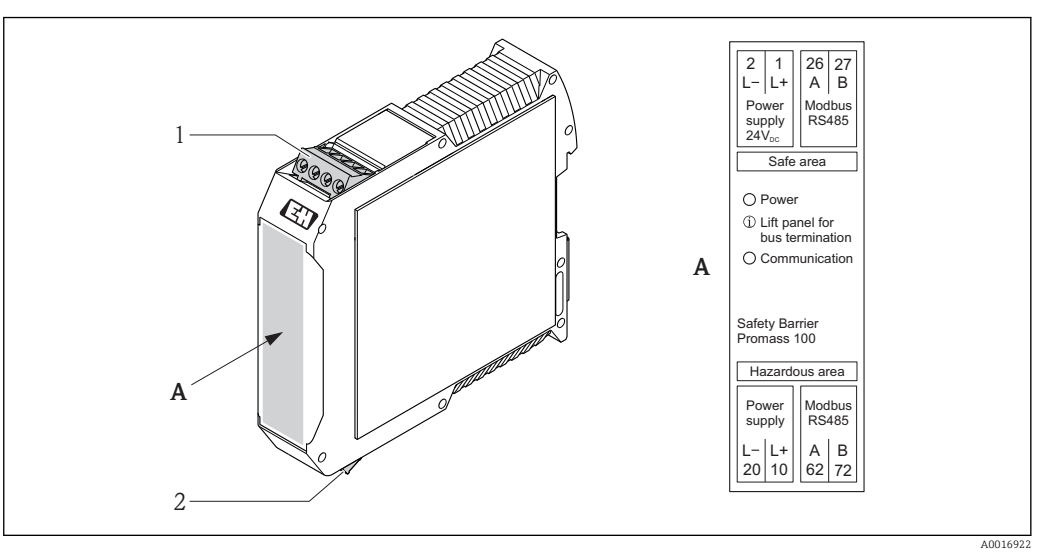

- Zaciski Bariery iskrobezpiecznej Promass 100
- 1 Strefa niezagrożona wybuchem lub Strefa 2/Div. 2
- 2 Strefa zagrożona wybuchem

## 7.1.4 Ekranowanie i uziemienie

Zalecenia dotyczące lokalnego systemu ekranowania i uziemienia:

- Zgodność z wymaganiami kompatybilności elektromagnetycznej (EMC)
- Ochrona przeciwwybuchowa
- Zapewnienie wyposażenia ochrony osobistej
- Zgodność z krajowymi przepisami dotyczącymi instalacji
- Użycie przewodów o odpowiednich parametrach  $\rightarrow \cong 20$
- Długość odizolowanej części ekranu przewodu powinna być jak najmniejsza.
- Jednolity ekran przewodu.

### Uziemienie ekranu przewodu

Aby zachować zgodność z wymaganiami EMC, należy:

- Zapewnić, aby ekran przewodu był podłączony do linii wyrównania potencjałów w kilku punktach.
- Podłączyć każdy wewnętrzny zacisk uziemienia do linii wyrównania potencjałów.

### NOTYFIKACJA

Jeśli w instalacji, w której nie jest zapewnione wyrównanie potencjałów, ekran przewodu jest uziemiony w kilku punktach, pomiędzy dwoma punktami uziemienia może płynąć prąd wyrównawczy o częstotliwości sieciowej!

Może to spowodować uszkodzenie ekranu przewodu sieci obiektowej.

 Zalecane jest więc łączenie ekranu kabla bezpośrednio z uziemieniem budynku lub uziemieniem ochronnym tylko na jednym końcu.

## 7.1.5 Przygotowanie przetwornika pomiarowego

1. Usunąć zaślepki (jeśli występują).

#### 2. NOTYFIKACJA

#### Niewystarczający stopień ochrony obudowy.

Możliwość obniżonej niezawodności pracy przyrządu.

Należy użyć dławików, zapewniających odpowiedni stopień ochrony.

Jeśli przyrząd jest dostarczony bez dławików kablowych:

użytkownik powinien zapewnić dławiki przewodów podłączeniowych zapewniające wymagany stopień ochrony IP  $\rightarrow \cong 20$ .

# 7.2 Podłączenie przyrządu

## NOTYFIKACJA

#### Niewłaściwe podłączenie może zmniejszyć bezpieczeństwo elektryczne!

- Podłączenie elektryczne może być wykonywane wyłącznie przez przeszkolony personel techniczny, uprawniony do wykonywania prac przez użytkownika obiektu.
- ► Przestrzegać obowiązujących przepisów krajowych.
- Przestrzegać lokalnych przepisów BHP.
- W przypadku użycia w atmosferach wybuchowych należy przestrzegać zaleceń podanych w "Instrukcjach dot. bezpieczeństwa Ex" dla konkretnego przyrządu.

# 7.2.1 Podłączenie przetwornika pomiarowego

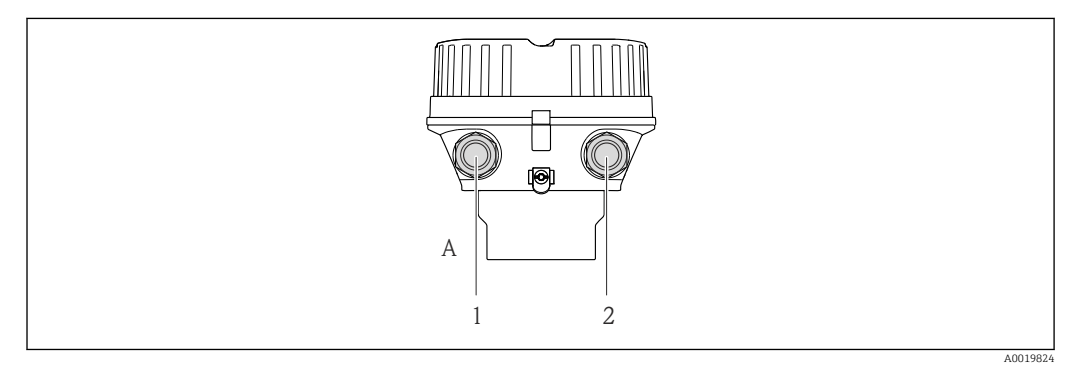

🖻 7 Wersje przyrządu i wersje podłączeń

A Wersja obudowy: kompaktowa, pokrywana aluminium

- 1 Wprowadzenie przewodów sygnałowych
- 2 Wprowadzenie przewodów zasilających

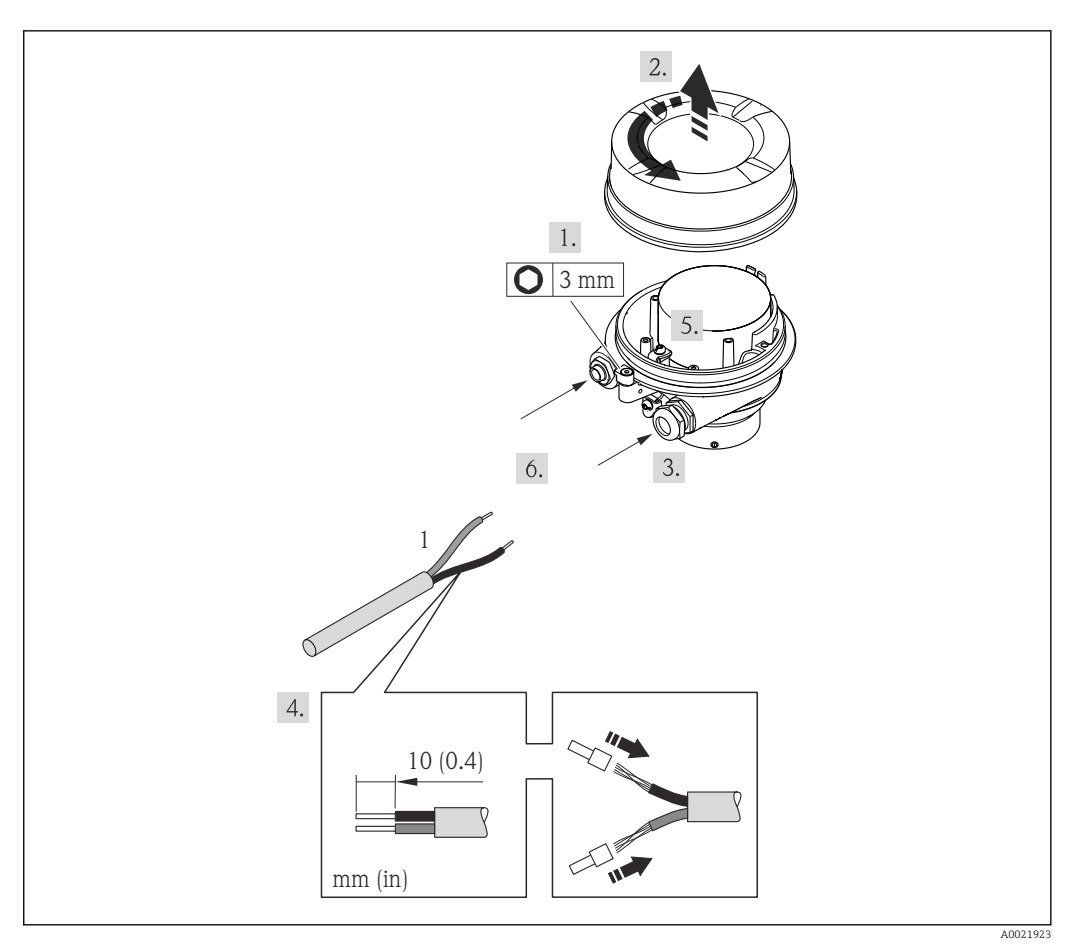

- 🗷 8 Wersje przyrządu i przykłady podłączeń
- 1 Kabel podłączeniowy
- 1. Odkręcić zabezpieczenie pokrywy obudowy.
- 2. Odkręcić pokrywę obudowy.
- 3. Przełożyć przewód przez dławik kablowy. Dla zapewnienia szczelności, nie usuwać pierścienia uszczelniającego z dławika.
- 4. Zdjąć izolację z kabla oraz poszczególnych żył. W przypadku kabli linkowych zarobić końce tulejkami kablowymi.
- 5. Podłączyć kabel zgodnie ze schematem elektrycznym .
- 6. Dokręcić dławiki kablowe. .
- 7. Włączyć rezystor zamykający (w stosownych przypadkach)  $\rightarrow \square$  26.

#### 8. **A OSTRZEŻENIE**

#### Niewłaściwe uszczelnienie obudowy spowoduje obniżenie jej stopnia ochrony.

 Nie nanosić żadnych smarów na gwint. Gwinty pokrywy są pokryte smarem suchym.

Ponowny montaż przetwornika wykonywać w kolejności odwrotnej do demontażu.

### 7.2.2 Podłączenie bariery iskrobezpiecznej Promass 100

W przypadku iskrobezpiecznej wersji z interfejsem Modbus RS485, przetwornik musi być podłączony do bariery iskrobezpiecznej Promass 100.

1. Ściągnąć powłoką izolacyjną z kabla. W przypadku kabli linkowych zarobić końce tulejkami kablowymi.

**2.** Podłączyć przewody zgodnie ze schematem elektrycznym  $\rightarrow \square$  23.

3. W stosownych przypadkach należy włączyć rezystor zamykający w barierze iskrobezpiecznej Promass 100 → 🗎 26.

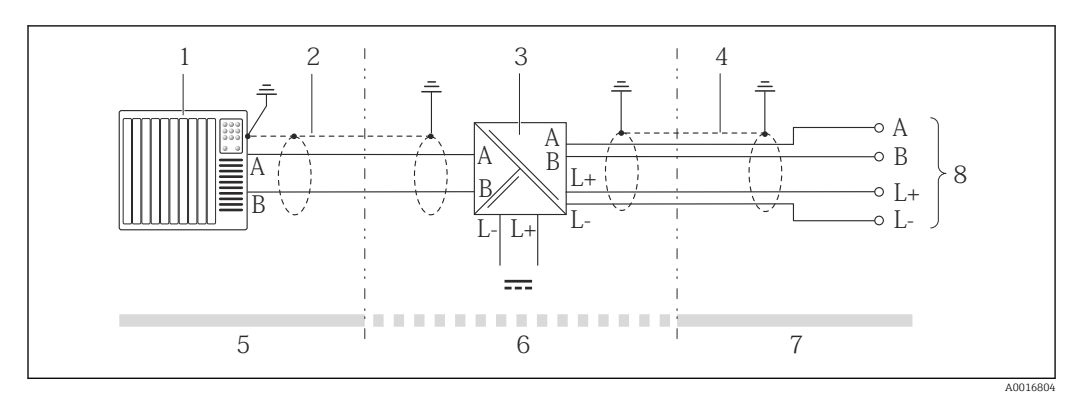

Podłączenie elektryczne przetwornika pomiarowego do bariery iskrobezpiecznej Promass 100

- 1 System sterowania (np. sterownik programowalny)
- 2 Użyć przewodów o odpowiednich parametrach
- 3 Bariera iskrobezpieczna Promass 100: przyporządkowanie zacisków → 🗎 23
- 4 Użyć przewodów o odpowiednich parametrach  $\rightarrow \cong 20$
- 5 Strefa niezagrożona wybuchem
- 6 Strefa niezagrożona wybuchem lub Strefa 2/Div. 2
- 7 Strefa iskrobezpieczna
- 8 Przetwornik: przyporządkowanie zacisków

# 7.3 Ustawienia sprzętowe

## 7.3.1 Włączenie rezystora zamykającego.

#### Wersja Modbus RS485

Aby uniknąć błędów komunikacji wskutek niedopasowania impedancyjnego, należy na początku i na końcu odpowiednio zaterminować segment magistrali Modbus RS485.

Gdy przetwornik pracuje w strefie zagrożonej wybuchem

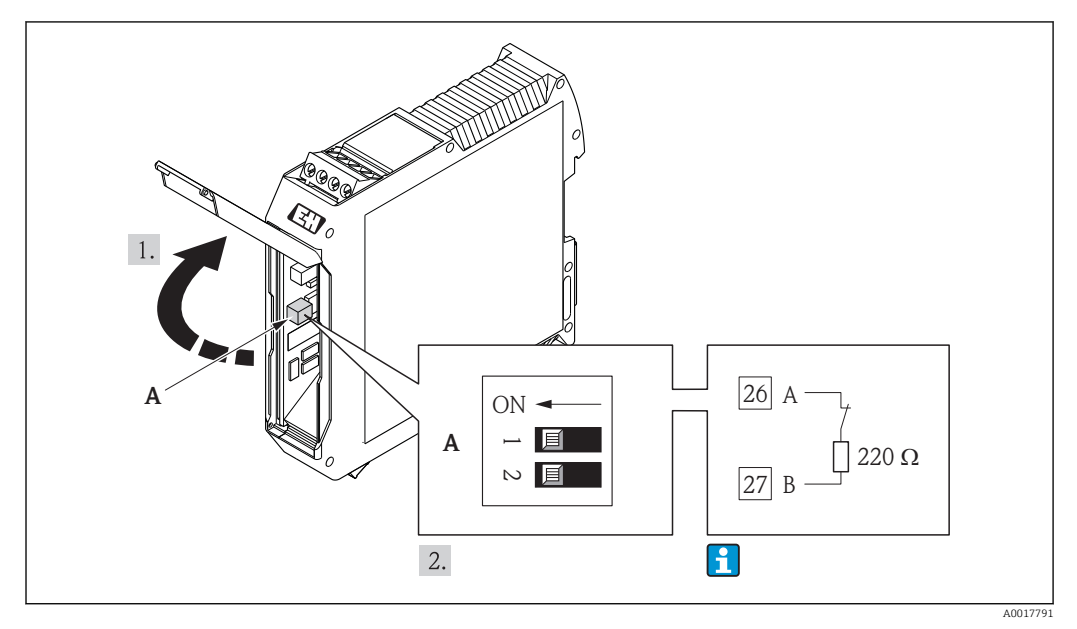

10 Rezystor zamykający może być włączony za pomocą mikroprzełącznika w barierze obiektowej Promass 100

# 7.4 Zapewnienie stopnia ochrony

Przyrząd spełnia wymagania dla stopnia ochrony IP66/67, obudowa: NEMA 4X.

Dla zagwarantowania stopnia ochrony IP66/67 (dla obudowy: NEMA 4X), po wykonaniu podłączeń należy:

- 1. Sprawdzić, czy uszczelki obudowy są czyste i poprawnie zamontowane. W razie potrzeby osuszyć, oczyścić lub wymienić uszczelki na nowe.
- 2. Dokręcić wszystkie śruby obudowy i pokryw obudowy.
- 3. Dokręcić dławiki kablowe.

4

4. Dla zapewnienia, aby wilgoć nie przedostała się przez dławiki kablowe, przed dławikami poprowadzić przewody ze zwisem.

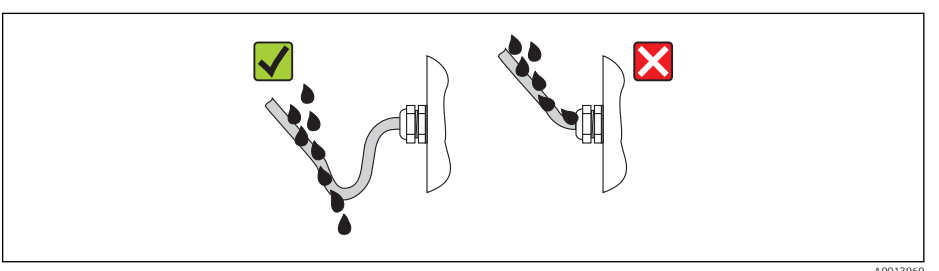

5. Zaślepić wszystkie niewykorzystane wprowadzenia przewodów.

# 7.5 Kontrola po wykonaniu podłączeń elektrycznych

| Czy przewody lub przyrząd nie jest uszkodzony (kontrola wzrokowa)                                                                                                    |  |  |
|----------------------------------------------------------------------------------------------------|--|--|
| Czy zastosowane przewody są zgodne ze specyfikacją → 🗎 20                                                                                                    |  |  |
| Czy zamontowane przewody są odpowiednio odciążone                                                                                                    |  |  |
| Czy wszystkie dławiki kablowe są zamontowane, odpowiednio dokręcone i szczelne Czy przewody są wyprowadzone do dołu, uniemożliwiając penetrację wilgoci do dławików→ 🗎 27                                                                                                    |  |  |
| <ul> <li>Czy napięcie zasilające jest zgodne ze specyfikacją na tabliczce znamionowej przyrządu         →          ⊖ 71</li> <li>Dla wersji iskrobezpiecznej z interfejsem Modbus RS485: czy napięcie zasilania jest zgodne ze specyfikacją na tabliczce znamionowej bariery iskrobezpiecznej Promass 100 →          ⊖ 71</li> </ul>                |  |  |
| Czy przyporządkowanie zacisków jest właściwe                                                                                                    |  |  |
| <ul> <li>Czy przy podłączonym zasilaniu kontrolka LED zasilania w module elektroniki świeci się na zielono →          <sup>(2)</sup> 11</li> <li>Dla wersji iskrobezpiecznej z interfejsem Modbus RS485: czy po włączeniu zasilana świeci się zielona kontrolka LED w barierze iskrobezpiecznej Promass 100 →          <sup>(2)</sup> 11</li> </ul> |  |  |
| W zależności od wersji przyrządu: czy zacisk mocujący lub wkręt mocujący pokrywę przedziału podłączeniowego jest mocno dokręcony                                                                                                    |  |  |

# 8 Warianty obsługi

# 8.1 Przegląd wariantów obsługi

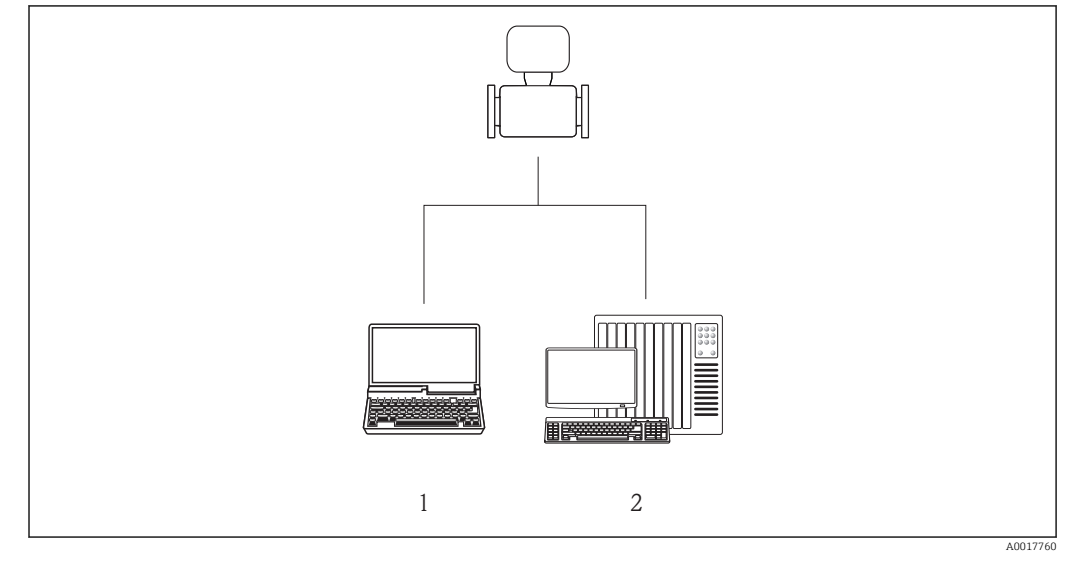

1 Komputer z przeglądarką internetową (np. Internet Explorer) lub z zainstalowanym oprogramowaniem obsługowym "FieldCare", poprzez moduł Commubox FXA291 i interfejs serwisowy

2 System sterowania (np. sterownik programowalny)

# 8.2 Struktura i funkcje menu obsługi

# 8.2.1 Struktura menu obsługi

🎦 Przegląd opcji menu obsługi, pozycji menu i parametrów → 🗎 79

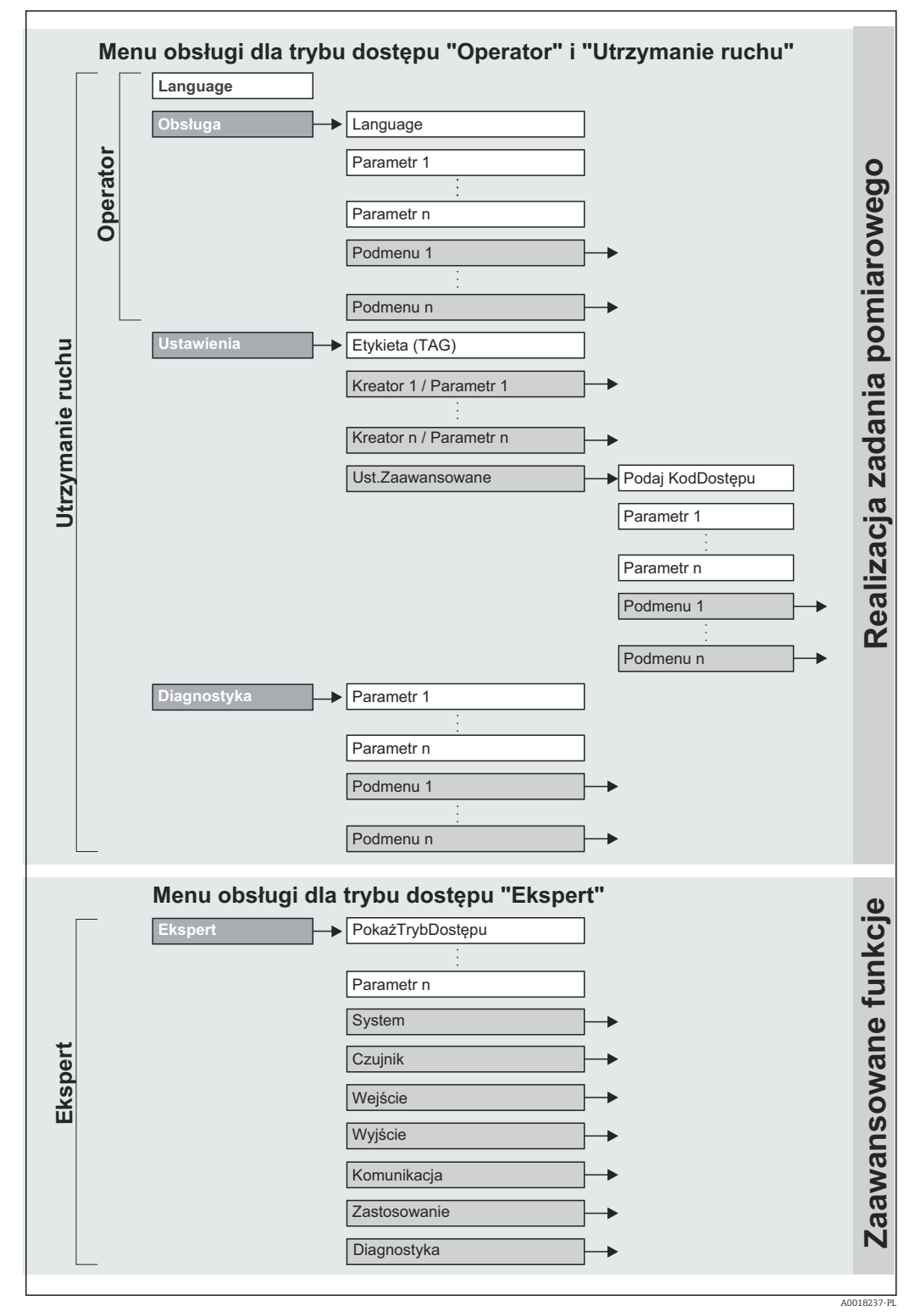

<sup>🖻 11 🛛</sup> Struktura menu obsługi

# 8.2.2 Koncepcja obsługi

Poszczególne elementy menu obsługi są dostępne dla rożnych rodzajów użytkowników. W trakcie eksploatacji przyrządu każdy rodzaj użytkownika wykonuje typowe dla siebie zadania.

| Menu        |                                   | Rodzaj użytkownika i zadania                                                                                                    | Treść/Znaczenie                                                                                                    |
|-------------|-----------------------------------|----------------------------------------------------------------------------------------------------|----------------------------------------------------------------------------------------------------|
| Obsługa     | realizacja zadania<br>pomiarowego | <b>Rodzaj użytkownika: "Operator",</b><br><b>"Utrzymanie ruchu"</b><br>Wykonywane zadania:<br>Odczyt wartości mierzonych                                                                                                    | Zerowanie i kontrolowanie wskazań liczników                                                                                                    |
| Ustawienia  |                                   | Rodzaj użytkownika: "Utrzymanie<br>ruchu"<br>Uruchomienie:<br>• Konfiguracja pomiaru<br>• Dokładna konfiguracja parametrów<br>interfejsu komunikacyjnego                                                                                                    | <ul> <li>Podmenu szybkiej konfiguracji:</li> <li>Ustawianie jednostek systemowych</li> <li>Wybór rodzaju medium</li> <li>Dokładna konfiguracja parametrów cyfrowego interfejsu komunikacyjnego</li> <li>Konfigurowanie funkcji odcięcia niskich przepływów</li> <li>Konfigurowanie funkcji monitorowania częściowego wypełnienia rury pomiarowej i detekcji pustej rury</li> <li>Podmenu "Ust.Zaawansowane"</li> <li>Zaawansowana konfiguracja przyrządu (dostosowanie do specjalnych warunków pomiaru)</li> <li>Konfiguracja liczników</li> <li>Podmenu "Reset urządzenia"</li> </ul>                                                                                                    |
| Diagnostyka |                                   | Rodzaj użytkownika: "Utrzymanie<br>ruchu"<br>Usuwanie błędów:<br>• Diagnostyka i usuwanie błędów<br>procesowych i przyrządu<br>• Symulacja wartości mierzonych                                                                                                    | Powoduje przywrócenie określonej konfiguracji urządzenia<br>Zawiera wszystkie parametry związane z wykrywaniem i analizą<br>błędów procesu i przyrządu:<br>Podmenu ListaDiagnost<br>Zawiera maks. 5 aktywnych komunikatów diagnostycznych.<br>Podmenu "Rejestr zdarzeń"<br>Zawiera 20 komunikatów o zdarzeniach, które wystąpiły.<br>Podmenu "Informacje o urządz"<br>Zawiera dane identyfikacyjne przyrządu.<br>Podmenu "Wart. mierzone"<br>Zawiera wszystkie aktualne wartości mierzone.<br>Podmenu "Symulacja"<br>Służy do symulacji wartości mierzonych lub wartości<br>wyjściowych.                                                                                                    |
| Ekspert     | zaawansowane<br>funkcje przyrządu | <ul> <li>Zadania wymagające dokładnej<br/>znajomości funkcji przyrządu:</li> <li>Uruchomienie punktu pomiarowego<br/>w trudnych warunkach</li> <li>Optymalizacja pomiarów w trudnych<br/>warunkach</li> <li>Dokładna konfiguracja parametrów<br/>interfejsu komunikacyjnego</li> <li>Diagnostyka błędów w trudnych<br/>przypadkach</li> </ul> | <ul> <li>Zawiera wszystkie parametry przyrządu i umożliwia<br/>bezpośredni dostęp do nich po podaniu kodu dostępu. Struktura<br/>tego menu odpowiada strukturze bloków funkcyjnych<br/>przyrządu:</li> <li>Podmenu "System"<br/>Zawiera wszystkie parametry systemu, nie związane z<br/>pomiarem ani transmisją wartości mierzonych.</li> <li>Podmenu "Czujnik"<br/>Konfiguracja pomiaru.</li> <li>Podmenu "Komunikacja"<br/>Dokładna konfiguracja parametrów cyfrowego interfejsu<br/>komunikacyjnego</li> <li>Podmenu "Zastosowanie"<br/>Zawiera wszystkie parametry służące do konfigurowania<br/>funkcji innych niż sam pomiar (np. liczników).</li> <li>Podmenu "Diagnostyka"<br/>Zawiera parametry służące do wykrywania i analizy błędów<br/>procesu i przyrządu, symulacji oraz parametry technologii<br/>Heartbeat.</li> </ul> |

# 8.3 Dostęp do menu obsługi za pomocą oprogramowania obsługowego

## 8.3.1 Podłączenie oprogramowania obsługowego

Poprzez interfejs serwisowy (CDI)

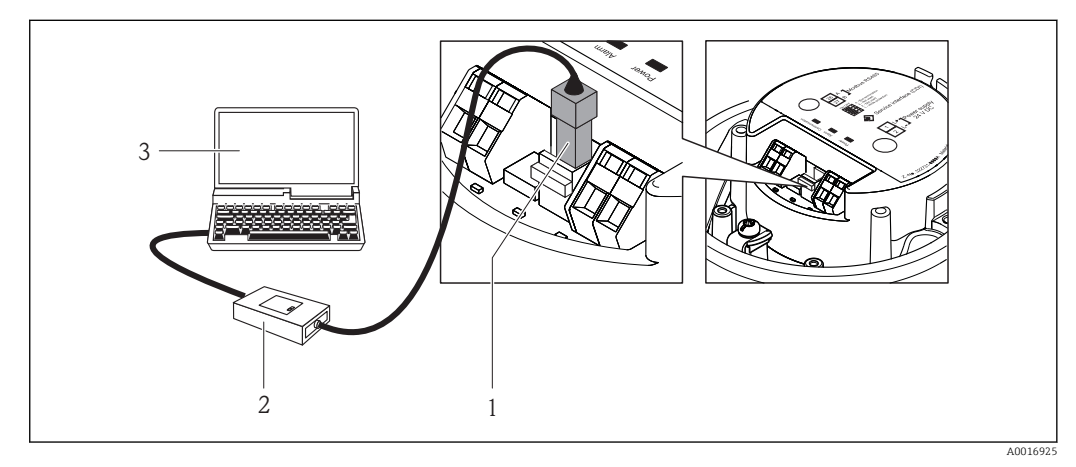

- 1 Interfejs serwisowy (CDI) przyrządu
- 2 Modem Commubox FXA291
- 3 Komputer z zainstalowanym oprogramowaniem obsługowym "FieldCare" ze sterownikiem komunikacyjnym DTM dla modemu FXA291 z interfejsem CDI

# 8.3.2 FieldCare

### Zakres funkcji

FieldCare jest oprogramowaniem Endress+Hauser do zarządzania aparaturą obiektową (Plant Asset Management Tool), opartym na standardzie FDT. Narzędzie to umożliwia konfigurację wszystkich inteligentnych urządzeń obiektowych w danej instalacji oraz wspiera zarządzanie nimi. Dzięki komunikatom statusu zapewnia również efektywną kontrolę ich stanu funkcjonalnego.

Komunikacja z przepływomierzem jest możliwa za pomocą: Interfejsu serwisowego (CDI)  $\rightarrow \square$  31

Typowe funkcje:

- Programowanie parametrów przetwornika pomiarowego
- Zapis i odczyt danych urządzenia (upload/download)
- Tworzenie dokumentacji punktu pomiarowego
- Wizualizacja danych zapisanych w pamięci wartości mierzonych (rejestratora) oraz rejestru zdarzeń

Szczegółowe informacje, patrz instrukcje obsługi BA00027S i BA00059S

### Źródło plików opisu urządzenia

Patrz → 🗎 33

### Nawiązanie połączenia

Poprzez interfejs serwisowy (CDI)

- 1. Uruchomić FieldCare i utworzyć projekt.
- 2. W widoku sieci: wybrać "Add a device".
  - ← Otwiera się okno Add device.

- **3.** Z listy wybrać opcję **CDI Communication FXA291** i nacisnąć przycisk **OK** celem potwierdzenia.
- 4. Prawym przyciskiem kliknąć na CDI Communication FXA291 i z widocznego menu kontekstowego wybrać opcję Add device.
- 5. Wybrać żądane urządzenie z listy i nacisnąć przycisk **OK** celem potwierdzenia.
- 6. Ustanowić połączenie z przyrządem w trybie online.
- Szczegółowe informacje, patrz instrukcje obsługi BA00027S i BA00059S

#### Interfejs użytkownika

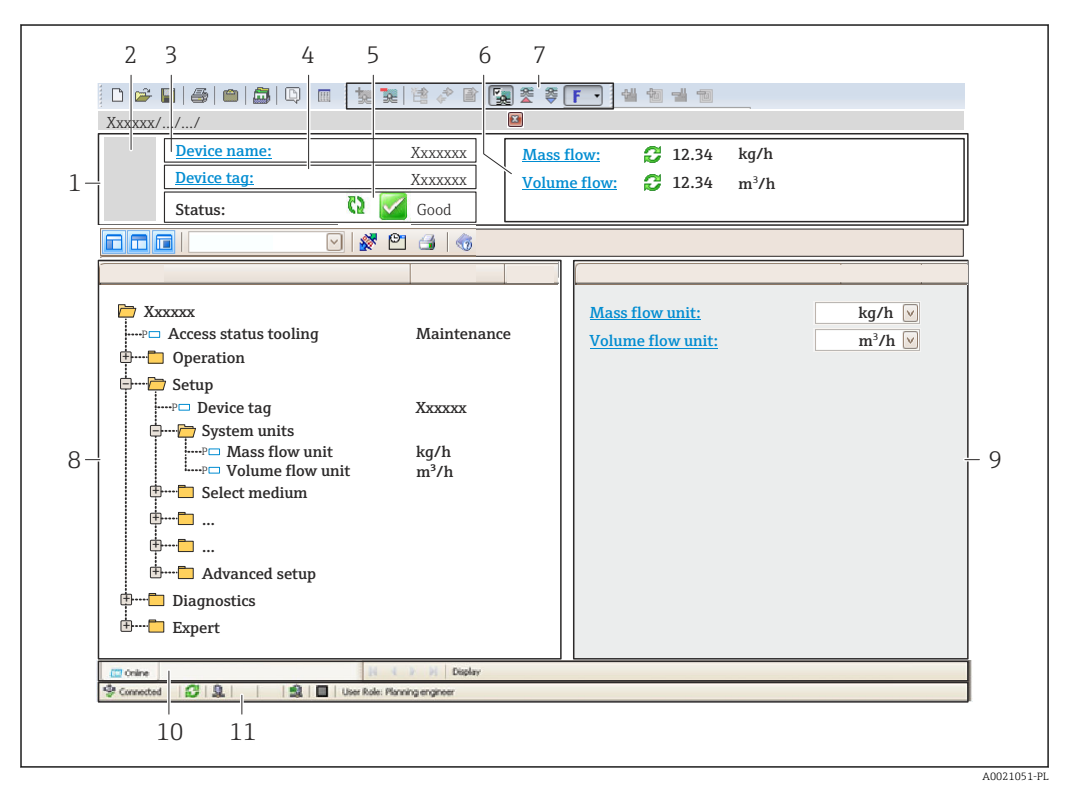

- 1 Nagłówek
- 2 Rysunek przepływomierza
- 3 Nazwa urządzenia
- 4 Etykieta → 🗎 37
- 5 Pole statusu ze wskazaniem rodzaju błędu  $\rightarrow \square 56$
- 6 Pole wskazań wartości mierzonych  $\rightarrow \square 51$
- 7 Lista zdarzeń z dodatkowymi funkcjami, np. zapis/odczyt, listą zdarzeń i tworzeniem dokumentacji
- 8 Obszar nawigacji wraz ze strukturą menu obsługi
- 9 Obszar roboczy
- 10 Pole zakładek
- 11 Wskazanie statusu

# 9 Interfejsy do systemów sterowania procesem

# 9.1 Informacje podane w plikach opisu urządzenia (DD)

# 9.1.1 Dane aktualnej wersji przyrządu

| Wersja oprogramowania      | 01.02.00 | <ul> <li>Na stronie tytułowej instrukcji obsługi</li> <li>Na tabliczce znamionowej przetwornika →          13     </li> <li>Parametr Wer. oprogramow.         Diagnostyka → Info o urządz →Wer. oprogramow.     </li> </ul> |
|----------------------------|----------|----------------------------------------------------------------------------------------------------|
| Data wersji oprogramowania | 04.2013  |                                                                                                    |

# 9.1.2 Oprogramowanie obsługowe

W poniższej tabeli podano, skąd można uzyskać pliki opisu urządzenia wymagane dla poszczególnych programów obsługowych.

| Oprogramowanie wykorzystujące interfejs serwisowy (CDI) | Sposób uzyskania plików opisu urządzenia                                                                                                    |  |
|---------------------------------------------------------|----------------------------------------------------------------------------------------------------|--|
| FieldCare                                               | <ul> <li>www.pl.endress.com → Pobierz</li> <li>z płyty CD-ROM (skontaktować się z Endress+Hauser)</li> <li>z płyty DVD (skontaktować się z Endress+Hauser)</li> </ul> |  |

# 9.2 Informacje dotyczące wersji Modbus RS485

# 9.2.1 Kody funkcji

Kody funkcji określają funkcje zapisu i odczytu realizowane za pośrednictwem protokołu Modbus. Przetwornik obsługuje następujące kody funkcji:

| Kod | Nazwa                                        | Opis                                                                                                    | Zastosowanie                                                                                                    |
|-----|----------------------------------------------|----------------------------------------------------------------------------------------------------|----------------------------------------------------------------------------------------------------|
| 03  | Odczyt rejestrów<br>składujących             | Jednostka nadrzędna odczytuje<br>jeden lub kilka rejestrów danych<br>przepływomierza.<br>Pojedynczy telegram umożliwia<br>odczyt do 125 kolejnych rejestrów:<br>1 rejestr = 2 bajty<br>Kody funkcji 03 i 04 są<br>interpretowane identycznie;<br>oba zwracają taki sam wynik.   | Odczyt parametrów przetwornika z<br>uwzględnieniem uprawnień<br>dostępu do zapisu i odczytu<br>Przykład:<br>Odczyt wartości przepływu<br>masowego |
| 04  | Odczyt rejestrów<br>wejściowych              | Jednostka nadrzędna odczytuje<br>jeden lub kilka rejestrów<br>wejściowych przetwornika.<br>Pojedynczy telegram umożliwia<br>odczyt do 125 kolejnych rejestrów:<br>1 rejestr = 2 bajty<br>Kody funkcji 03 i 04 są<br>interpretowane identycznie;<br>oba zwracają taki sam wynik. | Odczyt parametrów przetwornika z<br>uwzględnieniem uprawnień do<br>odczytu<br>Przykład:<br>Odczyt wartości licznika                               |
| 06  | Zapis do jednego<br>rejestru<br>składującego | Jednostka nadrzędna zapisuje nową<br>wartość w <b>jednym</b> rejestrze<br>Modbus przetwornika.<br>Do ustawienia kilku rejestrów<br>za pomocą pojedynczego<br>telegramu należy użyć kodu<br>funkcji 16.                                                                          | Zapis pojedynczego parametru<br>przetwornika<br>Przykład: zerowanie licznika                                                                      |

| Kod | Nazwa                           | Opis                                                                                                    | Zastosowanie                                                                                                    |
|-----|---------------------------------|----------------------------------------------------------------------------------------------------|----------------------------------------------------------------------------------------------------|
| 08  | Test<br>diagnostyczny           | Jednostka nadrzędna testuje system<br>komunikacji z przetwornikiem.<br>Obsługiwane kody diagnostyczne:<br>• Podfunkcja 00 = dane powrotne<br>zapytania (test pętli zwrotnej)<br>• Podfunkcja 02 = Return<br>diagnostics register                                                                                                    |                                                                                                    |
| 16  | Zapis do kilku<br>rejestrów     | Jednostka nadrzędna zapisuje nową<br>wartość w kilku rejestrach Modbus<br>przetwornika.<br>Pojedynczy telegram umożliwia<br>zapis do 120 kolejnych rejestrów.<br>Jeśli żądane parametry<br>przetwornika nie są dostępne<br>jako grupa, jednak muszą być<br>adresowane za pomocą<br>pojedynczego telegramu,<br>należy użyć mapy pamięci<br>Modbus → 🗎 34 | Zapis kilku rejestrów<br>Przykład:<br>• Jednostka masowego natężenia<br>przepływu<br>• Jednostka masy                           |
| 23  | Odczyt/Zapis<br>kilku rejestrów | Pojedynczy telegram jednostki<br>nadrzędnej może jednocześnie<br>dokonywać odczytu i zapisu maks.<br>118 rejestrów Modbus<br>przetwornika. Dostęp do zapisu jest<br>realizowany <b>przed</b> dostępem do<br>odczytu.                                                                                                    | Zapis i odczyt kilku parametrów<br>przetwornika<br>Przykład:<br>• Odczyt wartości przepływu<br>masowego<br>• Zerowanie licznika |

Komunikaty typu broadcast są obsługiwane jedynie przez kody funkcji 06, 16 i 23.

## 9.2.2 Informacje dotyczące rejestrów

Przegląd poszczególnych parametrów przyrządu w wersji Modbus, patrz dodatkowy dokument dotyczący rejestrów Modbus RS485 → 🗎 77

### 9.2.3 Czas odpowiedzi

Czas odpowiedzi przyrządu na telegram jednostki nadrzędnej Modbus: typowo 3 ... 5 ms

## 9.2.4 Mapa pamięci Modbus

#### Funkcja mapy pamięci Modbus

Przyrząd posiada specjalny obszar pamięci, nazywany mapą pamięci Modbus (przechowujący maks. 16 parametrów przyrządu), umożliwiający użytkownikom odczyt kilku parametrów poprzez komunikację Modbus RS485 a nie tylko pojedynczych parametrów lub grupy kilku kolejnych parametrów.

Grupowanie parametrów przyrządu dokonywane jest w sposób elastyczny a jednostka nadrzędna Modbus może jednocześnie dokonywać odczytu lub zapisu całego bloku danych za pomocą pojedynczego telegramu.

#### Struktura mapy pamięci Modbus

Mapa pamięci Modbus obejmuje dwa zbiory danych:

- Lista przeszukiwania: obszar konfiguracji
- Parametry przyrządu, które mają być grupowane są definiowane w postaci listy w taki sposób, że ich adresy rejestrów RS485 są wpisywane na listę.
- Obszar danych Przyrząd cyklicznie odczytuje adresy rejestrów wpisanych na listę przeszukiwania i zapisuje odpowiadające im dane (wartości) w obszarze danych.

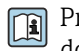

Przegląd parametrów przyrządów wraz z adresami rejestrów Modbus podano w dodatkowym dokumencie dotyczącym rejestrów Modbus RS485  $\rightarrow$   $\cong$  77

#### Konfiguracja listy przeszukiwania

Podczas konfiguracji adresy rejestrów Modbus RS485 grupowanych parametrów przyrządu muszą być wprowadzone na listę przeszukiwania. Prosimy zwrócić uwagę na następujące wymagania dotyczące listy przeszukiwania:

| Maks. liczba pozycji               | 16 parametrów przyrządu                                                                                                    |
|------------------------------------|----------------------------------------------------------------------------------------------------|
| Obsługiwane parametry<br>przyrządu | Obsługiwane są wyłącznie parametry o następującej charakterystyce:<br>• Typ dostępu: odczyt lub zapis<br>• Typ danych: wartości zmiennoprzecinkowe lub całkowite |

Konfigurowanie listy przeszukiwania za pomocą FieldCare

Wykonywane za pomocą menu obsługi przyrządu: Ekspert → Komunikacja → Modbus data map → Scan list register 0 -15

| Lista przeszukiwania |                                 |  |
|----------------------|---------------------------------|--|
| Lp                   | Rejestr konfiguracji            |  |
| 0                    | Rejestr 0 listy przeszukiwania  |  |
|                      |                                 |  |
| 15                   | Rejestr 15 listy przeszukiwania |  |

Konfigurowanie listy przeszukiwania za pomocą Modbus RS485

Wykonywany za pomocą adresów rejestrów 5001 - 5016

| Lista przeszukiwania |                      |                                          |                                 |
|----------------------|----------------------|------------------------------------------|---------------------------------|
| Lp                   | Rejestr Modbus RS485 | us RS485 Typ danych Rejestr konfiguracji |                                 |
| 0                    | 5001                 | Liczba całkowita                         | Rejestr 0 listy przeszukiwania  |
|                      |                      | Liczba całkowita                         |                                 |
| 15                   | 5016                 | Liczba całkowita                         | Rejestr 15 listy przeszukiwania |

#### Odczyt danych za pomocą protokołu Modbus RS485

Jednostka nadrzędna Modbus odczytuje w obszarze danych aktualne wartości parametrów przyrządu zdefiniowanych w liście przeszukiwania.

| Dostęp jednostki nadrzędnej | Poprzez adresy rejestrów 5051-5081 |
|-----------------------------|------------------------------------|
| do obszaru danych           |                                    |

| Obszar danych                                                                      |                         |                                      |               |
|------------------------------------------------------------------------------------|-------------------------|--------------------------------------|---------------|
| Wartość parametru przyrządu                                                        | Rejestr Modbus<br>RS485 | Typ danych*                          | Typ dostępu** |
| Wartość rejestru 0 z listy przeszukiwania                                          | 5051                    | Całkowita/<br>zmiennoprzecinkow<br>a | Odczyt/zapis  |
| Wartość rejestru 1 z listy przeszukiwania                                          | 5053                    | Całkowita/<br>zmiennoprzecinkow<br>a | Odczyt/zapis  |
| Wartość rejestru z listy przeszukiwania                                            |                         |                                      |               |
| Wartość rejestru 15 z listy przeszukiwania                                         | 5081                    | Całkowita/<br>zmiennoprzecinkow<br>a | Odczyt/zapis  |
| * Typ danych zależy od parametrów przyrządu wprowadzonych na listę przeszukiwania. |                         |                                      |               |

\* Typ dostępu zależy od parametrów przyrządu wprowadzonych na listę przeszukiwania. Jeśli wprowadzony parametr przyrządu jest obsługiwany w trybie odczytu i zapisu, dostęp do tego parametru jest również możliwy poprzez obszar danych.
# 10 Uruchomienie

### 10.1 Kontrola funkcjonalna

Przed uruchomieniem przyrządu należy upewnić się, że wykonane zostały czynności kontrolne po wykonaniu montażu oraz po wykonaniu podłączeń elektrycznych.

- Kontrola po wykonaniu montażu <br/>  $\rightarrow \ \bigspace{-1.5ex}\bigspace{-1.5ex}\ 19$
- "Kontrola po wykonaniu podłączeń elektrycznych" (lista kontrolna) <br/>  $\rightarrow$  B 27

# **10.2** Połączenie za pośrednictwem FieldCare

- Połączenie poprzez FieldCare → 🖺 31
- Interfejs użytkownika FieldCare  $\rightarrow \cong 32$

# 10.3 Konfiguracja przyrządu

Menu **Ustawienia** menu wraz z podmenu zawiera wszystkie parametry niezbędne do standardowej konfiguracji przyrządu.

Struktura menu "Ustawienia"

| Ustawienia → | Jednostki systemowe                   | → 🗎 38 |
|--------------|---------------------------------------|--------|
|              | Wybierz medium                        | → 🖺 40 |
|              | Komunikacja                           | → 🖺 41 |
|              | Odcięcie niskich przepływów           | → 🗎 43 |
|              | Detekcja częściowego wypełnienia rury | → 🗎 44 |

### 10.3.1 Definiowanie etykiety

Aby umożliwić szybką identyfikację punktu pomiarowego w systemie, można zmienić fabrycznie ustawione oznaczenie punktu pomiarowego za pomocą parametru **Etykieta urządzenia** parameter.

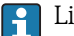

Liczba wyświetlanych znaków zależy od zastosowanych znaków.

Informacje dotyczące etykiety w oprogramowaniu obsługowym "FieldCare" → 🗎 32

#### Nawigacja

"Ustawienia" menu  $\rightarrow$  Ustawienia zaawansowane  $\rightarrow$  Etykieta urządzenia

| Parametr            | Opis                                           | Wejście użytkownika                                                       | Ustawienia fabryczne |
|---------------------|------------------------------------------------|---------------------------------------------------------------------------|----------------------|
| Etykieta urządzenia | Należy wprowadzić nazwę punktu<br>pomiarowego. | Maks. 32 znaki w tym litery,<br>liczby i znaki specjalne (np. @,<br>%, /) | CNGmass              |

### 10.3.2 Ustawianie jednostek systemowych

**Jednostki systemowe** submenu umożliwia ustawienie jednostek dla wszystkich wartości mierzonych.

#### Struktura podmenu

| Jednostki systemowe | $\rightarrow$ | Jednostka przepływu masowego           |
|---------------------|---------------|----------------------------------------|
|                     |               | Jednostka masy                         |
|                     |               | Jednostka przepływu objętościowego     |
|                     |               | Jednostka objętości                    |
|                     |               | Jedn. skorygow. przepływu objętościow. |
|                     |               | Jednostka objętości skorygowanej       |
|                     |               | Jednostka gęstości                     |
|                     |               | Jednostka gęstości referencyjnej       |
|                     |               | Jednostka temperatury                  |
|                     |               | Jednostka ciśnienia                    |

| Parametr                           | Opis                                                                                                    | Wybór                  | Ustawienia fabryczne                                             |
|------------------------------------|----------------------------------------------------------------------------------------------------|------------------------|------------------------------------------------------------------|
| Jednostka przepływu masowego       | Wybierz jednostkę przepływu masowego.<br><i>Wynik</i><br>Wybrana jednostka ma zastosowanie do:<br>• Wielkości wyjściowych<br>• Odcięcia niskich przepływów<br>• Symulowanej zmiennej procesowej          | Lista wyboru jednostek | Zależnie od ustawień<br>regionalnych:<br>• kg/h<br>• lb/min      |
| Jednostka masy                     | Wybierz jednostkę masy.<br>Wynik<br>Jednostka jest ustawiana zgodnie z<br>jednostką wybraną w parametrze: <b>Jednostka</b><br><b>przepływu masowego</b> parameter                                        | Lista wyboru jednostek | Zależnie od ustawień<br>regionalnych:<br>• kg<br>• lb            |
| Jednostka przepływu objętościowego | Wybierz jednostkę przepływu<br>objętościowego.<br><i>Wynik</i><br>Wybrana jednostka ma zastosowanie do:<br>• Wielkości wyjściowych<br>• Odcięcia niskich przepływów<br>• Symulowanej zmiennej procesowej | Lista wyboru jednostek | Zależnie od ustawień<br>regionalnych:<br>• l/h<br>• gal/min (us) |
| Jednostka objętości                | Wybierz jednostkę objętości.<br><b>Wynik</b><br>Jednostka jest ustawiana zgodnie z<br>jednostką wybraną w parametrze: <b>Jednostka</b><br><b>przepływu objętościowego</b> parameter                      | Lista wyboru jednostek | Zależnie od ustawień<br>regionalnych:<br>• l<br>• gal (us)       |

| Parametr                                  | Opis                                                                                                    | Wybór                  | Ustawienia fabryczne                                                                                |
|-------------------------------------------|----------------------------------------------------------------------------------------------------|------------------------|----------------------------------------------------------------------------------------------------|
| Jedn. skorygow. przepływu<br>objętościow. | Wybierz jednostkę skorygowanego<br>przepływu objętościowego.<br><i>Wynik</i><br>Wybrana jednostka ma zastosowanie do:<br>• Wielkości wyjściowych<br>• Odcięcia niskich przepływów<br>• Symulowanej zmiennej procesowej     | Lista wyboru jednostek | Zależnie od ustawień<br>regionalnych:<br>• Nl/h<br>• Sft <sup>3</sup> /h                            |
| Jednostka objętości skorygowanej          | Wybierz jednostkę skorygowanego<br>przepływu objętościowego.<br><b>Wynik</b><br>Jednostka jest ustawiana zgodnie z<br>jednostką wybraną w parametrze: <b>Jedn.</b><br><b>skorygow. przepływu objętościow.</b><br>parameter | Lista wyboru jednostek | Zależnie od ustawień<br>regionalnych:<br>• Nl<br>• Sft <sup>3</sup>                                 |
| Jednostka gęstości                        | Wybierz jednostkę gęstości.<br><i>Wynik</i><br>Wybrana jednostka ma zastosowanie do:<br>• Wielkości wyjściowych<br>• Symulowanej zmiennej procesowej<br>• Parametru Kalibr. gęstości (w <b>Ekspert</b><br>menu)            | Lista wyboru jednostek | Zależnie od ustawień<br>regionalnych:<br>• kg/l<br>• lb/ft <sup>3</sup>                             |
| Jednostka gęstości referencyjnej          | Wybierz jednostkę gęstości referencyjnej.                                                                                                    | Lista wyboru jednostek | kg/Nl                                                                                               |
| Jednostka temperatury                     | Wybierz jednostkę temperatury.<br><i>Wynik</i><br>Wybrana jednostka ma zastosowanie do:<br>• Wielkości wyjściowych<br>• Temperatury odniesienia<br>• Symulowanej zmiennej procesowej                                       | Lista wyboru jednostek | Zależnie od ustawień<br>regionalnych:<br>• °C ((stopnie Celsjusza))<br>• °F ((stopnie Fahrenheita)) |
| Jednostka ciśnienia                       | Wybierz jednostkę dla ciśnienia<br>procesowego.                                                                                                    | Lista wyboru jednostek | Zależnie od ustawień<br>regionalnych:<br>• bar<br>• psi                                             |

### 10.3.3 Wybór typu medium

Podmenu **Wybierz medium** zawiera parametry służące do wyboru typu i własności mierzonego medium.

#### Nawigacja

"Ustawienia" menu  $\rightarrow$  Wybierz medium

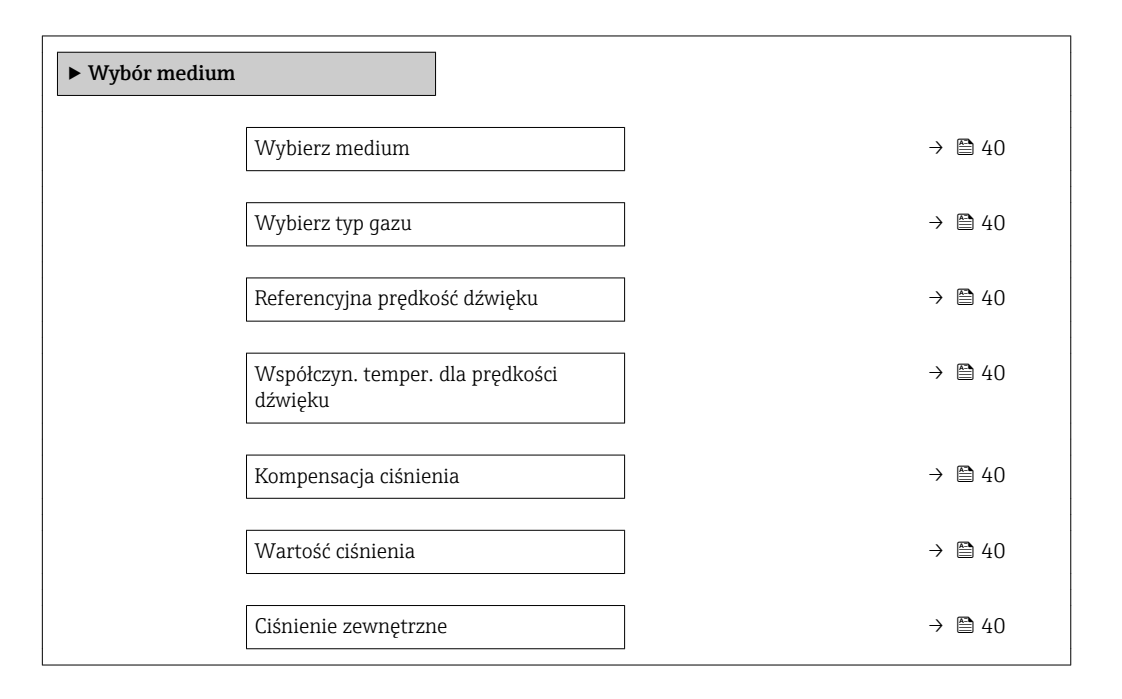

| Parametr                                    | Warunek wstępny                                                                          | Opis                                                                  | Wybór / Wejście<br>użytkownika                                                     | Ustawienia<br>fabryczne |
|---------------------------------------------|------------------------------------------------------------------------------------------|-----------------------------------------------------------------------|------------------------------------------------------------------------------------|-------------------------|
| Wybierz medium                              | -                                                                                        | Wybierz typ medium.                                                   | Gaz                                                                                | Ciecz                   |
| Wybierz typ gazu                            | Wybranie następującej opcji<br>dla parametru <b>Wybierz</b><br><b>medium</b> :<br>Gaz    | Wybierz typ mierzonego gazu.                                          | Lista wyboru typu<br>gazu                                                          | Metan CH4               |
| Referencyjna prędkość dźwięku               | Wybranie następującej opcji<br>dla parametru <b>Wybierz typ<br/>gazu</b> :<br>Inne       | Podaj prędkość dźwięku w<br>gazie przy temp. 0 °C (32 °F).            | 1 99 999,9999 m/<br>s                                                              | 0 m/s                   |
| Współczyn. temper. dla prędkości<br>dźwięku | Dla parametru <b>Wybierz typ<br/>gazu</b> musi być wybrana opcja:<br>Inne                | Podaj współczynnik<br>temperaturowy dla prędkości<br>dźwięku w gazie. | Liczba<br>zmiennoprzecinkowa<br>dodatnia                                           | 0 (m/s)/K               |
| Kompensacja ciśnienia                       | Wybranie następującej opcji<br>dla parametru <b>Wybierz</b><br><b>medium</b> :<br>Gaz    | Wybierz sposób kompensacji<br>zmian ciśnienia.                        | <ul> <li>Wyłącz</li> <li>Wartość stała</li> <li>Wartość<br/>rzeczywista</li> </ul> | Wyłącz                  |
| Wartość ciśnienia                           | Wybranie następującej opcji<br>dla parametru <b>Kompens. ciśn.</b> :<br>Wartość stała    | Wprowadź wartość ciśnienia<br>stosowanego do jego<br>kompensacji.     | Liczba<br>zmiennoprzecinkowa<br>dodatnia                                           | 0 bar a                 |
| Ciśnienie zewnętrzne                        | Wybranie następującej opcji<br>dla parametru <b>Kompens. ciśn.</b> :<br>Wart. zewnętrzna |                                                                       | Liczba<br>zmiennoprzecinkowa<br>dodatnia                                           | 0 bar a                 |

### 10.3.4 Konfigurowanie interfejsu cyfrowego

**"Komunikacja" submenu** prowadzi użytkownika kolejno przez procedurę ustawiania wszystkich parametrów służących do wyboru typu konfiguracji interfejsu komunikacyjnego.

#### Nawigacja

"Ustawienia" menu → Komunikacja

#### Struktura podmenu

| Komunikacja | $\rightarrow$ | Adres sieciowy               |
|-------------|---------------|------------------------------|
|             |               | Szybkość transmisji          |
|             |               | Tryb transferu danych        |
|             |               | Parzystość                   |
|             |               | Kolejność bajtów             |
|             |               | Przypisz klasę diagnostyczną |
|             |               | Tryb obsługi błędu           |

| Parametr              | Opis                                 | Wejście użytkownika / Wybór                                                                                                    | Ustawienia fabryczne |
|-----------------------|--------------------------------------|----------------------------------------------------------------------------------------------------|----------------------|
| Adres sieciowy        | Wprowadź adres urządzenia.           | 1 247                                                                                                    | 247                  |
| Szybkość transmisji   | Określ prędkość transferu danych.    | <ul> <li>1200 BAUD</li> <li>2400 BAUD</li> <li>4800 BAUD</li> <li>9600 BAUD</li> <li>19200 BAUD</li> <li>38400 BAUD</li> <li>57600 BAUD</li> <li>115200 BAUD</li> </ul>                                                                                                    | 19200 BAUD           |
| Tryb transferu danych | Wybierz tryb transferu danych.       | <ul> <li>ASCII         Dane są przesyłane w formie czytelnych znaków ASCII.         Dla trybu ASCII stosuje się sumę kontrolną typu LRC.     </li> <li>RTU         Dane są przesyłane w formie binarnej. Dla trybu RTU stosuje się sumę kontrolną typu CRC.     </li> </ul> | RTU                  |
| Parzystość            | Wybierz bity parzystości.            | Lista wyboru dla trybu ASCII<br>• 0 = Parzysty<br>• 1 = Nieparzysty<br>Lista wyboru dla trybu RTU<br>• 0 = Parzysty<br>• 1 = Nieparzysty<br>• 2 = Brak/1 bit stopu<br>• 3 = Brak/2 bity stop                                                                                | Parzyste             |
| Kolejność bajtów      | Wybierz sekwencję transmisji bajtów. | <ul> <li>0-1-2-3</li> <li>3-2-1-0</li> <li>1-0-3-2</li> <li>2-3-0-1</li> </ul>                                                                                                    | 1-0-3-2              |

| Parametr                     | Opis                                                                                                    | Wejście użytkownika / Wybór                                                                   | Ustawienia fabryczne |
|------------------------------|----------------------------------------------------------------------------------------------------|-----------------------------------------------------------------------------------------------|----------------------|
| Przypisz klasę diagnostyczną | Wybierz zachowanie diagnostyczne dla<br>komunikacji MODBUS.                                                                                                    | <ul> <li>Wyłącz</li> <li>Alarm lub ostrzeżenie</li> <li>Ostrzeżenie</li> <li>Alarm</li> </ul> | Alarm                |
| Tryb obsługi błędu           | <ul> <li>Służy do wyboru wartości mierzonej na wyjściu w momencie pojawienia się komunikatu diagnostycznego Modbus.</li> <li>Ustawienie tego parametru zależy od opcji wybranej w Przypisz klasę diagnostyczną parameter.</li> <li>Wartość NaN</li> </ul> | <ul> <li>Wartość NaN</li> <li>Ostatnia poprawna wartość zmierzona</li> </ul>                  | Wartość NaN          |

### 10.3.5 Konfigurowanie funkcji odcięcia niskich przepływów

**Odcięcie niskich przepływów** submenu zawiera parametry, które powinny być ustawione w celu skonfigurowania funkcji odcięcia niskich przepływów.

#### Nawigacja

"Ustawienia" menu <br/>  $\rightarrow$  Odcięcie niskich przepływów

| Odcięcie niskich przepływów | $\rightarrow$ | Przypisz zmienną procesową              |
|-----------------------------|---------------|-----------------------------------------|
|                             |               | Wartość wł. odcięcia niskich przepływów |
|                             |               | Wartość wy. odcięcia niskich przepływów |
|                             |               | Tłumienie uderzeń ciśnienia             |

| Parametr                                   | Warunek wstępny                                                                                                    | Opis                                                                                              | Wybór / Wejście<br>użytkownika                                                                                                    | Ustawienia<br>fabryczne                                 |
|--------------------------------------------|----------------------------------------------------------------------------------------------------|---------------------------------------------------------------------------------------------------|----------------------------------------------------------------------------------------------------|---------------------------------------------------------|
| Przypisz zmienną procesową                 | -                                                                                                    | Wybierz zmienną procesową<br>dla odcięcia niskich<br>przepływów.                                  | <ul> <li>Wyłącz</li> <li>Przepływ masowy</li> <li>Przepływ<br/>objętościowy</li> <li>Skorygowany<br/>przepływ<br/>objętościowy</li> </ul> | Przepływ masowy                                         |
| Wartość wł. odcięcia niskich<br>przepływów | W parametrze <b>Przypisz</b><br><b>zmienną</b> musi być wybrana<br>jedna z opcji:<br>• Przepływ masowy<br>• Przepł. objętoś.<br>• Przep.Objęt.Norm | Wprowadź wartość włączającą<br>odcięcie niskich przepływów.                                       | Liczba<br>zmiennoprzecinkowa<br>dodatnia                                                                                                  | Dla cieczy: zależy od<br>kraju i średnicy<br>nominalnej |
| Wartość wy. odcięcia niskich<br>przepływów | W parametrze <b>Przypisz</b><br><b>zmienną</b> musi być wybrana<br>jedna z opcji:<br>• Przepływ masowy<br>• Przepł. objętoś.<br>• Przep.Objęt.Norm | Wprowadź wartość<br>wyłączającą odcięcie niskich<br>przepływów.                                   | 0 100,0 %                                                                                                    | 50 %                                                    |
| Tłumienie uderzeń ciśnienia                | W parametrze <b>Przypisz</b><br><b>zmienną</b> musi być wybrana<br>jedna z opcji:<br>• Przepływ masowy<br>• Przepł. objętoś.<br>• Przep.Objęt.Norm | Wprowadź zakres czasowy dla<br>tłumienia sygnału (= aktywne<br>tłumienie szoku<br>ciśnieniowego). | 0 100 s                                                                                                    | 0 s                                                     |

# 10.3.6 Konfigurowanie funkcji detekcji częściowego wypełnienia rury

Podmenu **DetCzęścWypRury** zawiera parametry służące do konfiguracji funkcji detekcji częściowego wypełnienia rurociągu.

#### Nawigacja

"Ustawienia" menu → Detekcja częściowego wypełnienia rury

| Detekcja częściowego wypełnienia rury | $\rightarrow$ | Przypisz zmienną procesową             |
|---------------------------------------|---------------|----------------------------------------|
|                                       |               | Dolna wart. dla detekcji cz. wyp. rury |
|                                       |               | Górna wart. dla detekcji cz. wyp. rury |
|                                       |               | Czas odp. detekcji część. wypełn. rur  |

| Parametr                                  | Warunek wstępny                                                                                                    | Opis                                                                                                    | Wybór / Wejście<br>użytkownika                                               | Ustawienia<br>fabryczne                                                          |
|-------------------------------------------|----------------------------------------------------------------------------------------------------|----------------------------------------------------------------------------------------------------|------------------------------------------------------------------------------|----------------------------------------------------------------------------------|
| Przypisz zmienną procesową                | -                                                                                                    | Wybierz zmienną procesową<br>dla detekcji częściowego<br>napełnienia rur pomiarowych.                          | <ul> <li>Wyłącz</li> <li>Gęstość</li> <li>Gęstość<br/>odniesienia</li> </ul> | Wyłącz                                                                           |
| Dolna wart. dla detekcji cz. wyp.<br>rury | W parametrze <b>Przypisz</b><br><b>zmienną</b> musi być wybrana<br>jedna z opcji:<br>• Gęstość<br>• Gęstość odnies. | Wprowadź dolną wartość<br>graniczną dla wyłączenia<br>wykrycia częściowego<br>napełnienia rury.                | Liczba<br>zmiennoprzecinkowa<br>ze znakiem                                   | Zależnie od ustawień<br>regionalnych:<br>• 0,2 kg/l<br>• 12,5 lb/ft <sup>3</sup> |
| Górna wart. dla detekcji cz. wyp.<br>rury | W parametrze <b>Przypisz</b><br><b>zmienną</b> musi być wybrana<br>jedna z opcji:<br>• Gęstość<br>• Gęstość odnies. | Wprowadź górną wartość<br>graniczną dla wyłączenia<br>wykrycia częściowego<br>wypełnienia rury.                | Liczba<br>zmiennoprzecinkowa<br>ze znakiem                                   | Zależnie od ustawień<br>regionalnych:<br>• 6 kg/l<br>• 374,6 lb/ft <sup>3</sup>  |
| Czas odp. detekcji część. wypełn. rur     | W parametrze <b>Przypisz</b><br><b>zmienną</b> musi być wybrana<br>jedna z opcji:<br>• Gęstość<br>• Gęstość odnies. | Wprowadź czas przed<br>wyświetleniem komunikatu<br>diagnostycznego o wykryciu<br>częściowego wypełnienia rury. | 0 100 s                                                                      | 1 s                                                                              |

### 10.4 Ustawienia zaawansowane

**Ustawienia zaawansowane** submenu wraz z podmenu zawiera wszystkie parametry niezbędne do konfiguracji specyficznych parametrów przyrządu.

#### Nawigacja

"Ustawienia" menu → Ustawienia zaawansowane

#### Przegląd parametrów i podmenu w "Ustawienia zaawansowane" submenu:

Pozycje menu wyświetlane w przeglądarce internetowej

| Ustawienia<br>zaawansowane | ÷ | Określ kod dostępu |                    |        |
|----------------------------|---|--------------------|--------------------|--------|
|                            |   |                    | Obliczone wart.    | → 🖺 45 |
|                            |   |                    | Regulacja czujnika | → 🖺 46 |
|                            |   |                    | Licznik1 3         | → 🖺 47 |

### 10.4.1 Wartości obliczane

Podmenu **Obliczone wart.** zawiera parametry służące do obliczania normalizowanego przepływu objętościowego.

#### Nawigacja

"Ustawienia" menu $\rightarrow$ Ustawienia zaawansowane  $\rightarrow$  Wyliczone wartości

#### Struktura podmenu

| Wyliczone wartości $\rightarrow$ |                                           |     |                                           |
|----------------------------------|-------------------------------------------|-----|-------------------------------------------|
|                                  | Wylicz. skor. przepływu<br>objętościowego | ] → | Wylicz. skor. przepływu<br>objętościowego |
|                                  |                                           |     | Zewnętrzna gęstość<br>odniesienia         |
|                                  |                                           |     | Stała gęstość odniesienia                 |
|                                  |                                           |     | Temperatura odniesienia                   |
|                                  |                                           |     | Liniowy współczynnik<br>rozszerzalności   |
|                                  |                                           |     | Wsp. rozszerzalności<br>objętościowej     |

#### Przegląd parametrów wraz z krótkim opisem

| Parametr                                  | Warunek wstępny                                                                               | Opis                                                                                                    | Wybór / Wejście<br>użytkownika                                                                                                    | Ustawienia<br>fabryczne          |
|-------------------------------------------|-----------------------------------------------------------------------------------------------|----------------------------------------------------------------------------------------------------|----------------------------------------------------------------------------------------------------|----------------------------------|
| Wylicz. skor. przepływu<br>objętościowego | -                                                                                             | Wybierz gęstość odniesienia<br>dla wyliczenia skorygowanego<br>przepływu objętościowego.                                                | <ul> <li>Stała gęstość<br/>odniesienia</li> <li>Wyliczona gęstość<br/>odniesienia</li> <li>Gęstości<br/>odniesienia wg<br/>tabeli API 53</li> <li>Zewnętrzna<br/>gęstość<br/>odniesienia</li> </ul> | Wyliczona gęstość<br>odniesienia |
| Zewnętrzna gęstość odniesienia            | -                                                                                             | Pokazuje zewnętrzną gęstość<br>odniesienia.                                                                                             | Liczba<br>zmiennoprzecinkowa<br>ze znakiem                                                                                                    | 0 kg/Nl                          |
| Stała gęstość odniesienia                 | Wybranie następującej opcji<br>dla parametru<br><b>Obl.PrzepObj.Nor</b> :<br>StałaGęstOdnies  | Podaj stałą wartość gęstości<br>odniesienia.                                                                                            | Liczba<br>zmiennoprzecinkowa<br>dodatnia                                                                                                    | 0,001 kg/Nl                      |
| Temperatura odniesienia                   | Wybranie następującej opcji<br>dla parametru<br><b>Obl.PrzepObj.Nor</b> :<br>ObliczGęstOdnies | Wprowadź temperaturę<br>referencyjną dla wyliczenia<br>gęstości referencyjnej.                                                          | -273,15 99999 °C                                                                                                    | 20 °C                            |
| Liniowy współczynnik<br>rozszerzalności   | Wybranie następującej opcji<br>dla parametru<br><b>Obl.PrzepObj.Nor</b> :<br>ObliczGęstOdnies | Podaj zależny od medium<br>liniowy współczynnik<br>rozszerzalności do wyliczenia<br>gęstości odniesienia.                               | Liczba<br>zmiennoprzecinkowa<br>ze znakiem                                                                                                    | 0,0                              |
| Wsp. rozszerzalności objętościowej        | -                                                                                             | Wprowadź kwadratowy<br>współczynnik rozszerzalności<br>medium o nieliniowej<br>charakterystyce do obliczenia<br>gęstości referencyjnej. | Liczba<br>zmiennoprzecinkowa<br>ze znakiem                                                                                                    | 0,0                              |

### 10.4.2 Przeprowadzanie regulacji czujnika

Podmenu **Ustaw. czujnika** zawiera parametry odnoszące się do funkcjonalności czujnika.

#### Nawigacja

"Ustawienia" menu  $\rightarrow$  Ustawienia zaawansowane  $\rightarrow$  Regulacja czujnika

#### Struktura podmenu

| Regulacja czujnika | $\rightarrow$ | Kierunek instalacji       | ] > |                                         |
|--------------------|---------------|---------------------------|-----|-----------------------------------------|
|                    |               | Regulacja punktu zerowego | →   | Sterowanie regulacją punktu<br>zerowego |
|                    |               |                           |     | Czynność w toku                         |

| Parametr                                | Opis                                                                                 | Wybór / Interfejs<br>użytkownika                                                                                      | Ustawienia fabryczne                       |
|-----------------------------------------|--------------------------------------------------------------------------------------|----------------------------------------------------------------------------------------------------|--------------------------------------------|
| Kierunek instalacji                     | Wprowadź wskaźnik kierunku przepływu<br>odpowiedni do kierunku strzałki na czujniku. | <ul> <li>Przepływ w kierunku<br/>oznaczonym strzałką</li> <li>Przepływ w kierun.<br/>przeciwn. do strzałki</li> </ul> | Przepływ w kierunku<br>oznaczonym strzałką |
| Sterowanie regulacją punktu<br>zerowego | Rozpocznij regulację punktu zerowego.                                                | <ul> <li>Anuluj</li> <li>Zajęty</li> <li>Błąd regulacji punktu zerowego</li> <li>Start</li> </ul>                     | Anuluj                                     |
| Czynność w toku                         | Pokazuje postęp procesu.                                                             | 0 100 %                                                                                                    | 0 %                                        |

#### Przegląd parametrów wraz z krótkim opisem

### 10.4.3 Konfigurowanie licznika

"Licznik 1 ... n" submenu umożliwia konfigurację poszczególnych liczników.

#### Nawigacja

"Ustawienia" menu  $\rightarrow$  Ustawienia zaawansowane  $\rightarrow$  Licznik 1 ... n

| Licznik 1 n | $\rightarrow$ | Przypisz zmienną procesową       |
|-------------|---------------|----------------------------------|
|             |               | Jednostka masy                   |
|             |               | Jednostka objętości              |
|             |               | Jednostka objętości skorygowanej |
|             |               | Tryb działania licznika          |
|             |               | Tryb obsługi błędu               |

| Parametr                         | Opis                                                         | Wybór                                                                                                    | Ustawienia fabryczne |
|----------------------------------|--------------------------------------------------------------|----------------------------------------------------------------------------------------------------|----------------------|
| Przypisz zmienną procesową       | Wybierz zmienną procesową dla sumatora.                      | <ul> <li>Wyłącz</li> <li>Przepływ masowy</li> <li>Przepływ objętościowy</li> <li>Skorygowany przepływ<br/>objętościowy</li> <li>Przepływ masy fazy<br/>mierzonej</li> <li>Przepływ masy fazy nośnej</li> </ul> | Przepływ masowy      |
| Jednostka masy                   | Wybierz jednostkę masy.                                      | Lista wyboru jednostek                                                                                                    | kg                   |
| Jednostka objętości              | Wybierz jednostkę objętości.                                 | Lista wyboru jednostek                                                                                                    | m <sup>3</sup>       |
| Jednostka objętości skorygowanej | Wybierz jednostkę skorygowanego<br>przepływu objętościowego. | Lista wyboru jednostek                                                                                                    | Nm <sup>3</sup>      |

| Parametr                | Opis                                        | Wybór                                                                                                    | Ustawienia fabryczne              |
|-------------------------|---------------------------------------------|----------------------------------------------------------------------------------------------------|-----------------------------------|
| Tryb działania licznika | Wybierz tryb obliczeń dla licznika.         | <ul> <li>Sumaryczne natężenie<br/>przepływu</li> <li>Sumaryczny przepływ w<br/>przód</li> <li>Sumaryczny przepływ w tył</li> </ul> | Sumaryczne natężenie<br>przepływu |
| Tryb obsługi błędu      | Określ zachowanie licznika w stanie alarmu. | <ul> <li>Stop</li> <li>Bieżąca wartość</li> <li>Ostatnia poprawna wartość<br/>zmierzona</li> </ul>                                 | Stop                              |

# 10.5 Symulacja

**"Symulacja" submenu** umożliwia symulację, w warunkach braku przepływu, wartości różnych zmiennych procesowych i trybu alarmu oraz ciągu sygnałów wyjściowych (testowanie załączania zaworów lub pętli sterowania).

#### Nawigacja

"Diagnostyka" menu → Symulacja

| Symulacja | $\rightarrow$ | Przypisz symulowaną zmienną procesową |
|-----------|---------------|---------------------------------------|
|           |               | Wartość do symulacji                  |
|           |               | Symulacja alarmu urządzenia           |
|           |               | Symulacja zdarzenia diagnostycznego   |

| Parametr                                 | Warunek wstępny                                                                                       | Opis                                                                                                    | Wybór / Wejście<br>użytkownika                                                                                                    | Ustawienia<br>fabryczne |
|------------------------------------------|----------------------------------------------------------------------------------------------------|----------------------------------------------------------------------------------------------------|----------------------------------------------------------------------------------------------------|-------------------------|
| Przypisz symulowaną zmienną<br>procesową |                                                                                                    | Służy do wyboru symulowanej<br>zmiennej procesowej.                                                                                                    | <ul> <li>Wyłącz</li> <li>Przepływ masowy</li> <li>Przepływ objętościowy</li> <li>Skorygowany przepływ objętościowy</li> <li>Gęstość</li> <li>Gęstość</li> <li>Gęstość odniesienia</li> <li>Temperatura</li> <li>Lepkość dynamiczna</li> <li>Lepkość kinematyczna</li> <li>Lepkość dynamiczna skomp. temperaturowo</li> <li>Lepkość kinematyczna skomp.swama temp.</li> <li>Stężenie</li> <li>Przepływ masy fazy mierzonej</li> <li>Przepływ masy fazy nośnej</li> </ul> | Wyłącz                  |
| Wartość do symulacji                     | W parametrze <b>Przypisz</b><br><b>zmienną</b> musi być wybrana<br>jedna ze zmiennych<br>procesowych. | Służy do wprowadzenia<br>wartości symulowanej<br>zmiennej procesowej.                                                                                                    | Liczba<br>zmiennoprzecinkowa<br>ze znakiem                                                                                                    | 0                       |
| Symulacja alarmu urządzenia              | -                                                                                                    | Służy do włączania/ wyłączania alarmu urządzenia.                                                                                                    | <ul><li>Wyłącz</li><li>Włącz</li></ul>                                                                                                    | Wyłącz                  |
| Symulacja zdarzenia<br>diagnostycznego   | -                                                                                                    | Służy do włączenia/wyłączenia<br>funkcji symulacji zdarzenia<br>diagnostycznego.<br>Do symulacji można wybrać<br>zdarzenia diagnostyczne<br>kategorii wybranej w<br><b>Kategoria zdarzenia</b><br><b>diagnostycznego</b> parameter. | <ul> <li>Wyłącz</li> <li>Lista wyboru<br/>Zdarzenia<br/>diagnostyczne<br/>(zależnie od<br/>wybranej<br/>kategorii)</li> </ul>                                                                                                    | Wyłącz                  |

#### Przegląd parametrów wraz z krótkim opisem

# 10.6 Zabezpieczenie ustawień przed nieuprawnionym dostępem

Istnieją następujące możliwości zabezpieczenia konfiguracji przyrządu przed przypadkową zmianą po uruchomieniu: Zabezpieczenie przed zapisem za pomocą przełącznika blokady zapisu

### 10.6.1 Blokada zapisu za pomocą przełącznika blokady zapisu

Przełącznik blokady zapisu umożliwia zablokowanie możliwości zmiany parametrów w całym menu obsługi, z wyjątkiem następujących parametrów:

- Ciśnienie zewn.
- Temperatura zewnętrzna
- Gęstość odniesienia
- Wszystkich parametrów konfiguracyjnych licznika

Parametry są wtedy dostępne w trybie tylko do odczytu i nie można ich zmienić:

- Poprzez interfejs serwisowy (CDI)
- Poprzez interfejs Modbus RS485

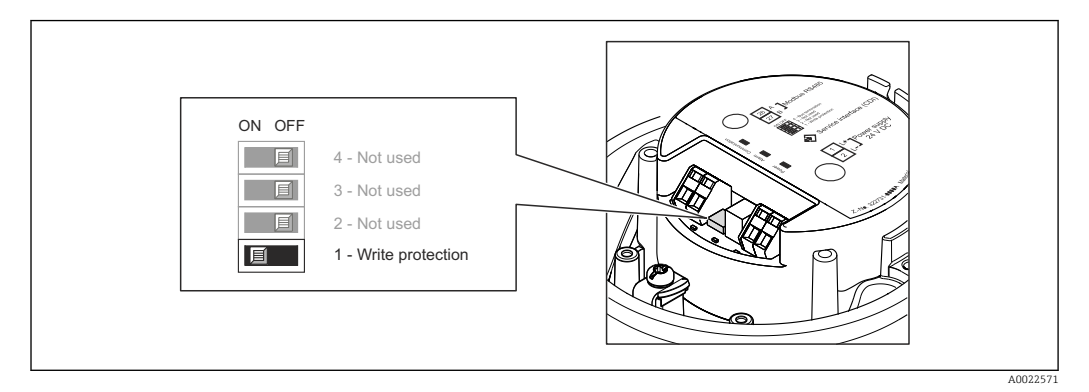

- 1. W zależności od wersji obudowy, zdemontować zabezpieczenie lub odkręcić śrubę mocującą pokrywę obudowy.
- 2. W zależności od wersji przyrządu, odkręcić lub otworzyć pokrywę obudowy.
- 3. Ustawienie przełącznika blokady zapisu w głównym module elektroniki w pozycji ON powoduje włączenie sprzętowej blokady zapisu. Ustawienie przełącznika blokady zapisu w głównym module elektroniki w pozycji OFF (ustawienie fabryczne) powoduje wyłączenie sprzętowej blokady zapisu.
  - Gdy sprzętowa blokada zapisu jest włączona, w Stan blokady parameter wybrana jest Blokada sprzętu option → 51; gdy jest wyłączona, dla Stan blokady parameter nie jest wyświetlana żadna opcja → 51
- 4. Ponowny montaż przetwornika wykonywać w kolejności odwrotnej do demontażu.

# 11 Obsługa

# 11.1 Odczyt stanu blokady urządzenia

Parametr Stan blokady parameterwskazuje aktywny typ blokady przyrządu.

#### Nawigacja

"Obsługa liczników" menu → Stan blokady

Zakres funkcji "Stan blokady" parameter

| Opcje            | Opis                                                                                                    |
|------------------|----------------------------------------------------------------------------------------------------|
| Blokada sprzętu  | Włączona jest sprzętowa blokada zapisu mikroprzełącznikiem w głównym module elektroniki. Powoduje on zablokowanie możliwości zmiany parametrów $\rightarrow \square$ 49.                                                 |
| Blokada chwilowa | Dostęp do zapisu parametrów jest chwilowo zablokowany z powodu będących w<br>toku procesów wewnętrznych (np. wysyłania/pobierania danych, resetu<br>urządzenia). Parametry będzie można zmieniać po zakończeniu procesu. |

# 11.2 Odczyt wartości mierzonych

Odczyt wartości mierzonych jest możliwy za pomocą **Wartość zmierzona** submenu.

Diagnostyka  $\rightarrow$  Wartość zmierzona

### 11.2.1 Podmenu ZmienneProcesowe

**Zmienne procesowe** submenu zawiera wszystkie parametry niezbędne do wskazywania bieżących wartości mierzonych dla każdej zmiennej procesowej.

#### Nawigacja

"Diagnostyka" menu → Wartość zmierzona → Zmienne procesowe

| Zmienne procesowe | Przepływ masowy                   |
|-------------------|-----------------------------------|
|                   | Przepływ objętościowy             |
|                   | Skorygowany przepływ objętościowy |
|                   | Gęstość                           |
|                   | Gęstość odniesienia               |
|                   | Temperatura                       |
|                   | Wartość ciśnienia                 |

| Parametr              | Opis                                                                                    | Interfejs użytkownika                   | Ustawienia fabryczne |
|-----------------------|-----------------------------------------------------------------------------------------|-----------------------------------------|----------------------|
| Przepływ masowy       | Na wskaźniku wyświetlana jest bieżąca<br>wartość zmierzona przepływu<br>objętościowego. | Liczba zmiennoprzecinkowa ze<br>znakiem | 1 kg/h               |
| Przepływ objętościowy | Na wskaźniku wyświetlana jest wartość<br>obliczonego przepływu masowego.                | Liczba zmiennoprzecinkowa ze<br>znakiem | -                    |

| Parametr                          | Opis                                                                                                    | Interfejs użytkownika                   | Ustawienia fabryczne |
|-----------------------------------|----------------------------------------------------------------------------------------------------|-----------------------------------------|----------------------|
| Skorygowany przepływ objętościowy |                                                                                                    | Liczba zmiennoprzecinkowa ze<br>znakiem | 1 Nl/h               |
| Gęstość                           | Na wskaźniku wyświetlana jest bieżąca<br>wartość obliczonego przepływu<br>objętościowego normalizowanego.              | Liczba zmiennoprzecinkowa ze<br>znakiem | -                    |
| Gęstość odniesienia               | Na wskaźniku wyświetlana jest aktualna<br>obliczona wartość ciśnienia pary nasyconej.                                  | Liczba zmiennoprzecinkowa ze<br>znakiem | -                    |
| Temperatura                       |                                                                                                    | Liczba zmiennoprzecinkowa ze<br>znakiem | 1℃                   |
| Wartość ciśnienia                 | Na wskaźniku wyświetlana jest stała wartość<br>ciśnienia lub wartość ciśnienia mierzonego<br>przez czujnik zewnętrzny. | Liczba zmiennoprzecinkowa ze<br>znakiem |                      |

### 11.2.2 Licznik

**"Licznik" submenu** zawiera wszystkie parametry niezbędne do wskazywania bieżących wartości zmiennych mierzonych przez każdy licznik.

#### Nawigacja

"Diagnostyka" menu → Wartość zmierzona → Licznik

#### Struktura podmenu

| Licznik | $\rightarrow$ | Wartość w liczniku     |
|---------|---------------|------------------------|
|         |               | Przepełnienie licznika |

#### Przegląd parametrów wraz z krótkim opisem

| Parametr               | Warunek wstępny                                                                                                    | Opis                                                            | Interfejs<br>użytkownika                   | Ustawienia<br>fabryczne |
|------------------------|----------------------------------------------------------------------------------------------------|-----------------------------------------------------------------|--------------------------------------------|-------------------------|
| Wartość w liczniku     | W <b>Przypisz zmienną</b><br><b>procesową</b> parameter w<br><b>Licznik 1 n</b> submenu musi<br>być wybrana jedna z<br>następujących opcji:<br>Przepływ objętościowy<br>Przepływ masowy<br>Skorygowany przepływ<br>objętościowy | Wyświetlany jest bieżący stan<br>licznika.                      | Liczba<br>zmiennoprzecinkowa<br>ze znakiem | 0 kg                    |
| Przepełnienie licznika | W Przypisz zmienną<br>procesową parameter w<br>Licznik 1 n submenu musi<br>być wybrana jedna z<br>następujących opcji:<br>• Przepływ objętościowy<br>• Przepływ masowy<br>• Skorygowany przepływ<br>objętościowy                | Wyświetla aktualne ustawienie<br>przepełnienia danego licznika. | -<br>32 000,0 32 000,0                     | 0                       |

# 11.3 Dostosowanie przyrządu do warunków procesu

Dostępne są następujące opcje:

- Ustawienia podstawowe w **Ustawienia** menu → 🗎 37
- Ustawienia zaawansowane w **Ustawienia zaawansowane** submenu → 🗎 45

# 11.4 Zerowanie licznika

**Obsługa liczników** submenu służy do kasowania liczników:

- Kontrola licznika
- Kasuj wszystkie liczniki

#### Zakres funkcji "Kontrola licznika " parameter

| Орсје                            | Opis                                                                                                    |
|----------------------------------|----------------------------------------------------------------------------------------------------|
| Sumuj                            | Uruchomienie licznika.                                                                                                    |
| Kasuj + Wstrzymaj                | Sumowanie jest zatrzymywane i licznik zostaje wyzerowany.                                                                                            |
| Definiuj wstępnie i<br>zatrzymaj | Sumowanie jest zatrzymywane a licznik jest ustawiany na wartość zdefiniowaną wartość w <b>Wartość wstępnie zdefiniowana</b> parameter.               |
| Kasuj + Sumuj                    | Licznik jest zerowany i proces sumowania jest ponownie uruchamiany.                                                                                  |
| Definiuj wstępnie i sumuj        | Licznik jest ustawiany na wartość zdefiniowaną wartość w <b>Wartość wstępnie zdefiniowana</b> parameteri proces sumowania jest ponownie uruchamiany. |

#### Zakres funkcji "Kasuj wszystkie liczniki" parameter

| Орсје         | Opis                                                                                                    |
|---------------|----------------------------------------------------------------------------------------------------|
| Kasuj + Sumuj | Wszystkie liczniki są zerowane i proces sumowania jest ponownie uruchamiany.<br>Powoduje to skasowanie wszystkich zsumowanych do tej pory wartości<br>przepływów. |

#### Nawigacja

"Obsługa liczników" menu → Obsługa liczników

#### Struktura podmenu

| Obsługa liczników | $\rightarrow$ | Kontrola licznika             |  |
|-------------------|---------------|-------------------------------|--|
|                   |               | Wartość wstępnie zdefiniowana |  |
|                   |               | Kasuj wszystkie liczniki      |  |

| Parametr                      | Opis                                  | Wybór / Wejście użytkownika                                                                                                    | Ustawienia fabryczne |
|-------------------------------|---------------------------------------|----------------------------------------------------------------------------------------------------|----------------------|
| Kontrola licznika             | Kontrola wartości licznika.           | <ul> <li>Sumuj</li> <li>Kasuj + Wstrzymaj</li> <li>Definiuj wstępnie i zatrzymaj</li> <li>Kasuj + Sumuj</li> <li>Definiuj wstępnie i sumuj</li> </ul> | Sumuj                |
| Wartość wstępnie zdefiniowana | Określ wartość początkową licznika.   | Liczba zmiennoprzecinkowa ze<br>znakiem                                                                                                    | 0 kg                 |
| Kasuj wszystkie liczniki      | Wyzeruj wszystkie liczniki i uruchom. | <ul><li>Anuluj</li><li>Kasuj + Sumuj</li></ul>                                                                                                    | Anuluj               |

# 12 Diagnostyka i usuwanie usterek

# 12.1 Ogólne wskazówki diagnostyczne

#### Sygnały wyjściowe

| Problem                                                                       | Możliwe przyczyny                                                                  | Rozwiązanie                                                                                                    |
|-------------------------------------------------------------------------------|------------------------------------------------------------------------------------|----------------------------------------------------------------------------------------------------|
| Zielona kontrolka LED na głównym<br>module elektroniki nie świeci się         | Napięcie zasilania jest niezgodne ze<br>specyfikacją na tabliczce<br>znamionowej.  | Zapewnić odpowiednie napięcie<br>zasilania → 🗎 24.                                                                                                    |
| Zielona kontrolka LED na głównym<br>module elektroniki nie świeci się         | Błędne podłączenie kabla<br>zasilającego                                           | Sprawdzić przyporządkowanie<br>zacisków .                                                                                                    |
| Zielona kontrolka LED na barierze<br>obiektowej Promass 100 nie świeci<br>się | Napięcie zasilania jest niezgodne ze<br>specyfikacją na tabliczce<br>znamionowej.  | Zapewnić odpowiednie napięcie<br>zasilania → 🗎 24.                                                                                                    |
| Zielona kontrolka LED na barierze<br>obiektowej Promass 100 nie świeci<br>się | Błędne podłączenie kabla<br>zasilającego                                           | Sprawdzić przyporządkowanie<br>zacisków → 🗎 23.                                                                                                    |
| Błędne wyniki pomiarów.                                                       | Błąd konfiguracji lub przyrząd<br>zastosowany poza zakresem<br>możliwych ustawień. | <ol> <li>Sprawdzić i zmienić ustawienia<br/>parametrów.</li> <li>Zachować wartości graniczne<br/>podane w rozdziale "Dane<br/>techniczne".</li> </ol> |

#### Dostęp

| Problem                                                             | Możliwe przyczyny                                                                 | Rozwiązanie                                                                                |
|---------------------------------------------------------------------|-----------------------------------------------------------------------------------|--------------------------------------------------------------------------------------------|
| Brak uprawnień do zapisu<br>parametrów                              | Włączona sprzętowa blokada zapisu                                                 | Ustawić przełącznik blokady zapisu<br>głównego modułu elektroniki w<br>pozycji OFF → 🗎 49. |
| Niemożliwe połączenie poprzez sieć<br>Modbus RS485                  | Błędne podłączenie kabla<br>sieciowego Modbus RS485                               | Sprawdzić przyporządkowanie<br>zacisków .                                                  |
| Niemożliwe połączenie z<br>wykorzystaniem protokołu Modbus<br>RS485 | Brak rezystora zamykającego<br>Modbus RS485                                       | Sprawdzić rezystor terminujący<br>→ 🗎 26.                                                  |
| Niemożliwe połączenie poprzez sieć<br>Modbus RS485                  | Błędna konfiguracja interfejsu<br>komunikacyjnego                                 | Sprawdzić ustawienia protokołu<br>Modbus RS485 → 🗎 41.                                     |
| Brak połączenia poprzez interfejs<br>serwisowy                      | Błędna konfiguracja złącza USB lub<br>błąd instalacji sterownika w<br>komputerze. | Sprawdzić w dokumentacji modemu<br>Commubox.<br>FXA291: karta katalogowa<br>TI00405C       |

# 12.2 Informacje diagnostyczne sygnalizowane za pomocą diod sygnalizacyjnych LED

### 12.2.1 Przetwornik

Wskaźniki LED na module elektroniki przetwornika pomiarowego służą do sygnalizacji stanu przyrządu.

| Wskaźnik LED | Kolor      | Znaczenie                                             |
|--------------|------------|-------------------------------------------------------|
| Zasilanie    | Nie świeci | Zasilanie wyłączone lub za niskie napięcie zasilania. |
|              | Zielony    | Napięcie zasilania jest odpowiednie                   |

| Wskaźnik LED | Kolor                                                     | Znaczenie                                                                                                    |
|--------------|-----------------------------------------------------------|----------------------------------------------------------------------------------------------------|
| Alarm        | Nie świeci                                                | Normalna praca przyrządu                                                                                     |
|              | Wystąpił błąd przyrządu, klasa diagnostyczna: Ostrzeżenie |                                                                                                    |
|              | Czerwony                                                  | <ul><li>Wystąpił błąd przyrządu, klasa diagnostyczna: Alarm</li><li>Uruchomiony program rozruchowy</li></ul> |
| Komunikacja  | Biały pulsujący                                           | Aktywna komunikacja Modbus RS485                                                                             |

### 12.2.2 Bariera iskrobezpieczna Promass 100

Wskaźniki LED na barierze iskrobezpiecznej Promass 100 służą do sygnalizacji jej stanu.

| Wskaźnik LED | Kolor           | Kolor                                                 |  |
|--------------|-----------------|-------------------------------------------------------|--|
| Zasilanie    | Nie świeci      | Zasilanie wyłączone lub za niskie napięcie zasilania. |  |
|              | Zielony         | Napięcie zasilania jest odpowiednie.                  |  |
| Komunikacja  | Biały pulsujący | Aktywna komunikacja Modbus RS485.                     |  |

# 12.3 Informacje diagnostyczne w oprogramowaniu FieldCare

### 12.3.1 Funkcje diagnostyczne

Wszelkie wykryte błędy przyrządu są wyświetlane na stronie głównej programu obsługowego po ustanowieniu połączenia z przyrządem.

| Device name: XXXXXXX<br>Device tag: XXXXXXX<br>Status signal: | 💞 Function check (C)<br>🕙 🍕   🍕       | Mass flow: 2 12.34 kg/h<br>Volume flow: 2 12.34 m³/h                                                            |
|---------------------------------------------------------------|---------------------------------------|----------------------------------------------------------------------------------------------------|
| XXXXXX                                                        | C485 Simu<br>Deactivate<br>Mainenance | Instrument health status<br>Failure (F)                                                                         |
| Operation     Setup     Diagnostics     Emert                 |                                       | Function check (C)         Diagnostics 1:         Remedy information:         Deactivate Simulation (Service V) |
|                                                               |                                       | Maintenance required (M)                                                                                        |

- 1 Pole statusu ze wskazaniem rodzaju błędu
- 2 Informacja diagnostyczna  $\rightarrow \square 56$
- 3 Działanie i identyfikator

Inne zdarzenia diagnostyczne, które wystąpiły są wyświetlane w menu Diagnostyka:
 W parametrach

■ W podmenu → 🖺 60

#### Sygnały statusu

Sygnały statusu informują w sposób ciągły o stanie przyrządu i dokładności wyników pomiaru; są podzielone na kategorie, zależnie od typu wiadomości diagnostycznej (zdarzenia diagnostycznego).

| Symbol   | Znaczenie                                                                                                    |
|----------|----------------------------------------------------------------------------------------------------|
| A0017271 | <b>Błąd</b><br>Wystąpił błąd przyrządu. Wskazanie wartości mierzonej jest błędne.                                                                           |
| A0017278 | <b>Kontrola funkcjonalna</b><br>Przyrząd pracuje w trybie serwisowym (np. podczas symulacji).                                                               |
| A0017277 | <b>Poza specyfikacją</b><br>Przyrząd pracuje:<br>Poza wartościami przewidzianymi w specyfikacji technicznej (np. poza dopuszczalnym<br>zakresem temperatur) |
| A0017276 | <b>Wymagana konserwacja</b><br>Konieczna jest konserwacja przyrządu. Wartość mierzona jest wciąż poprawna.                                                  |

Sygnały statusu są podzielone na kategorie zgodnie z wymaganiami VDI/VDE 2650 i zaleceniami NAMUR NE 107.

#### Informacje diagnostyczne

Błędy mogą być identyfikowane za pomocą informacji diagnostycznych. Skrócony tekst komunikatu podaje bliższe informacje dotyczące błędu.

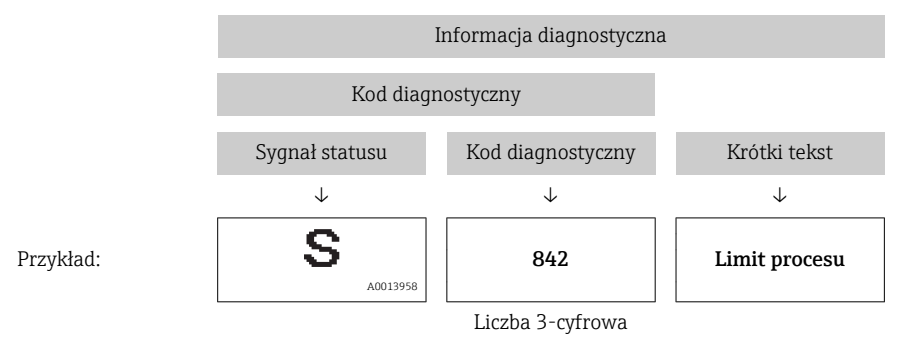

### 12.3.2 Informacje o środkach zaradczych

Celem umożliwienia szybkiego usunięcia problemu, dla każdego zdarzenia diagnostycznego dostępne są informacje o działaniach, które należy podjąć:

- Na stronie głównej
- Informacje o działaniach są wyświetlane w oddzielnym polu pod komunikatem diagnostycznym.
- W menu "Diagnostyka"

Informacje o działaniach mogą być wywołane w obszarze roboczym interfejsu użytkownika.

Wybrać menu Diagnostyka.

- 1. Wybrać żądany parametr.
- 2. Z prawej strony okna umieścić kursor myszy nad danym parametrem.
  - 🕒 Pojawia się wskazówka dotycząca działań dla danego zdarzenia diagnostycznego.

### 12.4 Informacje diagnostyczne przesyłane poprzez interfejs komunikacyjny

### 12.4.1 Odczyt informacji diagnostycznych

Informacje diagnostyczne można odczytywać poprzez rejestry adresów Modbus RS485.

- Adres rejestru 6821 (typ danych = ciąg): kod diagnostyczny, np. F270
- Adres rejestru **6859** (typ danych = liczba całkowita): numer diagnostyczny, np. 270

Przegląd zdarzeń diagnostycznych oraz numerów i kodów diagnostycznych → 🗎 58

### 12.4.2 Konfigurowanie trybu obsługi błędów

W przypadku komunikacji Modbus RS485 do konfiguracji trybu obsługi błędów służą 2 parametry w podmenu **Komunikacja**.

#### Ścieżka menu

Menu "Ustawienia" → Komunikacja

Przegląd i krótki opis parametrów

| Parametr                                                                              | Opis                                                                                                    | Opcje                                                                                    | Ustawienie fabryczne |  |
|---------------------------------------------------------------------------------------|----------------------------------------------------------------------------------------------------|------------------------------------------------------------------------------------------|----------------------|--|
| KlasaDiagnostycz Służy do wyboru reakcji<br>diagnostycznej dla<br>komunikacji MODBUS. |                                                                                                    | <ul> <li>Wyłącz</li> <li>Alarm lub Ostrz.</li> <li>Ostrzeżenie</li> <li>Alarm</li> </ul> | Alarm                |  |
| Obsługa błędu                                                                         | Służy do wyboru wartości<br>mierzonej na wyjściu w<br>momencie pojawienia się<br>komunikatu<br>diagnostycznego Modbus.<br>Ustawienie tego<br>parametru zależy od<br>opcji wybranej w<br>parametrze<br>KlasaDiagnostycz | <ul> <li>Wartość NaN</li> <li>OstatPoprWartość</li> <li>NaN = nie-liczba</li> </ul>      | Wartość NaN          |  |

# 12.5 Zmiana statusu przyrządu na informacje diagnostyczne

#### 12.5.1 Zmiana reakcji na zdarzenie

Fabrycznie, do każdego zdarzenia diagnostycznego jest przypisana reakcja na zdarzenie. Użytkownik ma możliwość zmiany reakcji na niektóre zdarzenia diagnostyczne w **Zdarzenia** submenu .

Ekspert  $\rightarrow$  System  $\rightarrow$  Zarządzanie diagnostyką  $\rightarrow$  Zdarzenia

Możliwe opcje wyboru reakcji na zdarzenie diagnostyczne są następujące:

| Opcje       | Opis                                                                                                    |
|-------------|----------------------------------------------------------------------------------------------------|
| Alarm       | Pomiar jest przerywany. Sygnały wyjściowe Modbus RS485 i liczniki przyjmują zdefiniowane wartości alarmowe. Generowany jest komunikat diagnostyczny. |
| Ostrzeżenie | Pomiar jest kontynuowany. Ostrzeżenie nie ma wpływu na sygnały wyjściowe Modbus<br>RS485 ani na liczniki. Generowany jest komunikat diagnostyczny.   |

| Орсје         | Opis                                                                                                    |
|---------------|----------------------------------------------------------------------------------------------------|
| Tylko rejestr | Przyrząd kontynuuje pomiary. Komunikat diagnostyczny jest wpisywany w podmenu<br>Rejestr zdarzeń (liście zdarzeń) ale nie jest wyświetlany na przemian ze wskazaniem<br>wartości mierzonych. |
| Wyłącz        | Zdarzenie diagnostyczne jest ignorowane, żaden komunikat nie jest generowany ani nie jest wprowadzany do rejestru zdarzeń.                                                                   |

# 12.6 Przegląd informacji diagnostycznych

| Numer<br>diagnostyczny | Krótki tekst                      | Działanie naprawcze                                                                                                    | Sygnał<br>statusu<br>[z fabryki] | Reakcje<br>diagnostyczne<br>[z fabryki] |  |  |  |  |
|------------------------|-----------------------------------|----------------------------------------------------------------------------------------------------|----------------------------------|-----------------------------------------|--|--|--|--|
| Czujnik diagnostyczny  |                                   |                                                                                                    |                                  |                                         |  |  |  |  |
| 022                    | Temperatura czujnika              | <ol> <li>Zmień moduł głównego<br/>układu elektronicznego</li> <li>Zmień czujnik</li> </ol>                                     | F                                | Alarm                                   |  |  |  |  |
| 044                    | Dryft czujnika                    | <ol> <li>Sprawdź lub zmień główny<br/>układ elektroniczny</li> <li>Zmień czujnik</li> </ol>                                    | S                                | Alarm <sup>1)</sup>                     |  |  |  |  |
| 046                    | Limit czujnika                    | <ol> <li>Obejrzyj czujnik</li> <li>Sprawdź warunki procesowe</li> </ol>                                                        | S                                | Alarm <sup>1)</sup>                     |  |  |  |  |
| 062                    | Połączenie czujnika               | <ol> <li>Zmień moduł głównego<br/>układu elektronicznego</li> <li>Zmień czujnik</li> </ol>                                     | F                                | Alarm                                   |  |  |  |  |
| 082                    | Przechowywanie<br>danych          | <ol> <li>Sprawdź połączenia modułu</li> <li>Skontaktuj się z serwisem</li> </ol>                                               | F                                | Alarm                                   |  |  |  |  |
| 083                    | Zawartość pamięci                 | <ol> <li>Uruchom ponownie<br/>urządzenie</li> <li>Skontaktuj się z serwisem<br/>technicznym</li> </ol>                         | F                                | Alarm                                   |  |  |  |  |
| 144                    | Za duży błąd pomiaru              | <ol> <li>Sprawdź lub wymień czujnik</li> <li>Sprawdź warunki procesowe</li> </ol>                                              | F                                | Alarm <sup>1)</sup>                     |  |  |  |  |
| 190                    | Special event 1                   | Contact service                                                                                                    | F                                | Alarm                                   |  |  |  |  |
| 191                    | Special event 5                   | Contact service                                                                                                    | F                                | Alarm                                   |  |  |  |  |
| 192                    | Special event 9                   | Contact service                                                                                                    | F                                | Alarm <sup>1)</sup>                     |  |  |  |  |
| Diagnostyka elekt      | troniki                           |                                                                                                    |                                  |                                         |  |  |  |  |
| 242                    | Oprogramowanie<br>niekompatybilne | <ol> <li>Sprawdź oprogramowanie</li> <li>Wymień główny moduł<br/>elektroniki lub uaktualnij<br/>jego oprogramowanie</li> </ol> | F                                | Alarm                                   |  |  |  |  |
| 270                    | Błąd układu elektroniki           | Wymień główny moduł<br>elektroniki                                                                                             | F                                | Alarm                                   |  |  |  |  |
| 271                    | Błąd układu elektroniki           | <ol> <li>Uruchom ponownie<br/>urządzenie</li> <li>Wymień główny moduł<br/>elektroniki</li> </ol>                               | F                                | Alarm                                   |  |  |  |  |
| 272                    | Błąd układu elektroniki           | <ol> <li>Uruchom ponownie<br/>urządzenie</li> <li>Skontaktuj się z serwisem<br/>technicznym</li> </ol>                         | F                                | Alarm                                   |  |  |  |  |
| 273                    | Błąd układu elektroniki           | Wymień elektronikę                                                                                                    | F                                | Alarm                                   |  |  |  |  |
| 274                    | Błąd układu elektroniki           | Wymień elektronikę                                                                                                    | S                                | Warning <sup>1)</sup>                   |  |  |  |  |
| 311                    | Błąd układu elektroniki           | 1. Zresetuj przyrząd<br>2. Skontaktuj się z serwisem                                                                           | F                                | Alarm                                   |  |  |  |  |

| Numer<br>diagnostyczny   | Krótki tekst                             | Działanie naprawcze                                                                                                    | Sygnał<br>statusu<br>[z fabryki] | Reakcje<br>diagnostyczne<br>[z fabryki] |  |  |
|--------------------------|------------------------------------------|----------------------------------------------------------------------------------------------------|----------------------------------|-----------------------------------------|--|--|
| 390                      | Special event 2                          | Contact service                                                                                                    | F                                | Alarm                                   |  |  |
| 391                      | Special event 6                          | Contact service                                                                                                    | F                                | Alarm                                   |  |  |
| 392                      | Special event 10                         | Contact service                                                                                                    | F                                | Alarm <sup>1)</sup>                     |  |  |
| Diagnostyka konfiguracji |                                          |                                                                                                    |                                  |                                         |  |  |
| 410                      | Przesyłanie danych                       | <ol> <li>Sprawdź podłączenie</li> <li>Ponów transfer danych</li> </ol>                                                                    | F                                | Alarm                                   |  |  |
| 411                      | Wysyłanie/pobieranie<br>aktywne          | Trwa wysyłanie/pobieranie,<br>proszę czekać                                                                                               | С                                | Warning                                 |  |  |
| 438                      | Zbiór danych                             | <ol> <li>Sprawdź plik zbioru danych</li> <li>Sprawdź konfigurację<br/>urządzenia</li> <li>Wyślij/pobierz nową<br/>konfigurację</li> </ol> | M                                | Warning                                 |  |  |
| 453                      | Wymuszenie przepływu                     | Wyłącz wymuszenie przepływu                                                                                                    | С                                | Warning                                 |  |  |
| 484                      | Tryb symulacji błędu                     | Wyłącz symulację                                                                                                    | С                                | Alarm                                   |  |  |
| 485                      | Symulacja mierzonej<br>wartości          | Wyłącz symulację                                                                                                    | С                                | Warning                                 |  |  |
| 590                      | Special event 3                          | Contact service                                                                                                    | М                                | Alarm                                   |  |  |
| 591                      | Special event 7                          | Contact service                                                                                                    | М                                | Alarm                                   |  |  |
| 592                      | Special event 11                         | Contact service                                                                                                    | М                                | Alarm <sup>1)</sup>                     |  |  |
| Diagnostyka procesu      |                                          |                                                                                                    |                                  |                                         |  |  |
| 830                      | Temperatura otoczenia                    | Zmniejsz temperaturę<br>otoczenia wokół obudowy<br>czujnika                                                                               | S                                | Warning                                 |  |  |
| 831                      | Temperatura otoczenia                    | Zwiększ temperaturę otoczenia<br>wokół obudowy czujnika                                                                                   | S                                | Warning                                 |  |  |
| 832                      | Temperatura otoczenia                    | Zmniejsz temperaturę<br>otoczenia                                                                                                    | S                                | Warning <sup>1)</sup>                   |  |  |
| 833                      | Temperatura otoczenia                    | Zwiększ temperaturę otoczenia                                                                                                    | S                                | Warning <sup>1)</sup>                   |  |  |
| 834                      | Temperatura procesowa                    | Zmniejsz temperaturę procesu                                                                                                    | S                                | Warning <sup>1)</sup>                   |  |  |
| 835                      | Temperatura procesowa                    | Zwiększ temperaturę<br>procesową                                                                                                    | S                                | Warning <sup>1)</sup>                   |  |  |
| 843                      | Limit procesu                            | Sprawdź warunki procesowe                                                                                                    | S                                | Warning                                 |  |  |
| 862                      | Częściowe wypełnienie<br>rury pomiarowej | <ol> <li>Sprawdź czy w cieczy nie<br/>pojawił się gaz</li> <li>Określ wartości graniczne<br/>dla detekcji</li> </ol>                      | S                                | Warning                                 |  |  |
| 910                      | Brak drgań rur<br>pomiarowych            | 1. Sprawdź elektronikę<br>2. Sprawdź czujnik                                                                                              | F                                | Alarm                                   |  |  |
| 912                      | Medium miejednorodne                     | <ol> <li>Sprawdź warunki procesowe</li> <li>Zwiększ ciśnienie w<br/>instalacji</li> </ol>                                                 | S                                | Warning <sup>1)</sup>                   |  |  |
| 913                      | Medium miejednorodne                     | <ol> <li>Sprawdź warunki procesowe</li> <li>Sprawdź elektronikę lub<br/>czujnik</li> </ol>                                                | S                                | Alarm <sup>1)</sup>                     |  |  |
| 944                      | Niepowodzenie<br>weryfikacji             | Sprawdź warunki procesowe dla<br>monitorowania Heartbeat                                                                                  | S                                | Warning <sup>1)</sup>                   |  |  |
| 990                      | Special event 4                          | Contact service                                                                                                    | F                                | Alarm                                   |  |  |

| Numer<br>diagnostyczny | Krótki tekst     | Działanie naprawcze | Sygnał<br>statusu<br>[z fabryki] | Reakcje<br>diagnostyczne<br>[z fabryki] |
|------------------------|------------------|---------------------|----------------------------------|-----------------------------------------|
| 991                    | Special event 8  | Contact service     | F                                | Alarm                                   |
| 992                    | Special event 12 | Contact service     | F                                | Alarm <sup>1)</sup>                     |

1) Diagnostyka zachowania może zostać zmieniona.

### 12.7 Bieżące zdarzenia diagnostyczne

**Diagnostyka** menu umożliwia użytkownikowi przeglądanie bieżących i poprzednich zdarzeń diagnostycznych.

Możliwe działania dla danej diagnostyki:

Pozostałe bieżące zdarzenia diagnostyczne mogą być wyświetlane w Lista diagnostyczna submenu → 🖺 60

#### Nawigacja

1

1

"Diagnostyka" menu

#### Struktura podmenu

| Diagnostyka | $\rightarrow$ | Bieżąca diagnostyka    |
|-------------|---------------|------------------------|
|             |               | Poprzednia diagnostyka |

#### Przegląd parametrów wraz z krótkim opisem

| Parametr               | Warunek wstępny                            | Opis                                                                                                    | Interfejs<br>użytkownika                                                   | Ustawienia<br>fabryczne |
|------------------------|--------------------------------------------|----------------------------------------------------------------------------------------------------|----------------------------------------------------------------------------|-------------------------|
| Bieżąca diagnostyka    | Musi wystąpić 1 zdarzenie<br>diagnostyczne | Wyświetlany jest bieżący<br>komunikat diagnostyczny wraz<br>z informacjami<br>diagnostycznymi.<br>Jeżeli pojawią się dwa lub<br>więcej komunikatów,<br>wyświetlany jest<br>komunikat o najwyższym<br>priorytecie. | Symbol klasy<br>diagnostycznej, kod<br>diagnostyczny i<br>krótki komunikat | -                       |
| Poprzednia diagnostyka | Wystąpiły 2 zdarzenia<br>diagnostyczne     | Wyświetlany jest poprzedni<br>komunikat diagnostyczny wraz<br>z informacjami<br>diagnostycznymi.                                                                                                    | Symbol klasy<br>diagnostycznej, kod<br>diagnostyczny i<br>krótki komunikat | _                       |

## 12.8 Podmenu Lista Diagnost.

W podmenu **Lista Diagnost.** może być wyświetlanych maks. 5 aktywnych diagnostyk wraz z odpowiednimi informacjami diagnostycznymi. Jeśli aktywnych jest więcej niż 5 diagnostyk, na wyświetlaczu wyświetlane są diagnostyki o najwyższym priorytecie.

#### Ścieżka menu

Diagnostyka menu $\rightarrow$ Lista diagnostyczna submenu

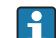

Możliwe działania dla danej diagnostyki: Za pomocą oprogramowania obsługowego "FieldCare" → 🗎 56

#### 12.9 Rejestr zdarzeń

#### 12.9.1 Historia zdarzeń

Podmenu Lista zdarzeń zawiera chronologiczny wykaz komunikatów o zdarzeniach (maks. 20 pozycji). W razie potrzeby lista może być wyświetlana w oprogramowaniu FieldCare.

#### Ścieżka menu

Lista zdarzeń:  $\mathbf{F} \rightarrow \text{Tool box} \rightarrow \text{Additional functions}$ 

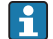

🛐 Dodatkowe informacje dotyczące listy zdarzeń, patrz interfejs użytkownika FieldCare

Historia zdarzeń zawiera wpisy dotyczące:

- Zdarzeń diagnostycznych → 
   <sup>(1)</sup> 58
- Zdarzeń informacyjnych  $\rightarrow \cong 61$

Oprócz czasu wystąpienia, do każdego zdarzenia jest również przypisany symbol wskazujący, czy dane zdarzenie wystąpiło lub czy zakończyło się:

- Zdarzenie diagnostyczne
  - Zdarzenie wystąpiło
  - (→: Zdarzenie zakończyło się
- Zdarzenie informacyjne
  - ⊕: Zdarzenie wystąpiło

P Możliwe działania dla danej diagnostyki:

Za pomocą oprogramowania obsługowego "FieldCare" → 🗎 56

Filtrowanie wyświetlanych komunikatów o zdarzeniach → 🗎 61 

#### Filtrowanie rejestru zdarzeń 12.9.2

Za pomocą parametru OpcjeFiltrowania można wybrać rodzaj komunikatów o zdarzeniach, które mają być wyświetlane w podmenu Lista zdarzeń.

#### Ścieżka menu

Menu "Diagnostyka"  $\rightarrow$  Rejestr zdarzeń  $\rightarrow$  OpcjeFiltrowania

#### Rodzaje filtrów

- Wszystko
- Błąd (F)
- Sprawdzanie (C)
- PozaSpecyfik (S)
- Konserwacja (M)
- Informacja (I)

#### Przegląd zdarzeń informacyjnych 12.9.3

W przeciwieństwie do zdarzeń diagnostycznych, zdarzenia informacyjne są wyświetlane tylko w rejestrze zdarzeń a nie na liście diagnostycznej.

| Numer informacji | Nazwa informacji                         |  |  |
|------------------|------------------------------------------|--|--|
| I1000            | (Przyrząd OK)                            |  |  |
| I1089            | Włączenie zasilania                      |  |  |
| I1090            | Reset konfiguracji                       |  |  |
| I1091            | Konfiguracja zmieniona                   |  |  |
| I1110            | Użyto przełącznika ochrony przed zapisem |  |  |
| I1111            | Błąd regulacji gęstości                  |  |  |
| I1151            | Reset historii                           |  |  |
| I1209            | Regulacja gęstości prawidłowa            |  |  |

| Numer informacji | Nazwa informacji                        |  |  |
|------------------|-----------------------------------------|--|--|
| I1221            | Błąd regulacji punktu zerowego          |  |  |
| I1222            | Regulacja punktu zerowego prawidłowa    |  |  |
| I1444            | Weryfikacja zakończona sukcesem         |  |  |
| I1445            | Weryfikacja zakończona niepowodzeniem   |  |  |
| I1446            | Aktywna weryfikacja przyrządu           |  |  |
| I1447            | Rejestracja parametrów referencyjnych   |  |  |
| I1448            | Zapis danych referencyjnych aplikacji   |  |  |
| I1449            | Błąd zapisu danych referencyjnych apl.  |  |  |
| I1450            | Wyłączenie monitoringu                  |  |  |
| I1451            | Włączenie monitoringu                   |  |  |
| I1457            | Błąd weryfikacji dokładności pomiaru    |  |  |
| I1459            | Błąd weryfikacji modułu I/O             |  |  |
| I1460            | Błąd weryfikacji integralności czujnika |  |  |
| I1461            | Niepowodzenie weryfikacji czujnika      |  |  |
| I1462            | Niepowodzenie weryfikacji elektroniki   |  |  |

# 12.10 Resetowanie przyrządu

Parametr **Reset urządzenia** parameter umożliwia zresetowanie całej konfiguracji przyrządu lub jej część do określonego stanu.

Ustawienia  $\rightarrow$  Ustawienia zaawansowane  $\rightarrow$  Administracja

Zakres funkcji "Reset urządzenia" parameter

| Орсје                                    | Opis                                                                                                    |  |
|------------------------------------------|----------------------------------------------------------------------------------------------------|--|
| Anuluj                                   | Wyjście z parametru, żadna operacja nie jest wykonywana.                                                                                                    |  |
| Do ustawień z fazy<br>dostawy urządzenia | Przywracane są ustawienia wszystkich parametrów zgodnie ze specyfikacją<br>użytkownika podaną w zamówieniu. Dla wszystkich pozostałych parametrów<br>przywracane są ustawienia fabryczne.                           |  |
| Uruchom ponownie<br>urządzenie           | Ponowne uruchomienie powoduje przywrócenie ustawień fabrycznych wszystkich<br>parametrów (np. danych pomiarowych), których dane są zapisane w pamięci<br>ulotnej (RAM). Konfiguracja przyrządu pozostaje bez zmian. |  |
| Reset historii                           | Przywracane są ustawienia fabryczne wszystkich parametrów przyrządu.                                                                                                    |  |

# 12.11 Informacje o urządzeniu

**Informacje o urządzeniu** submenu zawiera wszystkie parametry służące do wyświetlania różnych danych identyfikacyjnych przyrządu.

#### Nawigacja

"Diagnostyka" menu → Informacje o urządzeniu

| Informacje o urządzeniu | $\rightarrow$ | Etykieta urządzenia   |
|-------------------------|---------------|-----------------------|
|                         |               | Numer seryjny         |
|                         |               | Wersja oprogramowania |

| Nazwa urządzenia               |
|--------------------------------|
| Kod zamówieniowy urządzenia    |
| Rozszerzony kod zamówieniowy 1 |
| Rozszerzony kod zamówieniowy 2 |
| Rozszerzony kod zamówieniowy 3 |
| Wersja ENP                     |

| Parametr                       | Opis                                                                          | Interfejs użytkownika                                                          | Ustawienia fabryczne |
|--------------------------------|-------------------------------------------------------------------------------|--------------------------------------------------------------------------------|----------------------|
| Etykieta urządzenia            | Wprowadź opis punktu pomiarowego.                                             | Maks. 32 znaki w tym litery,<br>liczby i znaki specjalne (np. @,<br>%, /)      | Promass 100          |
| Numer seryjny                  | Wyświetlany jest numer seryjny przetwornika pomiarowego.                      | Maks. 11-cyfrowy ciąg znaków<br>złożony z liter i liczb                        | 79AFFF16000          |
| Wersja oprogramowania          | Wyświetla numer wersji oprogramowania.                                        | Ciąg znaków w formacie:<br>xx.yy.zz                                            | 01.02                |
| Nazwa urządzenia               | Wyświetla nazwę przetwornika.                                                 | Ciąg znaków złożony z liter,<br>liczb i niektórych znaków<br>interpunkcyjnych. | Promass 100          |
| Kod zamówieniowy urządzenia    | Wyświetla kod zamówieniowy przyrządu.                                         | Ciąg znaków złożony z liter,<br>liczb i niektórych znaków<br>interpunkcyjnych  | -                    |
| Rozszerzony kod zamówieniowy 1 | Wskazanie 1 części rozszerzonego kodu<br>zamówieniowego.                      | Ciąg znaków                                                                    | -                    |
| Rozszerzony kod zamówieniowy 2 | Wskazanie 2 części rozszerzonego kodu<br>zamówieniowego.                      | Ciąg znaków                                                                    | -                    |
| Rozszerzony kod zamówieniowy 3 | Wskazanie 3 części rozszerzonego kodu<br>zamówieniowego.                      | Ciąg znaków                                                                    | -                    |
| Wersja ENP                     | Wyświetlana jest wersja ENP (elektronicznej tabliczki znamionowej) przyrządu. | Ciąg znaków w formacie<br>xx.yy.zz                                             | 2.02.00              |

# 12.12 Weryfikacja oprogramowania

| Data<br>wersji | Oznaczeni<br>e wersji | Pozycja<br>kodu zam.<br>"Firmware<br>" | Zmiany<br>oprogramowania          | Typ<br>dokumentacji | Oznaczenie dokumentacji |
|----------------|-----------------------|----------------------------------------|-----------------------------------|---------------------|-------------------------|
| 04.2013        | 01.02.00              | Opcja <b>74</b>                        | Pierwsza wersja<br>oprogramowania | Instrukcja obsługi  | BA01283D/06/PL/01.14    |

Uaktualnienie oprogramowania do wersji bieżącej lub poprzedniej jest możliwe poprzez interfejs serwisowy (CDI) .

Informacje dotyczące kompatybilności wersji oprogramowania z wersją poprzednią, zainstalowanymi plikami opisu urządzenia i oprogramowaniem obsługowym podano w dokumencie "Informacje producenta".

- Informacje producenta są dostępne:
  - Na stronie internetowej Endress+Hauser pod adresem: www.pl.endress.com → Pobierz
    - Należy podać następujące dane:
      - Kod przyrządu, np. 8E1B
      - W polu "Wyszukiwanie tekstowe" wpisać: Informacje producenta
      - W polu "Typ dokumentacji" wybrać: Dokumentacja

# 13 Konserwacja

### 13.1 Czynności konserwacyjne

Przyrząd nie wymaga żadnych specjalnych czynności konserwacyjnych.

### 13.1.1 Czyszczenie zewnętrzne

Podczas czyszczenia zewnętrznej powierzchni przetwornika, zawsze należy stosować środki czyszczące, które nie niszczą powierzchni obudowy oraz uszczelek.

### 13.1.2 Czyszczenie wewnętrzne

Podczas czyszczenia metodą CIP lub SIP należy przestrzegać następujących zaleceń:

- Używać jedynie środków czyszczących, na które materiały wchodzące w kontakt z medium są wystarczająco odporne.
- Przestrzegać maksymalnej dopuszczalnej temperatury medium → 
   <sup>™</sup> 74.

# 13.2 Wyposażenie do pomiarów i prób

Endress+Hauser oferuje różnorodne wyposażenie do pomiarów i prób, np. W@M lub testy przyrządów.

W sprawie informacji dotyczących usług należy skontaktować się z oddziałem Endress +Hauser.

Wykaz dostępnego wyposażenia do pomiarów i prób podano w rozdziale "Akcesoria" w karcie katalogowej dla danego przyrządu.

## 13.3 Serwis Endress+Hauser

Endress+Hauser oferuje szeroki asortyment usług, np. ponownej kalibracji, konserwacji lub prób przyrządów.

W sprawie informacji dotyczących usług należy skontaktować się z oddziałem Endress +Hauser.

# 14 Naprawa

# 14.1 Informacje ogólne

#### Koncepcja naprawy i modyfikacji przyrządu

Koncepcja naprawy i modyfikacji Endress+Hauser:

- Przyrząd ma modułową konstrukcję.
- Części zamienne są dostarczane w odpowiednich zestawach, wraz z odpowiednimi instrukcjami ich montażu.
- Naprawy są wykonywane przez serwis E+H lub odpowiednio przeszkolony serwis klienta..
- Urządzenie o danej klasie wykonania przeciwwybuchowego może być przekształcone w wersję o innej klasie tylko przez serwis Endress+Hauser.

#### Wskazówki dotyczące naprawy i modyfikacji

Prosimy przestrzegać następujących wskazówek:

- Dozwolone jest stosowanie tylko oryginalnych części zamiennych Endress+Hauser.
- Naprawy wykonywać zgodnie ze wskazówkami montażowymi.
- Przestrzegać obowiązujących norm, przepisów, zaleceń podanych w dokumentacji Ex (XA) i certyfikatów.
- Dokumentować wszelkie naprawy i modyfikacje oraz wprowadzać je do bazy danych W@M.

# 14.2 Części zamienne

Numer seryjny przyrządu:

- Znajduje się na tabliczce znamionowej przyrządu.

## 14.3 Serwis Endress+Hauser

W celu uzyskania dalszych informacji dotyczących serwisu i części zamiennych, prosimy o kontakt z oddziałem Endress+Hauser.

## 14.4 Procedura zwrotu

Zwrotu przyrządu pomiarowego należy dokonać jeżeli konieczne jest dokonanie jego naprawy lub kalibracji fabrycznej lub też w przypadku zamówienia albo otrzymania dostawy niewłaściwego typu przyrządu pomiarowego. W myśl obowiązujących przepisów, od Endress+Hauser, jako firmy posiadającej certyfikat ISO, przy obsłudze zwracanych produktów, które mają kontakt z płynami procesowymi wymaga się zachowania określonych procedur.

Dla zapewnienia sprawnego, bezpiecznego i profesjonalnego dokonywania zwrotów, prosimy o zapoznanie się z odpowiednimi procedurami i warunkami zwrotów, udostępnionymi na stronie internetowej firmy Endress +Hauser:www.services.endress.com/return-material

# 14.5 Utylizacja

### 14.5.1 Demontaż przyrządu

1. Wyłączyć przyrząd.

### 2. **A**OSTRZEŻENIE

#### Warunki procesu mogą stwarzać niebezpieczeństwo dla ludzi.

 Uważać na niebezpieczne warunki procesu, takie jak ciśnienie wewnątrz przyrządu, wysoka temperatura lub ciecze agresywne.

Zdemontować przyrząd w kolejności odwrotnej, jak podczas montażu i podłączenia elektrycznego, podanej w rozdziałach "Montaż przyrządu" i "Podłączenie elektryczne". Przestrzegać wskazówek podanych w instrukcjach bezpieczeństwa

### 14.5.2 Utylizacja przyrządu

#### **A** OSTRZEŻENIE

#### Media zagrażające zdrowiu stwarzają niebezpieczeństwo dla ludzi i środowiska.

 Sprawdzić, czy usunięte zostały wszelkie pozostałości niebezpiecznych substancji, np. resztki zalegające w szczelinach lub takie, które przeniknęły do elementów wykonanych z tworzyw sztucznych.

Utylizując przyrząd przestrzegać następujących wskazówek:

- Przestrzegać obowiązujących przepisów.
- Pamiętać o segregacji odpadów i recyklingu podzespołów przyrządu.

# 15 Akcesoria

Dostępne są różnorodne akcesoria dla czujnika pomiarowego i przetwornika. Szczegółowe informacje oraz kody zamówieniowe można uzyskać w Biurze Handlowym Endress +Hauser lub w na stronie produktowej serwisu Endress+Hauser pod adresem: www.pl.endress.com.

# 15.1 Akcesoria do komunikacji

| Akcesoria                | Opis                                                                                                    |
|--------------------------|----------------------------------------------------------------------------------------------------|
| Modem Commubox<br>FXA291 | Modem Commubox FXA291 umożliwia podłączenie przyrządów Endress+Hauser<br>wyposażonych w interfejs CDI (= Common Data Interface Endress+Hauser) do<br>portu USB komputera lub notebooka.<br>Dodatkowe informacje, patrz karta katalogowa TI00405C |

# 15.2 Akcesoria do zdalnej konfiguracji, obsługi i diagnostyki

| Akcesoria  | Opis                                                                                                    |  |  |
|------------|----------------------------------------------------------------------------------------------------|--|--|
| Applicator | <ul> <li>Oprogramowanie wspomagające dobór i konfigurację przyrządów pomiarowych przepływu Endress+Hauser:</li> <li>Obliczanie wszystkich niezbędnych parametrów umożliwiających optymalny dobór przepływomierza: m.in. średnicy nominalnej, spadku ciśnienia, dokładności lub przyłączy technologicznych.</li> <li>Graficzna prezentacja wyników obliczeń</li> </ul>                                                                                                    |  |  |
|            | Zarządzanie, dokumentowanie i dostęp do wszystkich danych projektowych i parametrów przez cały czas realizacji projektu.                                                                                                    |  |  |
|            | <ul> <li>Program Applicator można uzyskać:</li> <li>Ze strony internetowej: https://wapps.endress.com/applicator</li> <li>Zamawiając wersję na dysku CD-ROM w celu instalacji na lokalnym komputerze PC.</li> </ul>                                                                                                    |  |  |
| W@M        | Zarządzanie cyklem życia instalacji<br>Platforma W@M oferuje bogatą gamę aplikacji obsługujących proces od<br>planowania do montażu, uruchomienia i obsługi przyrządów pomiarowych.<br>Wszystkie informacje dotyczące danego urządzenia, jak np. status, części zamienne<br>i dokumentacja, są dostępne dla każdego urządzenia przez cały cykl życia.<br>Aplikacja zawiera już dane Państwa urządzeń produkcji Endress+Hauser. Endress<br>+Hauser zajmuje się również utrzymaniem i aktualizacją bazy danych. |  |  |
|            | <ul> <li>Oprogramowanie W@M można uzyskać:</li> <li>Ze strony internetowej: www.endress.com/lifecyclemanagement</li> <li>Zamawiając wersję na dysku CD-ROM w celu instalacji na lokalnym komputerze PC.</li> </ul>                                                                                                    |  |  |
| FieldCare  | FieldCare jest oprogramowaniem Endress+Hauser do zarządzania aparaturą<br>obiektową (Plant Asset Management Tool), opartym na standardzie FDT.<br>Narzędzie to umożliwia konfigurację wszystkich inteligentnych urządzeń<br>obiektowych w danej instalacji oraz wspiera zarządzanie nimi. Dzięki komunikatom<br>statusu zapewnia również efektywną kontrolę ich stanu funkcjonalnego.                                                                                                    |  |  |

# 16 Dane techniczne

### 16.1 Zastosowanie

Przepływomierz jest przeznaczony tylko do pomiaru przepływu cieczy i gazów.

W zależności od zamówionej wersji, może on również służyć do pomiaru poziomu cieczy wybuchowych, łatwopalnych, trujących i utleniających.

Dla zapewnienia, aby przyrząd był w odpowiednim stanie technicznym przez cały okres eksploatacji, powinien on być używany do pomiaru mediów, na które materiały wchodzące w kontakt z medium są wystarczająco odporne.

# 16.2 Konstrukcja systemu pomiarowego

| Zasada pomiaru  | Pomiar przepływu masowego opiera się na kontrolowanym generowaniu siły Coriolisa                                                                                                    |  |  |
|-----------------|----------------------------------------------------------------------------------------------------|--|--|
| Układ pomiarowy | Układ pomiarowy składa się z czujnika przepływu i przetwornika pomiarowego. W przypadku iskrobezpiecznej wersji z interfejsem Modbus RS485, w skład dostawy wchodzi bariera iskrobezpieczna Promass 100, która musi być użyta w aplikacjach, w których urządzenia obiektowe pracują w strefie zagrożenia wybuchem. |  |  |
|                 | Dostępna jest tylko wersja kompaktowa przyrządu, w której czujnik i przetwornik tworzą mechanicznie jedną całość.<br>Informacje na temat konstrukcji przyrządu → 🗎 11                                                                                                    |  |  |

# 16.3 Wielkości wejściowe

| Zmienna mierzona | Zmienne mierzone bezpośrednio                     |  |
|------------------|---------------------------------------------------|--|
|                  | <ul><li>Przepływ masowy</li><li>Gęstość</li></ul> |  |
|                  | <ul> <li>Temperatura</li> </ul>                   |  |

Zakres pomiarowyZakresy pomiarowe dla sprężonego gazu ziemnego (CNG), w standardowym trybie<br/>pracy

| DN   |      | Zakres pomiarowy $\dot{m}_{min(F)}$ do $\dot{m}_{max(F)}$ |          |
|------|------|-----------------------------------------------------------|----------|
| [mm] | [in] | [kg/min]                                                  | [lb/min] |
| 8    | 3⁄8  | 0 30                                                      | 0 66     |
| 15   | 1/2  | 0 80                                                      | 0 175    |
| 25   | 1    | 0 150                                                     | 0 330    |

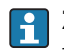

Zakres pomiarowy dla trybu rozliczeniowego jest podany w świadectwie zatwierdzenia typu przyrządu.

#### Zalecany zakres pomiarowy

Patrz rozdział "Wartości przepływów"→ 🗎 74

Przepływy o wartości powyżej maksymalnego ustawionego zakresu nie powodują przeciążenia elektroniki, tj. wskazania liczników są poprawne.

# 16.4 Wielkości wyjściowe

| Sygnał wyjściowy                  | Modbus RS485                                                                                                 |                                                                                                    |  |  |  |
|-----------------------------------|----------------------------------------------------------------------------------------------------|----------------------------------------------------------------------------------------------------|--|--|--|
|                                   | Warstwa fizyczna                                                                                             | Zgodnie ze standardem EIA/TIA-485                                                                                                    |  |  |  |
|                                   | Rezystor zamykający                                                                                          | Wbudowany, może być włączony za pomocą mikroprzełącznika w głównym module elektroniki                                                                                                    |  |  |  |
| Sygnalizacja usterki              | W zależności od interfejsu, informacje o usterce są prezentowane w następujący sposób:                       |                                                                                                    |  |  |  |
|                                   | Modbus RS485                                                                                                 |                                                                                                    |  |  |  |
|                                   | Tryb obsługi błędu                                                                                           | Możliwość wyboru:<br>• Nie liczba zamiast wartości bieżącej<br>• Ostatnia poprawna wartość                                                                                                    |  |  |  |
|                                   | <b>Oprogramowanie obsługowe</b><br>Poprzez interfejs serwisowy                                               |                                                                                                    |  |  |  |
|                                   | Komunikat tekstowy                                                                                           | Z informacją o przyczynie i działaniach                                                                                                    |  |  |  |
|                                   | Diody sygnalizacyjne L<br>Informacja o stanie<br>przyrządu                                                   | ED<br>Stan przyrządu jest sygnalizowany za pomocą różnokolorowych diod LED<br>W zależności od wersji przyrządu wyświetlane są następujące informacje:<br>• Zasilanie włączone<br>• Aktywna transmisja danych<br>• Wystąpił alarm/błąd przyrządu. |  |  |  |
| Odcięcie niskich<br>przepływów    | Punkt odcięcia (zerowania) pomiaru przy niskich przepływach (przepływy pełzające) jest<br>ustawiany płynnie. |                                                                                                    |  |  |  |
| Separacja galwaniczna             | Następujące zaciski są od siebie nawzajem galwanicznie odizolowane:<br>• Wyjścia<br>• Zasilanie              |                                                                                                    |  |  |  |
| Parametry komunikacji<br>cyfrowej | Modbus RS485                                                                                                 |                                                                                                    |  |  |  |
|                                   | Specyfikacja protokołu                                                                                       | Modbus Applications Protocol Specification V1.1                                                                                                    |  |  |  |
|                                   | Typ przyrządu                                                                                                | Slave                                                                                                    |  |  |  |
|                                   | Zakres adresów urządzeń slav                                                                                 | re 1247                                                                                                    |  |  |  |
|                                   | Zakres adresów<br>rozgłoszeniowych                                                                           | 0                                                                                                    |  |  |  |

| Kody funkcji                             | <ul> <li>03: Odczyt rejestrów składujących</li> <li>04: Odczyt rejestrów wejściowych</li> <li>06: Zapis do jednego rejestru składującego</li> <li>08: Diagnostyka</li> <li>16: Zapis do wielu rejestrów</li> <li>23: Odczyt/zapis n rejestrów</li> </ul> |
|------------------------------------------|----------------------------------------------------------------------------------------------------|
| Wiadomości rozgłoszeniowe<br>(broadcast) | Obsługa za pomocą następujących kodów funkcji:<br>• 06: Zapis do jednego rejestru składującego<br>• 16: Zapis do wielu rejestrów<br>• 23: Odczyt/zapis n rejestrów                                                                                       |
| Wspierane prędkości transmisji           | <ul> <li>1 200 BAUD</li> <li>2 400 BAUD</li> <li>4 800 BAUD</li> <li>9 600 BAUD</li> <li>19 200 BAUD</li> <li>38 400 BAUD</li> <li>57 600 BAUD</li> <li>115 200 BAUD</li> </ul>                                                                          |
| Tryb transmisji                          | <ul><li>ASCII</li><li>RTU</li></ul>                                                                                                    |
| Dostęp do danych                         | Możliwy dostęp do każdego parametru przyrządu poprzez protokół Modbus<br>RS485.<br>Informacje dotyczące rejestrów Modbus → 🗎 77                                                                                                    |

# 16.5 Zasilanie

Rozmieszczenie zacisków  $\rightarrow$  🗎 22

| Napięcie zasilania | Przetwornik                                                                                                    |  |  |
|--------------------|----------------------------------------------------------------------------------------------------|--|--|
|                    | <ul> <li>Dla wszystkich wersji interfejsów komunikacyjnych z wyjątkiem iskrobezpiecznego<br/>Modbus RS485: DC 20 30 V</li> <li>Dla wersji z iskrobezpiecznym interfejsem Modbus RS485: zasilanie poprzez barierę<br/>iskrobezpieczną Promass 100</li> </ul> |  |  |
|                    | Zasilacz powinien być testowany pod kątem spełnienia wymagań bezpieczeństwa (m.in.<br>PELV, SELV).                                                                                                    |  |  |
|                    | <b>Bariera iskrobezpieczna Promass 100</b><br>DC20 30 V                                                                                                    |  |  |
|                    |                                                                                                    |  |  |

Pobór mocy

#### Przetwornik

| Pozycja kodu zam.                                           | Maksymalny |  |  |
|-------------------------------------------------------------|------------|--|--|
| "Wyjście"                                                   | pobór mocy |  |  |
| Opcja ${f M}$ : Modbus RS485, do stref zagrożonych wybuchem | 2,45 W     |  |  |

### Bariera iskrobezpieczna Promass 100

| Pozycja kodu zam.                                                   | Maksymalny |  |
|---------------------------------------------------------------------|------------|--|
| "Wyjście"                                                           | pobór mocy |  |
| Opcja <b>M</b> : Wersja Modbus RS485, do stref zagrożonych wybuchem | 4,8 W      |  |

| Pobór prądu                 | Przetwornik                                                                                                    |                                                                        |                           |                                                                             |  |  |
|-----------------------------|----------------------------------------------------------------------------------------------------|------------------------------------------------------------------------|---------------------------|-----------------------------------------------------------------------------|--|--|
|                             | Pozycja kodu zam. Maksymalny<br>"Wyjście" pobór prądu                                                                                                    |                                                                        | pobó                      | Maksymalny<br>pobór prądu podczas włączenia<br>zasilania<br>16 A (< 0,4 ms) |  |  |
|                             | Opcja <b>M</b> : Modbus RS485, do<br>stref zagrożonych wybuchem                                                                                                    | Opcja <b>M</b> : Modbus RS485, do<br>stref zagrożonych wybuchem 145 mA |                           |                                                                             |  |  |
|                             | Bariera iskrobezpieczna Promass 100                                                                                                    |                                                                        |                           |                                                                             |  |  |
|                             | Pozycja kodu zam.<br>"Wyjście"                                                                                                    |                                                                        | Maksymalny<br>pobór prądu | Maksymalny<br>pobór prądu<br>włączenia zasilania                            |  |  |
|                             | Opcja <b>M</b> : Modbus RS485, do stre                                                                                                    | Opcja <b>M</b> : Modbus RS485, do stref zagrożonych wybuchem           |                           | 10 A (< 0,8 ms)                                                             |  |  |
| Zanik napięcia zasilającego | <ul> <li>Licznik zapamiętuje ostatnią wartość mierzoną.</li> <li>Parametry konfiguracyjne są zapisywane w pamięci przyrządu.</li> <li>Wiadomości o błędach (łącznie z wartością licznika godzin pracy) zostają zachowane.</li> </ul>                         |                                                                        |                           |                                                                             |  |  |
| Podłączenie elektryczne     | → 🗎 24                                                                                                    |                                                                        |                           |                                                                             |  |  |
| Wyrównanie potencjałów      | Poza podłączeniem przewodów uziemiających, żadne dodatkowe czynności nie są wymagane.                                                                                                    |                                                                        |                           |                                                                             |  |  |
| Zaciski                     | <b>Przetwornik</b><br>Zaciski sprężynowe: możliwe przekroje żył: 0,5 2,5 mm <sup>2</sup> (20 14 AWG)                                                                                                    |                                                                        |                           |                                                                             |  |  |
|                             | <b>Bariera iskrobezpieczna Promass 100</b><br>Zaciski (wtykowe) śrubowe: możliwe przekroje żył: 0,5 2,5 mm² (20 14 AWG)                                                                                                    |                                                                        |                           |                                                                             |  |  |
| Wprowadzenia przewodów      | <ul> <li>Dławik kablowy: M20 × 1.5, możliwe średnice zewnętrzne przewodu:<br/>\$\varphi_6 \ldots 12 mm (0,24 \ldots 0,47 in)\$</li> <li>Gwinty wewnętrzne dla dławików:<br/>- NPT <sup>1</sup>/2"<br/>- G <sup>1</sup>/2"<br/>- M20\$</li> </ul>             |                                                                        |                           |                                                                             |  |  |
| Parametry przewodów         | → 🗎 20                                                                                                    |                                                                        |                           |                                                                             |  |  |
|                             | 16.6 Cechy met                                                                                                    | rologiczne                                                             |                           |                                                                             |  |  |
| Warunki odniesienia         | <ul> <li>Granice błędu wg ISO 11631</li> <li>Woda: +15 +45 °C (+59 +113 °F) , przy 2 6 bar (29 87 psi)</li> <li>Parametry zgodnie z protokołem kalibracji</li> <li>Dokładność określona w stanowisku wzorcowania akredytowanym zgodnie z ISO 1702</li> </ul> |                                                                        |                           |                                                                             |  |  |
|                             | Do obliczenia błędów pomiarowych należy użyć oprogramowania Applicator<br>→                                                                                                    |                                                                        |                           |                                                                             |  |  |
| Maksymalny błąd pomiaru     | Dokładność bazowa                                                                                                    |
|-----------------------------|----------------------------------------------------------------------------------------------------|
|                             | <b>Przepływ masowy (gazy)</b><br>±0,50 % dawki odmierzanej w typowych dystrybutorach CNG ze współczynnikami<br>określonymi podczas kalibracji fabrycznej.                                                                                 |
|                             | <b>Temperatura</b><br>±0,5 °C ± 0,005 · T °C (±0,9 °F ± 0,003 · (T − 32) °F)                                                                                                    |
| Powtarzalność               | Powtarzalność bazowa                                                                                                    |
|                             | <b>Przepływ masowy (gazy)</b><br>±0,25 % dawki odmierzanej w typowych dystrybutorach CNG                                                                                                    |
|                             | <b>Temperatura</b><br>$\pm 0,25 \degree C \pm 0,0025 \cdot T \degree C (\pm 0,45 \degree F \pm 0,0015 \cdot (T-32) \degree F)$                                                                                                    |
| Czas odpowiedzi             | <ul> <li>Czas odpowiedzi zależy od konfiguracji (tłumienie).</li> <li>Czas odpowiedzi w przypadku nieustalonych zmian zmiennej mierzonej (tylko przepływ masowy): po 100 ms osiągane jest 95 % pełnej wartości zakresu</li> </ul>         |
| Wpływ temperatury<br>medium | <b>Przepływ masowy</b><br>Jeżeli temperatura medium jest inna niż ta, w której dokonywano ustawienia punktu<br>zerowego, dodatkowy błąd czujnika wynosi typowo ±0,0003 % zakresu maksymalnego/°C<br>(±0,00015 % zakresu maksymalnego/°F). |
|                             | <b>Temperatura</b><br>±0,005 · T °C (± 0,005 · (T – 32) °F)                                                                                                    |
| Wpływ ciśnienia medium      | Różnica pomiędzy ciśnieniem, w którym przeprowadzono kalibrację a ciśnieniem roboczym nie ma wpływu na dokładność pomiaru.                                                                                                    |
|                             | 16.7 Montaż                                                                                                    |
|                             | "Wymagania montażowe" → 🗎 17                                                                                                    |
|                             | 16.8 Warunki pracy: środowisko                                                                                                    |
| Temperatura otoczenia       | → 🗎 17                                                                                                    |
| Temperatura składowania     | -40 +60 °C (-40 +140 °F)                                                                                                    |
| Klasa klimatyczna           | DIN EN 60068-2-38 (próba Z/AD)                                                                                                    |
| Stopień ochrony             | Czujnik i przetwornik<br>• Standardowo: obudowa - IP66/67, typ 4X<br>• Przy otwartej obudowie: IP20, typ 1                                                                                                    |
|                             | <b>Bariera iskrobezpieczna Promass 100</b><br>IP20                                                                                                    |
| Odporność na wstrząsy       | Zgodnie z IEC/EN 60068-2-31                                                                                                    |

| Odporność na wibracje                      | Przyśpieszenie do 1 g, 10 150 Hz, zgodnie z IEC/EN 60068-2-6                                                                                                    |
|--------------------------------------------|----------------------------------------------------------------------------------------------------|
| Kompatybilność<br>elektromagnetyczna (EMC) | <ul> <li>Zgodnie z IEC/EN 61326 i zaleceniami NAMUR NE 21</li> <li>Urządzenie spełnia wymagania dotyczące dopuszczalnych wartości emisji w środowisku przemysłowym wg EN 55011 (klasa A)</li> </ul> |
|                                            | 🔟 Szczegółowe dane podano w Deklaracji Zgodności.                                                                                                    |

# 16.9 Warunki pracy: proces

| Temperatura medium                  | <b>Czujnik przepływu</b><br>−50 +125 °C (−58 +257 °F)                                                                                                    |
|-------------------------------------|----------------------------------------------------------------------------------------------------|
|                                     | <b>Uszczelki</b><br>Brak uszczelnień wewnętrznych (czujnik całkowicie spawany)                                                                                                    |
| Ciśnienie nominalne                 | Rury pomiarowe, przyłącze: maks. 350 bar (5080 psi)                                                                                                    |
| Gęstość medium                      | 0 5 000 kg/m <sup>3</sup> (0 312 lb/cf)                                                                                                    |
| Zależność ciśnienie-<br>temperatura | Przegląd materiałów i diagramów obciążeniowych (wykresy ciśnienie-temperatura)<br>dla przyłączy technologicznych, patrz karta katalogowa przyrządu na płycie CD-ROM.                                                                                                    |
| Membrana bezpieczeństwa             | Nadciśnienie rozrywające obudowę: 10 15 bar (145 218 psi)                                                                                                    |
|                                     | Specjalne wskazówki montażowe: $\rightarrow 	extsf{B}$ 17                                                                                                    |
| Wartości przepływów                 | Optymalną średnicę przepływomierza należy określić biorąc pod uwagę zakres pomiarowy czujnika i dopuszczalny spadek ciśnienia.                                                                                                    |
|                                     | $\blacksquare$ W punkcie "Zakres pomiarowy" przedstawione są maksymalne zakresy pomiarowe czujników $\Rightarrow \blacksquare 69$                                                                                                    |
|                                     | <ul> <li>Minimalny, zalecany zakres pomiarowy wynosi 1/20 zakresu pomiarowego czujnika.</li> <li>W większości przypadków optymalny jest zakres pomiarowy wynoszący 20 50 % zakresu maksymalnego czujnika</li> <li>Jeżeli ciecze posiadają właściwości ścierne, zalecane są mniejsze wartości przepływu (prędkość cieczy &lt;1 m/s(&lt;3 ft/s).</li> </ul> |
| <br>Strata ciśnienia                | Do obliczenia wielkości spadku ciśnienia należy użyć oprogramowania narzędziowego<br>Applicator → 🗎 77                                                                                                    |

### 16.10 Budowa mechaniczna

Konstrukcja, wymiary

Informacje dotyczące wymiarów i długości zabudowy przyrządu, patrz rozdział "Budowa mechaniczna" w odpowiedniej karcie katalogowej

Masa

#### Wersja kompaktowa

Masa (układ jednostek SI)

| DN<br>[mm] | Masa [kg] |
|------------|-----------|
| 8          | 3,8       |
| 15         | 4,4       |
| 25         | 5,1       |

#### Masa (amerykański układ jednostek)

| DN<br>[in] | Masa [lbs] |
|------------|------------|
| 3/8        | 8,4        |
| 1/2        | 9,7        |
| 1          | 11,3       |

#### Bariera iskrobezpieczna Promass 100

49 g (1,73 ounce)

Materiały

#### Obudowa przetwornika

Pozycja kodu zam. "Obudowa", opcja **A**: "Kompakt, aluminium malowane proszkowo" Odlew aluminiowy pokrywany proszkowo AlSi10Mg

#### Wprowadzenia przewodów/dławiki kablowe

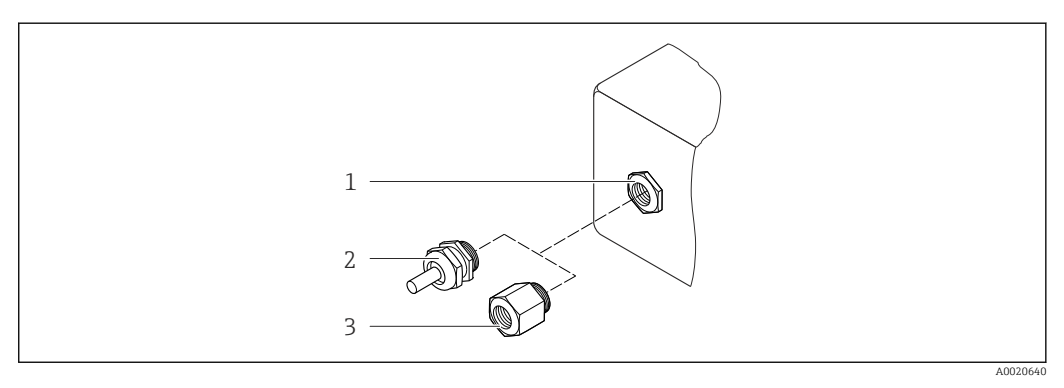

🖻 12 Możliwe wprowadzenia przewodów/dławiki kablowe

- 1 Wprowadzenie przewodu w obudowie przetwornika, obudowie do montażu naściennego lub obudowie przedziału podłączeniowego z gwintem M20 x 1.5
- 2 Dławik kablowy M20 x 1.5
- 3 Adapter do wprowadzenia przewodu z gwintem wewnętrznym G ½" lub NPT ½"

Pozycja kodu zam. "Obudowa", opcja A: "Kompakt, aluminium malowane proszkowo"

Wprowadzenia przewodów mogą być stosowane w strefie zagrożonej wybuchem oraz w strefie bezpiecznej.

| Wprowadzenie przewodu/Dławik                                     | Materiał          |
|------------------------------------------------------------------|-------------------|
| Dławik kablowy M20 × 1.5                                         | Mosiądz niklowany |
| Adapter do wprowadzenia przewodu z gwintem<br>wewnętrznym G ½"   |                   |
| Adapter do wprowadzenia przewodu z gwintem<br>wewnętrznym NPT ½" |                   |

#### Obudowa czujnika przepływu

- Powierzchnia zewnętrzna odporna na kwasy i ługi
- Stal k.o. 1.4301 (304)

#### **Rury pomiarowe**

- Stal k.o. 1.4435 (316L); rozdzielacz: stal k.o. 1.4404 (316/316L)
- Gładkość powierzchni:
  - Niepolerowana
  - $\text{Ra}_{\text{max}} = 0.8 \ \mu\text{m}$  (32  $\mu\text{in}$ )

#### Przyłącza technologiczne

Wszystkie przyłącza technologiczne: Stal k.o. 1.4404 (316/316L)

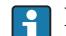

Lista wszystkich dostępnych przyłączy technologicznych  $\rightarrow \square 76$ 

#### Uszczelki

Spawane przyłącza technologiczne bez uszczelek wewnętrznych

#### Bariera iskrobezpieczna Promass 100

Obudowa: poliamid

 Przyłącza technologiczne
 Gwint wewnętrzny walcowy BSPP (G) wg ISO 228-1 z powierzchniami uszczelniającymi wg DIN 3852-2/ISO 1179-1:

 G ½" do DN 08
 G ¾" do DN 15

 G 1" do DN 25
 G 1" do DN 25

 Imiedzianą bądź stalową z warąą z tworzywa.

¶ Informacje dotyczące materiałów przyłączy technologicznych → 🗎 76

### 16.11 Obsługa

Obsługa zdalnaInterfejs serwisowy (CDI)Obsługa przyrządu za pośrednictwem interfejsu serwisowego (CDI) za pomocą:<br/>Oprogramowania obsługowego "FieldCare" ze sterownikiem komunikacyjnym DTM dla<br/>modemu CDI FXA291

| Języki obsługi          | Języki obsługi:<br>Oprogramowanie narzędziowe FieldCare:<br>Angielski, niemiecki                                                                                                    |
|-------------------------|----------------------------------------------------------------------------------------------------|
|                         | 16.12 Certyfikaty i dopuszczenia                                                                                                    |
| Znak CE                 | Przepływomierz spełnia wszystkie stosowne wymagania Unii Europejskiej. Są one<br>wyszczególnione w Deklaracji zgodności WE wraz ze stosowanymi normami.                                                                                                    |
|                         | Endress+Hauser potwierdza wykonanie testów przyrządu z wynikiem pozytywnym poprzez<br>umieszczenie na nim znaku CE.                                                                                                    |
| Znak C-tick             | Przepływomierz spełnia wymagania dotyczące kompatybilności elektromagnetycznej określone przez "Australian Communications and Media Authority (ACMA)".                                                                                                    |
| Dopuszczenie Ex         | Przyrząd posiada dopuszczenie do stosowania w obszarach zagrożenia wybuchem a<br>odpowiednie wskazówki podano w oddzielnej "Instrukcji dot. bezpieczeństwa Ex" (XA).<br>Oznaczenie tej dokumentacji jest podane na tabliczce znamionowej przyrządu.                                                                                             |
| Certyfikat MODBUS RS485 | Przepływomierz spełnia wszystkie wymagania testu zgodności z protokołem MODBUS/TCP<br>oraz jest zgodny ze specyfikacją "MODBUS/TCP Conformance Test Policy, Version 2.0".<br>Pozytywnie przeszedł wszystkie procedury kontrolne, został zarejestrowany i uzyskał<br>świadectwo "MODBUS/TCP Conformance Test Laboratory" University of Michigan. |
|                         | 16.13 Pakiety aplikacji                                                                                                    |

Dostępnych jest szereg pakietów aplikacji rozszerzających funkcjonalność przyrządu. Pakiety te mogą być niezbędne do zwiększenia bezpieczeństwa funkcjonalnego lub wymagań specyficznych dla danej aplikacji.

Można je zamówić bezpośrednio w Endress+Hauser. Szczegółowe informacje oraz kody zamówieniowe można uzyskać w biurze handlowym Endress+Hauser lub w na stronie produktowej serwisu Endress+Hauser pod adresem: www.pl.endress.com.

### 16.14 Akcesoria

Przegląd akcesoriów możliwych do zamówienia → 🖺 68

## 16.15 Dokumentacja uzupełniająca

Wykaz dostępnej dokumentacji technicznej, patrz:

- W@M Device Viewer: wprowadzić numer seryjny podany na tabliczce znamionowej (www.pl.endress.com/deviceviewer)
- Aplikacja *Endress+Hauser Operations*: wprowadzić numer seryjny podany na tabliczce znamionowej lub zeskanować kod QR z tabliczki znamionowej.

| Dokumentacja standardowa | Interfejs cyfrowy | Typ dokumentu               | Oznaczenie dokumentu |
|--------------------------|-------------------|-----------------------------|----------------------|
|                          | -                 | Skrócona instrukcja obsługi | KA01170D             |
|                          | -                 | Karta katalogowa            | TI01142D             |

#### Dokumentacja uzupełniająca

| Typ dokumentu                             | Dopuszczenie                            | Oznaczenie dokumentu                                  |
|-------------------------------------------|-----------------------------------------|-------------------------------------------------------|
| Instrukcje dot. bezpieczeństwa<br>Ex (XA) | ATEX/IECEx Ex i                         | XA01251D                                              |
|                                           | cCSAus IS                               | XA01252D                                              |
|                                           | INMETRO                                 | XA01253D                                              |
|                                           | NEPSI                                   | XA01254D                                              |
| Dokumentacja specjalna (SD)               | Informacje o rejestrach Modbus<br>RS485 | SD01166D                                              |
| Zalecenia montażowe (EA)                  |                                         | Podawane dla każdej pozycji akcesoriów<br>→ 🗎 68      |
|                                           |                                         | Przegląd akcesoriów możliwych do<br>zamówienia → 🗎 68 |

# 17 Dodatek

## 17.1 Przegląd menu obsługi

Poniższa tabela zawiera przegląd struktury menu obsługi wraz z wyszczególnieniem pozycji menu i parametrów. Odnośnik do strony wskazuje stronę, na której znajduje się opis danego parametru w instrukcji.

| Wskaźnik/Obsługa | ] >               |                   |                              | → 🗎 30 |
|------------------|-------------------|-------------------|------------------------------|--------|
| Stan blokady     | ]                 |                   |                              | → 🗎 51 |
|                  |                   | Obsługa           | $]$ $\rightarrow$            | → 🗎 53 |
|                  |                   | Obsługa liczn.1 3 |                              |        |
|                  |                   | Nastawa wstęp.1 3 |                              | → 🗎 53 |
|                  |                   | KasWszystLiczn    |                              |        |
| Ustawienia       | $]$ $\rightarrow$ |                   |                              | → 🖺 37 |
|                  |                   | Jedn. systemowe   | $\left  \rightarrow \right $ | → 🖺 38 |
|                  |                   | Jedn. Przep.Masy  |                              |        |
|                  |                   | Jednostka masy    |                              |        |
|                  |                   | Jedn.Przep.Objęt  |                              |        |
|                  |                   | Jedn. objetości   |                              |        |
|                  |                   | Jedn.Prz.Obj.Nor  |                              |        |
|                  |                   | Jedn. Obj.Normal  |                              |        |
|                  |                   | Jedn. gęstości    |                              |        |
|                  |                   | Jedn.Gęst.Odnies  |                              |        |
|                  |                   | Jedn. temperat.   |                              |        |
|                  |                   | Jedn. ciśnienia   |                              |        |
|                  |                   | Wybierz medium    | $\left  \right. $            | → 🖺 40 |
|                  |                   | Wybierz medium    |                              |        |
|                  |                   | Wybierz typ gazu  |                              |        |
|                  |                   | RefPrędkośćDźw    |                              |        |
|                  |                   | WspółTempPrędDźw  |                              |        |
|                  |                   | Kompens. ciśn.    |                              |        |
|                  |                   | Ciśnienie         |                              |        |
|                  |                   | CiśnienieZewn     |                              |        |

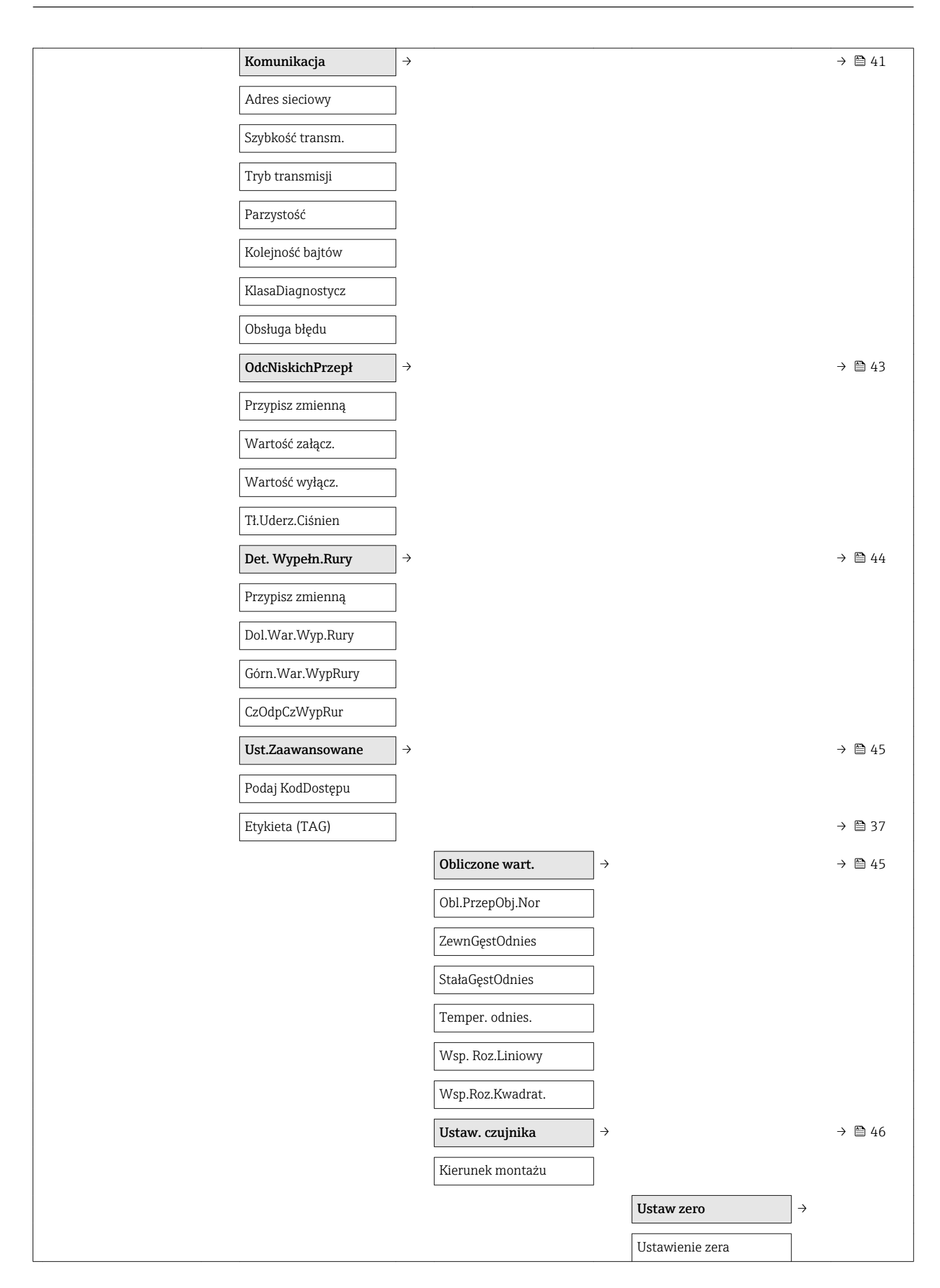

|                  |          |                  |               | Trwa ustawianie |        |
|------------------|----------|------------------|---------------|-----------------|--------|
|                  |          | Licznik1 3       | $\rightarrow$ |                 | → 🖺 47 |
|                  |          | Przypisz zmienną |               |                 |        |
|                  |          | Jednostka masy   |               |                 |        |
|                  |          | Jedn. objetości  |               |                 |        |
|                  |          | Jedn. Obj.Normal |               |                 |        |
|                  |          | Tryb licznika    |               |                 |        |
|                  |          | Obsługa błędu    |               |                 |        |
| Ekspert -        |          |                  |               |                 | → 🗎 30 |
| Stan blokady     |          |                  |               |                 | → 🖺 51 |
| Narzędzie status |          |                  |               |                 | → 🖺 49 |
| Podaj KodDostępu |          |                  |               |                 |        |
|                  | System → |                  |               |                 |        |
|                  |          | Ust. diagnostyki | $\rightarrow$ |                 | → 🗎 57 |
|                  |          | Opóźn. alarmu    |               |                 |        |
|                  |          | Zdarzenie nr 044 |               |                 |        |
|                  |          | Zdarzenie nr 46  |               |                 |        |
|                  |          | Zdarzenie nr 144 |               |                 |        |
|                  |          | Zdarzenie nr 192 |               |                 |        |
|                  |          | Zdarzenie nr 274 |               |                 |        |
|                  |          | Zdarzenie nr 392 |               |                 |        |
|                  |          | Zdarzenie nr 592 |               |                 |        |
|                  |          | Zdarzenie nr 832 |               |                 |        |
|                  |          | Zdarzenie nr 833 |               |                 |        |
|                  |          | Zdarzenie nr 834 |               |                 |        |
|                  |          | Zdarzenie nr 835 |               |                 |        |
|                  |          | Zdarzenie nr 912 |               |                 |        |
|                  |          | Zdarzenie nr 913 |               |                 |        |
|                  |          | Zdarzenie nr 944 |               |                 |        |
|                  |          | Zdarzenie nr 992 |               |                 |        |
|                  |          | Administracja    | $\rightarrow$ |                 |        |

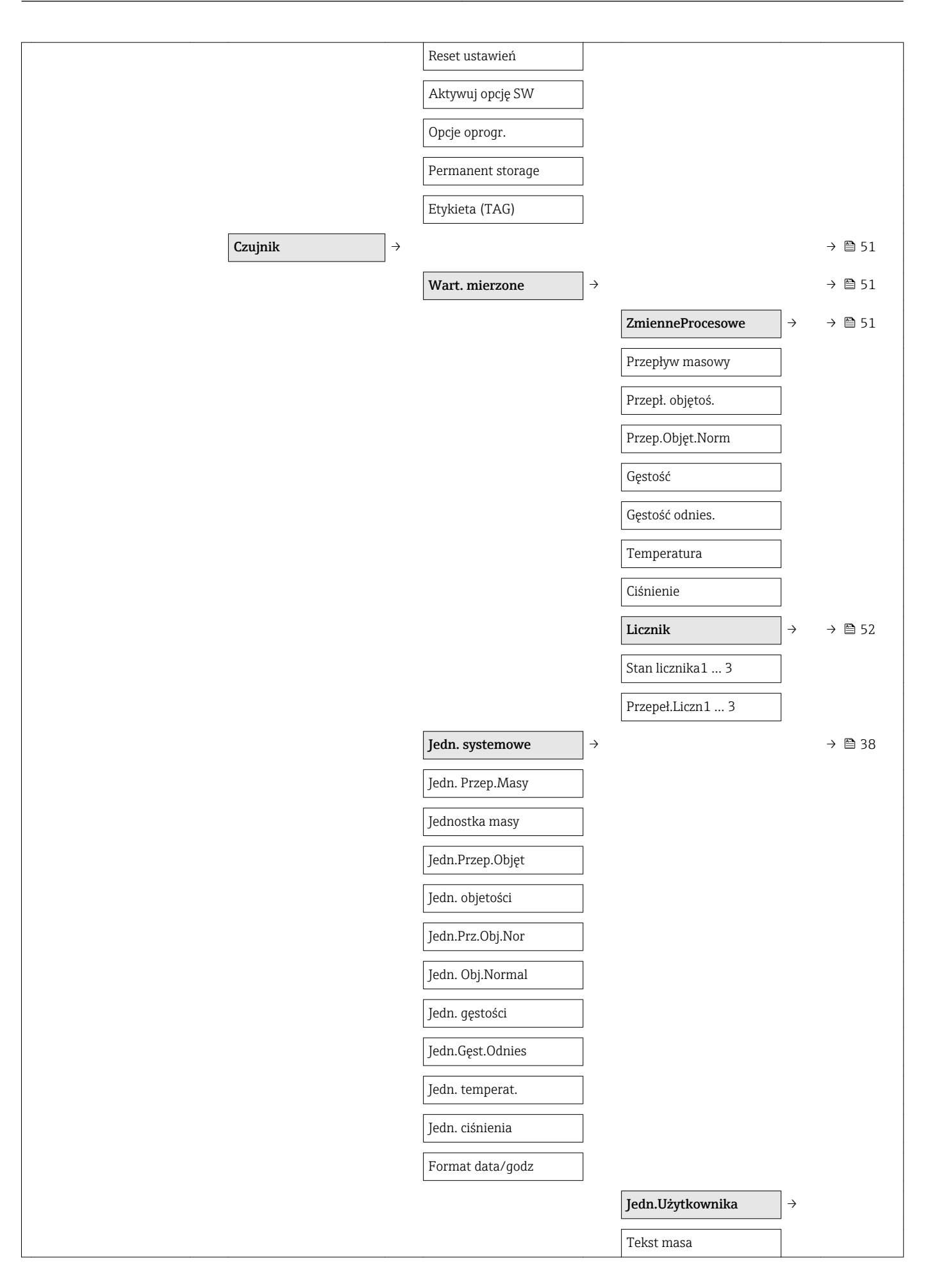

|                                                                                     | · · · · · · · · · · · · · · · · · · ·                                                                                                    |
|-------------------------------------------------------------------------------------|----------------------------------------------------------------------------------------------------|
|                                                                                     | Współczynn. masy                                                                                                    |
|                                                                                     | Objętość tekst                                                                                                    |
|                                                                                     | Wsp. objętości                                                                                                    |
|                                                                                     | Tekst. sk. obj.                                                                                                    |
|                                                                                     | Wsp.skor. obj.                                                                                                    |
|                                                                                     | Tekst.gęst.użytk                                                                                                    |
|                                                                                     | Ofset gęstości                                                                                                    |
|                                                                                     | Wsp.gęst.użytk                                                                                                    |
|                                                                                     | TekstUżyJednCiśn                                                                                                    |
|                                                                                     | Offset uż. ciśn.                                                                                                    |
|                                                                                     | Wsp. uż. ciśn.                                                                                                    |
| ParametryProcesu         →                                                          |                                                                                                    |
| TłumieniePrzepł                                                                     |                                                                                                    |
| TłumienieGęstoś                                                                     |                                                                                                    |
| WymuszeniePrzepł                                                                    |                                                                                                    |
|                                                                                     |                                                                                                    |
| Tłumienie temp.                                                                     |                                                                                                    |
| Tłumienie temp.                                                                     | <b>OdcNiskichPrzepł</b> $\rightarrow \rightarrow \textcircled{1} 43$                                                                                                    |
| Tłumienie temp.                                                                     | $\begin{array}{c} \textbf{OdcNiskichPrzepł} \\ \hline \end{array} \rightarrow  \Rightarrow  \textcircled{B} 43 \\ \hline \\ Przypisz zmienną \end{array}$                                                                                                    |
| Tłumienie temp.                                                                     | OdcNiskichPrzepł→⇒⇒43Przypisz zmiennąWartość załącz.                                                                                                    |
| Tłumienie temp.                                                                     | OdcNiskichPrzepł→→●43Przypisz zmiennąWartość załącz.Wartość wyłącz.                                                                                                    |
| Tłumienie temp.                                                                     | OdcNiskichPrzepł       →       ⇒       ⇒       ¥3         Przypisz zmienną        Wartość załącz.         Wartość wyłącz.        Tł.Uderz.Ciśnien                                                                                                    |
| Tłumienie temp.                                                                     | OdcNiskichPrzepł       →       ⇒       43         Przypisz zmienną         43         Wartość załącz.            Wartość wyłącz.            Tł.Uderz.Ciśnien        >       >                                                                                                    |
| Thumienie temp.                                                                     | OdcNiskichPrzepł       →       →       ● 43         Przypisz zmienną         ●         Wartość załącz.         ●       ●         Wartość wyłącz.         ●       ●       ●         Det. Wypełn.Rury       →       →       ●       ●       ●       44                                                                                                    |
| Thumienie temp.                                                                     | OdcNiskichPrzepł       →       →       ● 43         Przypisz zmienną         ●         Wartość załącz.         ●       ●         Wartość wyłącz.         ●       ●       ●         Det. Wypełn.Rury       →       →       ●       ●       ●       44         Przypisz zmienną        >       >       ●       ■       44                                                                                                    |
| Thumienie temp.                                                                     | OdcNiskichPrzepł $\rightarrow$ $\rightarrow$ $\oplus$ $43$ Przypisz zmienną $\checkmark$ $\blacksquare$ $43$ Wartość załącz. $\blacksquare$ $\blacksquare$ $\blacksquare$ Wartość wyłącz. $\blacksquare$ $\blacksquare$ $\blacksquare$ Tł.Uderz.Ciśnien $\rightarrow$ $\rightarrow$ $\blacksquare$ Det. Wypełn.Rury $\rightarrow$ $\rightarrow$ $\blacksquare$ Przypisz zmienną $\bigcirc$ $\blacksquare$ $44$ Dol.War.Wyp.Rury $\bigcirc$ $\blacksquare$ |
| Tłumienie temp.                                                                     | OdcNiskichPrzepł→→● 43Przypisz zmiennąWartość załącz.Wartość wyłącz.Tł.Uderz.Ciśnien→● 44Det. Wypełn.Rury→● 44Przypisz zmienną→Dol.War.Wyp.Rury </th                                                                                                    |
| Tumienie temp.                                                                      | OdcNiskichPrzepł→→● 43Przypisz zmiennąWartość załącz.Wartość wyłącz.Tł.Uderz.Ciśnien→● 44Det. Wypełn.Rury→● 44Przypisz zmienną→Dol.War.Wyp.Rury </th                                                                                                    |
| Tumienie temp.                                                                      | OdcNiskichPrzepł→→● 43Przypisz zmiennąWartość załącz.Wartość wyłącz.Tł.Uderz.Ciśnien→● 44Det. Wypełn.Rury→● 44Przypisz zmienną→Dol.War.Wyp.Rury </th                                                                                                    |
| Tłumienie temp.                                                                     | OdcNiskichPrzepł → ● ● 43   Przypisz zmienną   Wartość załącz.   Wartość wyłącz.   Tł.Uderz.Ciśnien   Det. Wypełn.Rury → → ● 44   Przypisz zmienną   Iol.War.Wyp.Rury   Górn.War.WypRury   CodpCzWypRur   Thmienie max                                                                                                    |
| Tumienie temp.                                                                      | OdcNiskichPrzepł       →       →       ● 43         Przypisz zmienną            Wartość załącz.             Martość wyłącz.              Dtdrze.Ciśnien                                                                                                    |
| Tumienie temp.         Tryb pomiaru         Wybierz medium         Wybierz typ gazu | OdcNiskichPrzepł → → ■ 43   Przypisz zmienną   Wartość załącz.   Wartość wyłącz.   Tł.Uderz.Ciśnien   Det. Wypełn.Rury → → ■ 44   Przypisz zmienną   Dol.War.Wyp.Rury   Górn.War.WypRury   CzOdpCzWypRur   Tłumienie max                                                                                                    |

| WspółTempPrędDźw |                   |                   | •                 | ,      |
|------------------|-------------------|-------------------|-------------------|--------|
| KompensacjaZewn  | $]$ $\rightarrow$ |                   |                   |        |
| KompensacjaCiśn  | ]                 |                   |                   |        |
| Ciśnienie        | ]                 |                   |                   |        |
| CiśnienieZewn    | ]                 |                   |                   |        |
| Tryb temperatur. | ]                 |                   |                   |        |
| Temp. zewnętrz.  | ]                 |                   |                   |        |
| Obliczone wart.  | $]$ $\rightarrow$ |                   |                   | → 🖺 45 |
| Obl.PrzepObj.Nor | ]                 |                   |                   |        |
| ZewnGęstOdnies   | ]                 |                   |                   |        |
| StałaGęstOdnies  | ]                 |                   |                   |        |
| Temper. odnies.  |                   |                   |                   |        |
| Wsp. Roz.Liniowy | ]                 |                   |                   |        |
| Wsp.Roz.Kwadrat. | ]                 |                   |                   |        |
| Ustaw. czujnika  | $]$ $\rightarrow$ |                   |                   | → 🖺 46 |
| Kierunek montażu | ]                 |                   |                   |        |
|                  |                   | Ustaw zero        | $ $ $\rightarrow$ |        |
|                  |                   | Ustaw zero        | ]                 |        |
|                  |                   | Czynność w toku   | ]                 |        |
|                  |                   | Kalib. zmiennej   | $]$ $\rightarrow$ |        |
|                  |                   | Przes. PrzepłMas  | ]                 |        |
|                  |                   | Wsp.Przepł.Masow  | ]                 |        |
|                  |                   | Przes.Przepł.Obj  | ]                 |        |
|                  |                   | Wsp. Przepł.Obj.  | ]                 |        |
|                  |                   | Przes.Prz.ObjNor  | ]                 |        |
|                  |                   | Wsp.Sk.Przep.Obj  | ]                 |        |
|                  |                   | Przes. gęstości   | ]                 |        |
|                  |                   | Wsp. gęstości     |                   |        |
|                  |                   | Przesun.Gęst.Odn  |                   |        |
|                  |                   | Wsp.Gęst.Odnies.  |                   |        |
|                  |                   | Przes.Temperat.   |                   |        |
|                  |                   | WenTemperaturoway | ]                 |        |

|                           |                                                                                                    | 1                                                                                                    |                                                                            |
|---------------------------|----------------------------------------------------------------------------------------------------|----------------------------------------------------------------------------------------------------|----------------------------------------------------------------------------|
|                           | Kalibracja                                                                                                    | $]$ $\rightarrow$                                                                                                 |                                                                            |
|                           | Wsp. Kalibr.                                                                                                    | ]                                                                                                    |                                                                            |
|                           | Punkt zerowy                                                                                                    | ]                                                                                                    |                                                                            |
|                           | Średnica nomin.                                                                                                    | ]                                                                                                    |                                                                            |
|                           | C0 5                                                                                                    | ]                                                                                                    |                                                                            |
|                           | Punkty testowe                                                                                                    | $]$ $\rightarrow$                                                                                                 |                                                                            |
|                           | Częst. drgań 0 1                                                                                                    | ]                                                                                                    |                                                                            |
|                           | Wahania częs.0 1                                                                                                    | ]                                                                                                    |                                                                            |
|                           | Ampl. drgań0 1                                                                                                    | ]                                                                                                    |                                                                            |
|                           | Tłum. drgań0 1                                                                                                    | ]                                                                                                    |                                                                            |
|                           | Wahania tłum.0 1                                                                                                    |                                                                                                    |                                                                            |
|                           | Asymetria sygnału                                                                                                    | ]                                                                                                    |                                                                            |
|                           | Temp.Elektroniki                                                                                                    |                                                                                                    |                                                                            |
|                           | Temp. osłony                                                                                                    |                                                                                                    |                                                                            |
|                           | Prąd wzbudz. 0 1                                                                                                    |                                                                                                    |                                                                            |
|                           |                                                                                                    |                                                                                                    |                                                                            |
| Komunikacja $\rightarrow$ |                                                                                                    |                                                                                                    | → 🖺 41                                                                     |
| Komunikacja →             | Konfig. Modbus                                                                                                    | ] <i>→</i>                                                                                                    | → 🗎 41                                                                     |
| Komunikacja →             | Konfig. Modbus Adres sieciowy                                                                                                    | ] →                                                                                                    | → 🖺 41                                                                     |
| Komunikacja →             | Konfig. Modbus<br>Adres sieciowy<br>Szybkość transm.                                                                                                    | ] →<br>]                                                                                                    | → 🗎 41                                                                     |
| Komunikacja →             | Konfig. Modbus<br>Adres sieciowy<br>Szybkość transm.<br>Tryb transmisji                                                                                     | ] →<br>]<br>]                                                                                                    | → ○ 41                                                                     |
| Komunikacja →             | Konfig. Modbus         Adres sieciowy         Szybkość transm.         Tryb transmisji         Parzystość                                                   | ] →<br>]<br>]                                                                                                    | → ● 41                                                                     |
| Komunikacja →             | Konfig. Modbus         Adres sieciowy         Szybkość transm.         Tryb transmisji         Parzystość         Kolejność bajtów                          | ] →<br>]<br>]<br>]                                                                                                | → □ 41                                                                     |
| Komunikacja →             | Konfig. Modbus         Adres sieciowy         Szybkość transm.         Tryb transmisji         Parzystość         Kolejność bajtów         Opóźn. telegramu | ] →<br>]<br>]<br>]                                                                                                | → 🖺 41                                                                     |
| Komunikacja →             | Konfig. ModbusAdres sieciowySzybkość transm.Tryb transmisjiParzystośćKolejność bajtówOpóźn. telegramuKlasaDiagnostycz                                       | ] →<br>]<br>]<br>]<br>]                                                                                           | → 🖺 41                                                                     |
| Komunikacja →             | Konfig. ModbusAdres sieciowySzybkość transm.Tryb transmisjiParzystośćKolejność bajtówOpóźn. telegramuKlasaDiagnostyczObsługa błędu                          | ] →<br>]<br>]<br>]<br>]                                                                                           | → □ 41                                                                     |
| Komunikacja →             | Konfig. ModbusAdres sieciowySzybkość transm.Tryb transmisjiParzystośćKolejność bajtówOpóźn. telegramuKlasaDiagnostyczObsługa błęduInterpreter mode          | ] →<br>]<br>]<br>]<br>]<br>]                                                                                      | → □ 41                                                                     |
| Komunikacja →             | Konfig. ModbusAdres sieciowySzybkość transm.Tryb transmisjiParzystośćKolejność bajtówOpóźn. telegramuKlasaDiagnostyczObsługa błęduInterpreter mode          | <pre></pre>                                                                                                    | → □ 41                                                                     |
| →                         | Konfig. ModbusAdres sieciowySzybkość transm.Tryb transmisjiParzystośćKolejność bajtówOpóźn. telegramuKlasaDiagnostyczObsługa błęduInterpreter mode          | <pre></pre>                                                                                                    | → ➡ 41                                                                     |
| →                         | Konfig. ModbusAdres sieciowySzybkość transm.Tryb transmisjiParzystośćKolejność bajtówOpóźn. telegramuKlasaDiagnostyczObsługa błęduInterpreter mode          | <pre>     A     Modbus mapowanie     Lis. sk. rej.0 15     Wart. mierzone     → </pre>                            | <ul> <li>→ ● 41</li> <li>→ ● 34</li> <li>→ ● 51</li> </ul>                 |
| →                         | Konfig. ModbusAdres sieciowySzybkość transm.Tryb transmisjiParzystośćKolejność bajtówOpóźn. telegramuKlasaDiagnostyczObsługa błęduInterpreter mode          | <pre>     A     Modbus mapowanie     Lis. sk. rej.0 15     Wart. mierzone     →     ZmienneProcesowe     → </pre> | <ul> <li>→ ● 41</li> <li>→ ● 34</li> <li>→ ● 51</li> <li>→ ● 51</li> </ul> |

|                  |                   |                   |               | Dunant chieteá   |                   |        |
|------------------|-------------------|-------------------|---------------|------------------|-------------------|--------|
|                  |                   |                   |               | Pizepi. objętos. | ]<br>1            |        |
|                  |                   |                   |               | Gęstość          | ]                 |        |
|                  |                   |                   |               | Temperatura      |                   |        |
|                  |                   |                   |               | Ciśnienie        | ]                 |        |
|                  |                   |                   |               | Licznik          | $]$ $\rightarrow$ | → 🖺 52 |
|                  |                   |                   |               | Stan licznika1 2 |                   |        |
|                  |                   |                   |               | Jedn. systemowe  | $]$ $\rightarrow$ | → 🖺 38 |
|                  |                   |                   |               | Jedn. Przep.Masy |                   |        |
|                  |                   |                   |               | Jednostka masy   |                   |        |
|                  |                   |                   |               | Jedn.Przep.Objęt |                   |        |
|                  |                   |                   |               | Jedn. objetości  | ]                 |        |
|                  |                   |                   |               | Jedn. gęstości   | ]                 |        |
|                  |                   |                   |               | Jedn.Gęst.Odnies | ]                 |        |
|                  |                   |                   |               | Jedn. temperat.  |                   |        |
|                  |                   |                   |               | Jedn. ciśnienia  | ]                 |        |
|                  |                   |                   |               | Konfig. Modbus   | $ $ $\rightarrow$ |        |
|                  |                   |                   |               | Adres sieciowy   | ]                 |        |
| Zastosowanie     | $]$ $\rightarrow$ |                   |               |                  |                   |        |
| KasWszystLiczn   | ]                 |                   |               |                  |                   |        |
|                  |                   | Licznik1 3        | $\rightarrow$ |                  |                   |        |
|                  |                   | Przypisz zmienną  |               |                  |                   |        |
|                  |                   | Jednostka masy    |               |                  |                   |        |
|                  |                   | Jedn.Przep.Objęt  |               |                  |                   |        |
|                  |                   | Jedn. Obj.Normal  |               |                  |                   |        |
|                  |                   | Tryb licznika     |               |                  |                   |        |
|                  |                   | Obsługa liczn.1 3 |               |                  |                   |        |
|                  |                   | Nastawa wstęp.1 3 |               |                  |                   |        |
|                  |                   | Obsługa błędu     |               |                  |                   |        |
| Diagnostyka      | $]$ $\rightarrow$ |                   |               |                  |                   |        |
| Bież.Diagnostyka | ]                 |                   |               |                  |                   |        |
| Znaczn. czas.    | ]                 |                   |               |                  |                   |        |
| Poprzed.Diagnost | ]                 |                   |               |                  |                   |        |

| Znaczn. czas.  |                  |               |                  |               |
|----------------|------------------|---------------|------------------|---------------|
| CzasOdRestartu |                  |               |                  |               |
| Czas pracy     |                  |               |                  |               |
|                | Lista Diagnost.  | $\rightarrow$ |                  |               |
|                | Diagnostyka 1 5  |               |                  |               |
|                | Znaczn. czas.    |               |                  |               |
|                | Rejestr zdarzeń  | $\rightarrow$ |                  |               |
|                | Filtrowanie      |               |                  |               |
|                | Info o urządz    | $\rightarrow$ |                  |               |
|                | Etykieta (TAG)   |               |                  |               |
|                | Numer seryjny    |               |                  |               |
|                | Wer. oprogramow. |               |                  |               |
|                | Nazwa urządzenia |               |                  |               |
|                | Kod zamówien.    |               |                  |               |
|                | RozszKodZamów1 3 |               |                  |               |
|                | Wersja ENP       |               |                  |               |
|                | Licznik konfig.  |               |                  |               |
|                | Wart min/maks    | $\rightarrow$ |                  |               |
|                | Kasuj WartMinMax |               |                  |               |
|                |                  |               | Temp. Pł.Głównej | $\rightarrow$ |
|                |                  |               | Wartość min      |               |
|                |                  |               | Wartość max      |               |
|                |                  |               | Temp. medium     | $\rightarrow$ |
|                |                  |               | Wartość min      |               |
|                |                  |               | Wartość max      |               |
|                |                  |               | Temp. osłony     | $\rightarrow$ |
|                |                  |               | Wartość min      |               |
|                |                  |               | Wartość max      |               |
|                |                  |               | Częstotliw.Drgań | $\rightarrow$ |
|                |                  |               | Wartość min      |               |
|                |                  |               | Wartość max      |               |

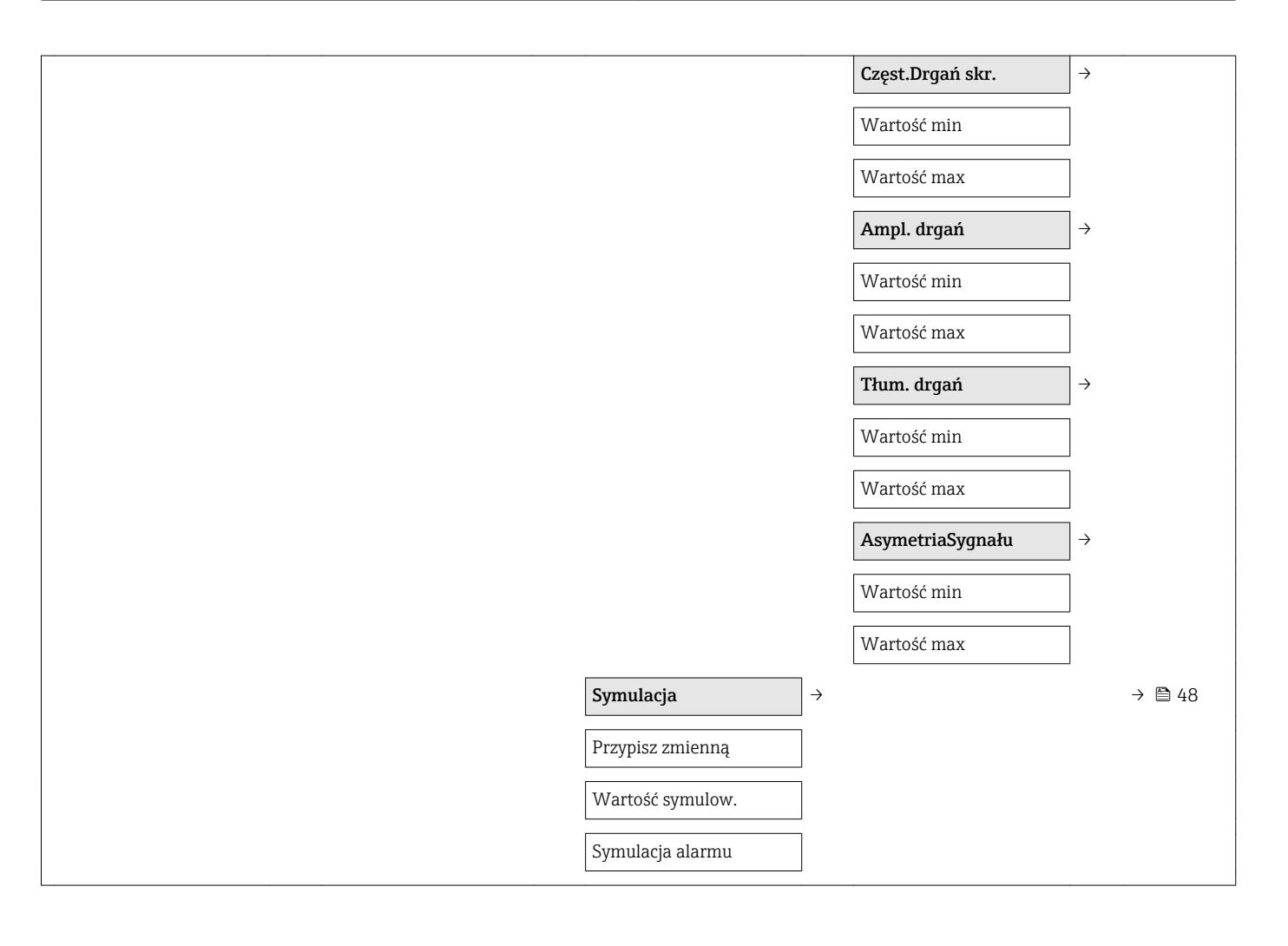

# Spis haseł

### A

| A Aktualna wersja przyrządu                      | 3 |
|--------------------------------------------------|---|
| В                                                |   |
| Bezpieczeństwo                                   | 3 |
| Bezpieczeństwo produktu 9                        | ) |
| Bezpieczeństwo użytkowania 9                     | ) |
| Blokada urządzenia, stan 51                      | L |
| Blokada zapisu                                   |   |
| Za pomocą przełącznika blokady zapisu 49         | ) |
| Bufor automatycznego przeszukiwania bloku danych |   |
| (Auto-scan buffer)                               |   |
| patrz Modbus RS485 Mapa pamięci Modbus           |   |
| С                                                |   |
| Cechy metrologiczne                              | 2 |
| Certvfikat MODBUS RS485                          | 7 |
| Certyfikaty                                      | 7 |
| Ciśnienie medium                                 |   |
| Wpływ                                            | 3 |
| Czas odpowiedzi                                  | 3 |
| Części zamienne                                  | 5 |
| Czujnik                                          |   |
| Montaż 19                                        | ) |
| Czujnik przepływu                                |   |
| Temperatura medium                               | ł |
| Czynności konserwacyjne 65                       | 5 |
| Czyszczenie                                      |   |
| Czyszczenie CIP 65                               | 5 |
| Czyszczenie wewnętrzne                           | 5 |
| Czyszczenie zewnętrzne                           | ) |
| Sterylizacja parą (SIP)                          | ) |
| Czyszczenie wewnętrzne                           | ) |
| Czyszczenie zewnętrzne                           | ) |

### D

### F

| FieldCare                    | 31 |
|------------------------------|----|
| Funkcja                      | 31 |
| Interfejs użytkownika        | 32 |
| Nawiązanie połączenia        | 31 |
| Plik opisu urządzenia        | 33 |
| Filtrowanie rejestru zdarzeń | 61 |

Funkcje

patrz Parametr

### G

| Gęstość medium                               | 74<br>11 |
|----------------------------------------------|----------|
| <b>H</b><br>Historia zdarzeń 6               | 51       |
| I                                            |          |
| ID producenta 3                              | 33       |
| ID urządzenia                                | 33       |
| Identyfikacja przyrządu                      | 12       |
| Informacja o dokumencie                      | 5        |
| Informacje diagnostyczne                     |          |
| Budowa, opis                                 | 56       |
| Diody sygnalizacyjne LED                     | 54       |
| Działania                                    | 58       |
| FieldCare                                    | 55       |
| Interfeis komunikacviny                      | 57       |
| Przeglad                                     | 58       |
| Interfeis serwisowy (CDI)                    | 76       |
| Interfejsy do systemów sterowania procesem 3 | 33       |

## J

| Języki, warianty obsługi | i | <br>• | <br>• | <br>• | <br>• | • | • | • | <br>• | • | • | 77 |
|--------------------------|---|-------|-------|-------|-------|---|---|---|-------|---|---|----|

### К

| Kabel podłączeniowy                                  | 20 |
|------------------------------------------------------|----|
| Kierunek przepływu                                   | 19 |
| Klasa klimatyczna                                    | 73 |
| Kod zamówieniowy                                     | 13 |
| Kody funkcji                                         | 33 |
| Kompatybilność elektromagnetyczna                    | 74 |
| Komunikaty błędów                                    |    |
| patrz Komunikaty diagnostyczne                       |    |
| Koncepcja obsługi                                    | 30 |
| Konfigurowanie trybu obsługi błędów, Modbus RS485    | 57 |
| Konstrukcja                                          |    |
| Przetwornik pomiarowy                                | 11 |
| Konstrukcja systemu pomiarowego                      |    |
| patrz Konstrukcja przetwornika pomiarowego           |    |
| Układ pomiarowy                                      | 69 |
| Kontrola                                             |    |
| Montaż                                               | 19 |
| Po odbiorze wyrobu                                   | 12 |
| Podłączenie                                          | 27 |
| Kontrola funkcjonalna                                | 37 |
| Kontrola po wykonaniu montażu                        | 37 |
| Kontrola po wykonaniu montażu (lista kontrolna)      | 19 |
| Kontrola po wykonaniu podłączeń elektrycznych (lista |    |
| kontrolna)                                           | 27 |
|                                                      |    |

### L

Lista kontrolna

| Kontrola po wykonaniu montażu 19 | Kontrola | po wykonaniu | montażu |  |  | 19 |
|----------------------------------|----------|--------------|---------|--|--|----|
|----------------------------------|----------|--------------|---------|--|--|----|

| Kontrola po wykonaniu podłączeń elektrycznych<br>Lista zdarzoń | 27<br>61 |
|----------------------------------------------------------------|----------|
|                                                                | 01       |
| M                                                              |          |
| Maksymalny błąd pomiaru                                        | 73       |
| Amerykański układ jednostek                                    | 75       |
| Jednostki SI                                                   | 75       |
| Transport (wskazówki)                                          | 15       |
| Materiary                                                      | /5       |
| Membrana beznieczeństwa                                        | 0        |
| Ciśnienie rozrywające                                          | 74       |
| Wskazówki bezpieczeństwa                                       | 17       |
| Menu                                                           |          |
| Diagnostyka                                                    | 60       |
| Obsługa liczników                                              | 51       |
| Menu obsługi                                                   |          |
| Menu, podmenu                                                  | 29       |
| Podmenu i rodzaje użytkowników                                 | 30       |
| Przegląd pozycji menu i parametrow                             | /9       |
| Struktura                                                      | 29       |
| natrz Przełącznik blokądy zanisu                               |          |
| Modbus RS485                                                   |          |
| Adresv rejestrów                                               | 34       |
| Czas odpowiedzi                                                | 34       |
| Dostęp do odczytu                                              | 33       |
| Dostęp do zapisu                                               | 33       |
| Informacje diagnostyczne                                       | 57       |
| Informacje dotyczące rejestrów                                 | 34       |
| Kody funkcji                                                   | 33       |
| Konfigurowanie trybu obsługi błędów                            | 57       |
| Lista przeszukiwania                                           | 35       |
| Mapa pamięci Modbus                                            | 34       |
| Odczyt danych                                                  | 35       |
| Moduł wejsc/wyjsc 11,                                          | 24<br>17 |
| Montaz                                                         | 17       |
| Ν                                                              |          |
| Napięcie zasilania                                             | 71       |
| Naprawa                                                        | 66       |
| Ūwagi                                                          | 66       |
| Naprawa przyrządu                                              | 66       |
| Narzędzia                                                      |          |
| Montaż                                                         | 18       |
| Podłączenie elektryczne                                        | 20       |
| Transport                                                      | 15       |
| Narzędzia do podłączenia                                       | 20       |
|                                                                | 18       |
| Nazwa urządzonia                                               | 00       |
| Czujnik przepływu                                              | 13       |
| Przetwornik                                                    | 13       |
| Niepewność pomiaru                                             | 72       |
| Numer serviny                                                  | 13       |
| -                                                              |          |
| 0                                                              | _        |
| Obsługa                                                        | 51       |

| Obsługa zdalna                                     | 76         |
|----------------------------------------------------|------------|
| Obszar zastosowań<br>Ryzyka szczatkowe             | 9          |
| Odbiór dostawy                                     | 12         |
| Odciecie niskich przepływów                        | 70         |
| Odczyt informacji diagnostycznych, protokół Modbus |            |
| RS485                                              | 57         |
| Odczyt wartości mierzonych                         | 51         |
| Odporność na wibracje                              | 74         |
| Odporność na wstrząsy                              | 73         |
| Oprogramowanie                                     |            |
| Data wersji                                        | 33         |
| Wersja                                             | 33         |
| D                                                  |            |
| r<br>Dakiety anlikacij                             | 77         |
| Panety apinacji                                    | 22         |
| Philippisu urząuzenia (DD)                         | ע<br>71    |
| Pohór pradu                                        | 72         |
| Podłaczenie                                        | 12         |
| natrz Podłaczenie elektryczne                      |            |
| Podłaczenie elektryczne                            |            |
| Modem Commubox FXA291                              | 31         |
| Oprogramowanie obsługowe                           |            |
| Poprzez interfeis serwisowy (CDI)                  | 31         |
| Przetwornik pomiarowy                              | 20         |
| Stopień ochrony                                    | 27         |
| Podłaczenie przyrzadu                              | 24         |
| Podmenu                                            |            |
| Lista zdarzeń                                      | 61         |
| Przegląd                                           | 30         |
| Zmienne procesowe                                  | 45         |
| Podmenu Lista Diagnost                             | 60         |
| Podzespoły przepływomierza                         | 11         |
| Ponowna kalibracja                                 | 65         |
| Powtarzalność                                      | 73         |
| Pozycje menu                                       |            |
| Dla ustawień specyficznych                         | 45         |
| Do konfiguracji przyrządu                          | 37         |
| Prostoliniowe odcinki dolotowe                     | 17         |
| Prostoliniowe odcinki wylotowe                     | 17         |
| Przegląd                                           |            |
| Menu obsługi                                       | 79         |
| Przełącznik blokady zapisu                         | 49         |
| Przepisy BHP                                       | . 9        |
| Przetwornik                                        | <b>.</b> ( |
| Podłączenie przewodow sygnałowych                  | 24         |
|                                                    | 67         |
|                                                    | 66         |
|                                                    | 00         |
| Konfiguraçia                                       | 27<br>27   |
| Konstrukcia                                        | יכ<br>11   |
| Notuticuuria                                       | 11<br>66   |
| Montaż czujnika przepładu                          | 1Q         |
| Naprawa                                            | 19<br>66   |
| Przygotowanie do montażu                           | 18         |
| Przygotowanie do nodłaczenia elektrycznego         | 23         |
| Przewidziane zastosowanie                          | 8          |

| Przeznaczenie dokumentu      |
|------------------------------|
| Przygotowanie do montażu 18  |
| Przygotowanie do podłączenia |
| Przyłącza technologiczne     |

### R

| Rewizja modelu               | 33 |
|------------------------------|----|
| Rodzaje użytkowników         | 30 |
| Rozmieszczenie zacisków      | 24 |
| Rozszerzony kod zamówieniowy |    |
| Czujnik przepływu            | 13 |
| Przetwornik                  | 13 |
| S                            |    |

| 5                        |    |
|--------------------------|----|
| Separacja galwaniczna    | 70 |
| Serwis Endress+Hauser    |    |
| Konserwacja              | 65 |
| Naprawa                  | 66 |
| Sprzętowa blokada zapisu | 49 |
| Stopień ochrony          | 73 |
| Strata ciśnienia         | 74 |
| Struktura                |    |
| Menu obsługi             | 29 |
| Submenu                  |    |
| Informacje o urządzeniu  | 62 |
| Komunikacja              | 41 |
| Licznik                  | 52 |
| Licznik 1 n              | 47 |
| Obsługa liczników        | 53 |
| Regulacja czujnika       | 46 |
| Symulacja                | 48 |
| Ustawienia zaawansowane  | 45 |
| Wybierz medium           | 40 |
| Wyliczone wartości       | 45 |
| Zmienne procesowe        | 51 |
| Sygnalizacja usterki     | 70 |
| Sygnał wyjściowy         | 70 |
| Sygnały statusu          | 56 |
|                          |    |

## Т

| Tabliczka znamionowa                |    |
|-------------------------------------|----|
| Bariera iskrobezpieczna Promass 100 | 14 |
| Czujnik przepływu                   | 13 |
| Przetwornik                         | 13 |
| Temperatura medium                  |    |
| Wpływ                               | 73 |
| Temperatura otoczenia               | 17 |
| Temperatura składowania             | 15 |
| Transportowanie przyrządu           | 15 |

### U

| •                                          |    |
|--------------------------------------------|----|
| Układ pomiarowy                            | 69 |
| Uruchomienie                               | 37 |
| Konfiguracja przyrządu                     | 37 |
| Ustawienia zaawansowane                    | 45 |
| Ustawienia                                 |    |
| Detekcja częściowego napełnienia rury      | 44 |
| Dostosowanie przyrządu do warunków procesu | 52 |
| Etykieta (TAG)                             | 37 |
| Interfejs komunikacyjny                    | 41 |
|                                            |    |

| Jednostki systemowe                                                                                                    | 38                                                                                                    |
|----------------------------------------------------------------------------------------------------|----------------------------------------------------------------------------------------------------|
| Licznik                                                                                                    | 47                                                                                                    |
| Medium                                                                                                    | 40                                                                                                    |
| Odcięcie niskich przepływów                                                                                                    | 43                                                                                                    |
| Regulacja czujnika                                                                                                    | 46                                                                                                    |
| Reset ustawień                                                                                                    | 62                                                                                                    |
| Symulacja                                                                                                    | 48                                                                                                    |
| Zerowanie licznika                                                                                                    | 53                                                                                                    |
| Ustawienia parametrów                                                                                                    |                                                                                                    |
| Detekcja częściowego wypełnienia rury (Wizard)                                                                                                    | 44                                                                                                    |
| Diagnostyka (Menu)                                                                                                    | 60                                                                                                    |
| Informacje o urządzeniu (Submenu)                                                                                                    | 62                                                                                                    |
| Komunikacja (Submenu)                                                                                                    | 41                                                                                                    |
| Licznik (Submenu)                                                                                                    | 52                                                                                                    |
| Licznik 1 n (Submenu)                                                                                                    | 47                                                                                                    |
| Obsługa liczników (Submenu)                                                                                                    | 53                                                                                                    |
| Odcięcie niskich przepływów (Wizard)                                                                                                    | 43                                                                                                    |
| Regulacja czujnika (Submenu)                                                                                                    | 46                                                                                                    |
| Symulacja (Submenu)                                                                                                    | 48                                                                                                    |
| Ustawienia zaawansowane (Submenu)                                                                                                    | 37                                                                                                    |
| Wybierz medium (Submenu)                                                                                                    | 40                                                                                                    |
| Wyliczone wartości (Submenu)                                                                                                    | 45                                                                                                    |
| Zmienne procesowe (Submenu)                                                                                                    | 51                                                                                                    |
| Uszczelki                                                                                                    |                                                                                                    |
| Temperatura medium                                                                                                    | 74                                                                                                    |
| Utylizacja                                                                                                    | 66                                                                                                    |
| Utylizacja opakowania                                                                                                    | 16                                                                                                    |
| 107                                                                                                    |                                                                                                    |
| VV                                                                                                    |                                                                                                    |
|                                                                                                    |                                                                                                    |
| W@M                                                                                                    | 66                                                                                                    |
| W@M         65,           W@M Device Viewer         12,                                                                                                    | 66<br>66                                                                                                    |
| W@M         65,           W@M Device Viewer         12,           Warianty obsługi         12,                                                                                                    | 66<br>66<br>28<br>74                                                                                                    |
| W@M       65,         W@M Device Viewer       12,         Warianty obsługi       12,         Wartości przepływów       12,                                                                                                    | 66<br>66<br>28<br>74                                                                                                    |
| W@M       65,         W@M Device Viewer       12,         Warianty obsługi       12,         Wartości przepływów       12,         Wartości wskazywane       12,         Ctanu blakadu       12,                                                                                                    | 66<br>66<br>28<br>74                                                                                                    |
| W@M       65,         W@M Device Viewer       12,         Warianty obsługi       12,         Wartości przepływów       12,         Wartości wskazywane       5tanu blokady         Stanu blokady       12,                                                                                                    | 66<br>66<br>28<br>74<br>51                                                                                                    |
| W@M       65,         W@M Device Viewer       12,         Warianty obsługi       12,         Wartości przepływów       12,         Wartości przepływów       12,         Wartości wskazywane       5         Stanu blokady       12,         Warunki montażowe       Mombrone bezpieczeństwo                                                                                                    | 66<br>66<br>28<br>74<br>51                                                                                                    |
| W@M       65,         W@M Device Viewer       12,         Warianty obsługi       12,         Wartości przepływów       12,         Wartości przepływów       12,         Wartości wskazywane       5         Stanu blokady       12,         Warunki montażowe       Membrana bezpieczeństwa         Marunki i odpiacionia       12,                                                                                                    | <ul> <li>66</li> <li>66</li> <li>28</li> <li>74</li> <li>51</li> <li>17</li> <li>72</li> </ul>                                                                               |
| W@M       65,         W@M Device Viewer       12,         Warianty obsługi       12,         Wartości przepływów       12,         Wartości przepływów       12,         Wartości wskazywane       5         Stanu blokady       12,         Warunki montażowe       Membrana bezpieczeństwa         Warunki odniesienia       12,         Warunki odniesienia       12,                                                                                                    | 66<br>66<br>28<br>74<br>51<br>17<br>72                                                                                                    |
| W@M       65,         W@M Device Viewer       12,         Warianty obsługi       12,         Wartości przepływów       12,         Wartości przepływów       12,         Wartości wskazywane       5         Stanu blokady       12,         Warunki montażowe       Membrana bezpieczeństwa         Warunki odniesienia       12,         Warunki pracy: montaż       Drapnie instalacji                                                                                                    | <ul> <li>66</li> <li>66</li> <li>28</li> <li>74</li> <li>51</li> <li>17</li> <li>72</li> <li>17</li> </ul>                                                                   |
| W@M       65,         W@M Device Viewer       12,         Warianty obsługi       12,         Warianty obsługi       12,         Warianty obsługi       12,         Wariości przepływów       12,         Wartości przepływów       12,         Wartości wskazywane       5         Stanu blokady       12,         Warunki montażowe       Membrana bezpieczeństwa         Warunki odniesienia       12,         Warunki pracy: montaż       Drgania instalacji         Warunki chłodowania       12,                                                                                                    | <ul> <li>66</li> <li>66</li> <li>28</li> <li>74</li> <li>51</li> <li>17</li> <li>72</li> <li>17</li> <li>15</li> </ul>                                                       |
| W@M       65,         W@M Device Viewer       12,         Warianty obsługi       12,         Warianty obsługi       12,         Warianty obsługi       12,         Wartości przepływów       12,         Wartości wskazywane       12,         Stanu blokady       12,         Wartości wskazywane       12,         Stanu blokady       12,         Warunki montażowe       12,         Membrana bezpieczeństwa       12,         Warunki odniesienia       12,         Warunki pracy: montaż       12,         Drgania instalacji       12,         Warunki składowania       12,                                                                                                    | <ul> <li>66</li> <li>66</li> <li>28</li> <li>74</li> <li>51</li> <li>17</li> <li>72</li> <li>17</li> <li>15</li> <li>22</li> </ul>                                           |
| <ul> <li>W@M</li></ul>                                                                                                    | 66<br>66<br>28<br>74<br>51<br>17<br>72<br>17<br>15<br>33<br>64                                                                                                    |
| W@M       65,         W@M Device Viewer       12,         Warianty obsługi       12,         Warianty obsługi       12,         Wariości przepływów       12,         Wartości przepływów       12,         Wartości wskazywane       5         Stanu blokady       12,         Wartości wskazywane       5         Stanu blokady       12,         Warunki montażowe       Membrana bezpieczeństwa         Warunki odniesienia       12,         Warunki pracy: montaż       Drgania instalacji         Warunki składowania       12,         Wersja oprogramowania       12,         Wielkości wajściowa       12,                                                                                                    | 66<br>66<br>28<br>74<br>51<br>17<br>72<br>17<br>15<br>33<br>64<br>69                                                                                                    |
| W@M       65,         W@M Device Viewer       12,         Warianty obsługi       12,         Warianty obsługi       12,         Warianty obsługi       12,         Warianty obsługi       12,         Warianty obsługi       12,         Warianty obsługi       12,         Warianty obsługi       12,         Wartości przepływów       12,         Wartości wskazywane       5         Stanu blokady       12,         Warunki montażowe       12,         Membrana bezpieczeństwa       12,         Warunki montażowe       Membrana bezpieczeństwa         Warunki odniesienia       12,         Warunki pracy: montaż       Drgania instalacji         Drgania instalacji       12,         Warunki składowania       12,         Wersja oprogramowania       12,         Wielkości wejściowe       12,         Wielkości wejściowe       12,         Wielkości wejściowe       12,                                                            | 66<br>66<br>28<br>74<br>51<br>17<br>72<br>17<br>15<br>33<br>64<br>69<br>70                                                                                                   |
| W@M65,W@M Device Viewer12,Warianty obsługi12,Warianty obsługi12,Wartości przepływówWartości przepływówWartości wskazywaneStanu blokadyStanu blokadyWarunki montażoweMembrana bezpieczeństwaWarunki dniesieniaWarunki odniesieniaWarunki pracy: montażDrgania instalacjiWarunki składowaniaWersja oprogramowaniaWeryfikacja oprogramowaniaWielkości wejścioweWielkości wyjściowe                                                                                                    | 66<br>66<br>28<br>74<br>51<br>17<br>72<br>17<br>15<br>33<br>64<br>69<br>70                                                                                                   |
| W@M       65,         W@M Device Viewer       12,         Warianty obsługi       12,         Warianty obsługi       12,         Warianty obsługi       12,         Warianty obsługi       12,         Warianty obsługi       12,         Warianty obsługi       12,         Warianty obsługi       12,         Wartości przepływów       12,         Wartości przepływów       12,         Wartości wskazywane       5         Stanu blokady       12,         Warunki montażowe       Membrana bezpieczeństwa         Warunki doniesienia       10,         Warunki odniesienia       10,         Warunki pracy: montaż       Drgania instalacji         Drgania instalacji       10,         Warunki składowania       10,         Wersja oprogramowania       10,         Wielkości wejściowe       10,         Wielkości wyjściowe       10,         Wizard       10,         Datakcja czaściowago wyneknienia rury                             | 66<br>66<br>28<br>74<br>51<br>17<br>72<br>17<br>15<br>33<br>64<br>69<br>70                                                                                                   |
| W@M65,W@M Device Viewer12,Warianty obsługi12,Warianty obsługi12,Wartości przepływów12,Wartości wskazywane12,Stanu blokady12,Warunki montażoweMembrana bezpieczeństwaWarunki dniesienia12,Warunki odniesienia12,Warunki pracy: montażDrgania instalacjiDrgania instalacji12,Warunki składowania12,Wersja oprogramowania12,Wielkości wejściowe12,Wielkości wyjściowe12,WizardDetekcja częściowego wypełnienia ruryOdciecie nickich przepływów12,                                                                                                    | 66<br>66<br>28<br>74<br>51<br>17<br>72<br>17<br>15<br>33<br>64<br>9<br>70<br>44<br>43                                                                                        |
| W@M65,W@M Device Viewer12,Warianty obsługi12,Warianty obsługi12,Wartości przepływówWartości przepływówWartości wskazywaneStanu blokadyStanu blokadyWarunki montażoweMembrana bezpieczeństwaWarunki odniesieniaWarunki odniesieniaWarunki pracy: montażDrgania instalacjiWarunki składowaniaWarunki składowaniaWersja oprogramowaniaWielkości wejścioweWielkości wejścioweWizardDetekcja częściowego wypełnienia ruryOdcięcie niskich przepływówWłaczenia blokady zanisu                                                                                                    | 66<br>66<br>28<br>74<br>51<br>17<br>72<br>17<br>15<br>33<br>64<br>69<br>70<br>44<br>43<br>49                                                                                 |
| W@M65,W@M Device Viewer12,Warianty obsługi12,Warianty obsługi12,Wartości przepływów12,Wartości wskazywane5Stanu blokady12,Warunki montażoweMembrana bezpieczeństwaWarunki odniesienia12,Warunki pracy: montaż12,Drgania instalacji12,Warunki składowania12,Wersja oprogramowania12,Wielkości wejściowe12,Wielkości wyjściowe12,Wizard14,Detekcja częściowego wypełnienia rury14,Włączenie blokady zapisu14,Wrohow14,Wohow14,                                                                                                    | 66<br>66<br>28<br>74<br>51<br>17<br>72<br>17<br>15<br>33<br>64<br>69<br>70<br>44<br>43<br>49                                                                                 |
| W@M65,W@M Device Viewer12,Warianty obsługi12,Wartości przepływów12,Wartości przepływów12,Wartości wskazywane5Stanu blokady12,Warunki montażoweMembrana bezpieczeństwaWarunki dniesienia12,Warunki odniesienia12,Warunki pracy: montażDrgania instalacjiWarunki składowania12,Wersja oprogramowania12,Wielkości wejściowe12,Wielkości wejściowe12,WizardDetekcja częściowego wypełnienia ruryOdcięcie niskich przepływów12,Włączenie blokady zapisu12,WpływCiśnienie medium                                                                                                    | 66<br>66<br>28<br>74<br>51<br>17<br>72<br>17<br>15<br>33<br>64<br>69<br>70<br>44<br>43<br>49<br>73                                                                           |
| W@M65,W@M Device Viewer12,Warianty obsługi12,Warianty obsługi12,Wartości przepływów12,Wartości przepływów12,Wartości wskazywane5tanu blokadyStanu blokady12,Warunki montażoweMembrana bezpieczeństwaWarunki odniesienia12,Warunki odniesienia12,Warunki pracy: montażDrgania instalacjiDrgania instalacji12,Warunki składowania12,Wersja oprogramowania12,Wielkości wejściowe12,Wielkości wejściowe12,WizardDetekcja częściowego wypełnienia ruryOdcięcie niskich przepływów12,Włączenie blokady zapisu12,WpływCiśnienie mediumTemperatura medium12,                                                                                                    | 66<br>66<br>28<br>74<br>51<br>17<br>72<br>17<br>15<br>33<br>64<br>69<br>70<br>44<br>43<br>49<br>73<br>73                                                                     |
| W@M65,W@M Device Viewer12,Warianty obsługi12,Warianty obsługi12,Wartości przepływów12,Wartości przepływów12,Wartości wskazywane5tanu blokadyStanu blokady12,Warunki montażoweMembrana bezpieczeństwaWarunki odniesienia12,Warunki pracy: montaż12,Drgania instalacji12,Warunki składowania12,Wersja oprogramowania14,Wielkości wejściowe14,Wielkości wyjściowe14,Wizard12,Detekcja częściowego wypełnienia rury14,Odcięcie niskich przepływów14,Włączenie blokady zapisu14,WpływCiśnienie mediumTemperatura medium14,Wprowadzenia przewodów14,                                                                                                    | 66<br>66<br>28<br>74<br>51<br>17<br>72<br>17<br>15<br>33<br>64<br>69<br>70<br>44<br>43<br>49<br>73<br>73                                                                     |
| W@M65,W@M Device Viewer12,Warianty obsługi12,Warianty obsługi12,Wartości przepływów12,Wartości wskazywane12,Stanu blokady12,Warunki montażoweMembrana bezpieczeństwaWarunki dniesienia12,Warunki odniesienia12,Warunki pracy: montaż12,Drgania instalacji12,Warunki składowania12,Wersja oprogramowania12,Wielkości wejściowe12,Wielkości wejściowe12,Wizard14,Detekcja częściowego wypełnienia rury14,Odcięcie niskich przepływów14,Włączenie blokady zapisu14,WpływCiśnienie mediumTemperatura medium14,Wprowadzenia przewodów14,Dane techniczne14,                                                                                                    | 66<br>66<br>28<br>74<br>51<br>17<br>72<br>17<br>15<br>33<br>64<br>970<br>44<br>43<br>49<br>73<br>73<br>72                                                                    |
| W@M65,W@M Device Viewer12,Warianty obsługi12,Warianty obsługi12,Wartości przepływów12,Wartości wskazywane12,Stanu blokady12,Warunki montażoweMembrana bezpieczeństwaWarunki dniesienia12,Warunki odniesienia12,Warunki pracy: montaż12,Drgania instalacji12,Warunki składowania12,Wersja oprogramowania12,Wielkości wejściowe12,Wielkości wejściowe12,Wizard14,Detekcja częściowego wypełnienia rury12,Odcięcie niskich przepływów12,Włączenie blokady zapisu12,WpływCiśnienie mediumTemperatura medium12,Wprowadzenia przewodów12,Wprowadzenia przewodów12,Wprowadzenia przewodów12,Wprowadzenia przewodów12,Wprowadzenia przewodów12,Wprowadzenia przewodów14,Wprowadzenia przewodów14,Wprowadzenia przewodów14,Wprowadzenia przewodów14,Wprowadzenia przewodów14,Wprowadzenia przewodów14,Wprowadzenia przewodów14,Wprowadzenia przewodów14,Wprowadzenia przewodów14,Wprowadzenia przewodów14,Wprowadzenia przewodów14,Wprowadzenia przewodów14, | 66<br>66<br>28<br>74<br>51<br>17<br>72<br>17<br>15<br>33<br>64<br>69<br>70<br>44<br>43<br>49<br>73<br>73<br>72                                                               |
| W@M65,W@M Device Viewer12,Warianty obsługi12,Warianty obsługi12,Wartości przepływów12,Wartości wskazywane12,Stanu blokady12,Warunki montażoweMembrana bezpieczeństwaWarunki dniesienia12,Warunki odniesienia12,Warunki pracy: montaż12,Drgania instalacji12,Warunki składowania12,Wersja oprogramowania12,Wielkości wejściowe12,Wielkości wejściowe12,Wizard14,Detekcja częściowego wypełnienia rury12,Odcięcie niskich przepływów12,Włączenie blokady zapisu14,WpływCiśnienie mediumTemperatura medium12,Wprowadzenia przewodów20,Dane techniczne12,Wprowadzenie przewodów5,Stonień ochrony12,                                                                                                    | 66<br>66<br>28<br>74<br>51<br>17<br>72<br>17<br>15<br>33<br>64<br>69<br>70<br>44<br>43<br>49<br>73<br>73<br>72<br>72<br>27                                                   |
| W@M65,W@M Device Viewer12,Warianty obsługi                                                                                                    | 66<br>66<br>28<br>74<br>51<br>17<br>72<br>17<br>15<br>33<br>64<br>69<br>70<br>44<br>43<br>9<br>70<br>44<br>43<br>9<br>73<br>72<br>27                                         |
| W@M65,W@M Device Viewer12,Warianty obsługi12,Warianty obsługi12,Warianty obsługi12,Wartości przepływów12,Wartości przepływów12,Wartości wskazywane5tanu blokadyStanu blokady12,Warunki montażoweMembrana bezpieczeństwaWarunki odniesienia12,Warunki odniesienia12,Warunki odniesienia12,Warunki odniesienia12,Warunki odniesienia12,Warunki składowania14,Warunki składowania14,Wersja oprogramowania14,Weryfikacja oprogramowania14,Wielkości wejściowe14,Wielkości wejściowe14,Wizard14,Detekcja częściowego wypełnienia rury14,Odcięcie niskich przepływów14,Włączenie blokady zapisu14,WpływCiśnienie mediumCiśnienie medium14,Wprowadzenia przewodów14,Dane techniczne14,Wprowadzenie przewodów14,Stopień ochrony14,Wskazanie14,Bieżace zdarzenie diagnostyczne                                                                                                    | 66<br>66<br>28<br>74<br>51<br>17<br>72<br>17<br>15<br>33<br>64<br>69<br>70<br>44<br>43<br>49<br>73<br>73<br>72<br>27<br>60                                                   |
| W@M65,W@M Device Viewer12,Warianty obsługi12,Warianty obsługi12,Wartości przepływów12,Wartości przepływów12,Wartości wskazywane5tanu blokadyStanu blokady12,Warunki montażoweMembrana bezpieczeństwaWarunki odniesienia12,Warunki odniesienia12,Warunki odniesienia12,Warunki odniesienia12,Warunki odniesienia12,Warunki składowania14,Warunki składowania14,Wersja oprogramowania14,Weryfikacja oprogramowania14,Wielkości wejściowe14,Wielkości wyjściowe14,Wizard14,Detekcja częściowego wypełnienia rury14,Odcięcie niskich przepływów14,Włączenie blokady zapisu14,WpływCiśnienie mediumCiśnienie medium14,Wprowadzenia przewodów14,Dane techniczne14,Wprowadzenie przewodów14,Stopień ochrony14,Wskazanie14,Bieżące zdarzenie diagnostyczne14,Ponrzednie zdarzenie diagnostyczne14,                                                                                                    | 66       66         28       74         51       17         17       15         33       64         70       443         49       73         72       27         60       60 |

| Wykrywanie i usuwanie usterek                |
|----------------------------------------------|
| Wskazówki ogólne                             |
| Wyłączenie blokady zapisu 49                 |
| Wymagania dotyczące personelu                |
| Wymagania montażowe                          |
| Prostoliniowe odcinki dolotowe i wylotowe 17 |
| Wymiary zabudowy                             |
| Wymiana                                      |
| Podzespoły przepływomierza                   |
| Wymiary montażowe                            |
| patrz Wymiary zabudowy                       |
| Wymiary zabudowy                             |
| Wyposażenie do pomiarów i prób               |
| Wyrównanie potencjałów 72                    |
| 7                                            |
|                                              |
| Zabezpieczenie ustawien parametrow           |
| Zacıski                                      |
| Zakres cisnien                               |
| Cisnienie medium                             |
| Zakres pomiarowy                             |
| DIa cieczy                                   |
| Zakres pomiarowy, zalecany                   |
| Zakres temperatur                            |
| Temperatura medium                           |
| Temperatura składowania                      |
| Zależność ciśnienie-temperatura              |
| Zanik napięcia zasilającego                  |
| Zasada pomiaru                               |
| Zastosowanie                                 |
| Zastosowanie przyrządu                       |
| Niewłaściwe zastosowanie przyrządu 8         |
| patrz Przewidziane zastosowanie              |
| Przypadki graniczne                          |
| Zastrzeżone znaki towarowe 7                 |
| Zmiana reakcji na zdarzenie                  |
| Zmienne mierzone                             |
| patrz Zmienne procesowe                      |
| Zmienne procesowe                            |
| Mierzone                                     |
| Znak C-tick                                  |
| Znak CE                                      |
| Zwroty przyrządów 66                         |

www.addresses.endress.com

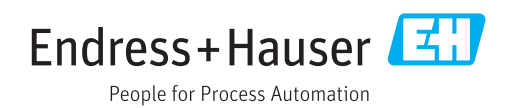